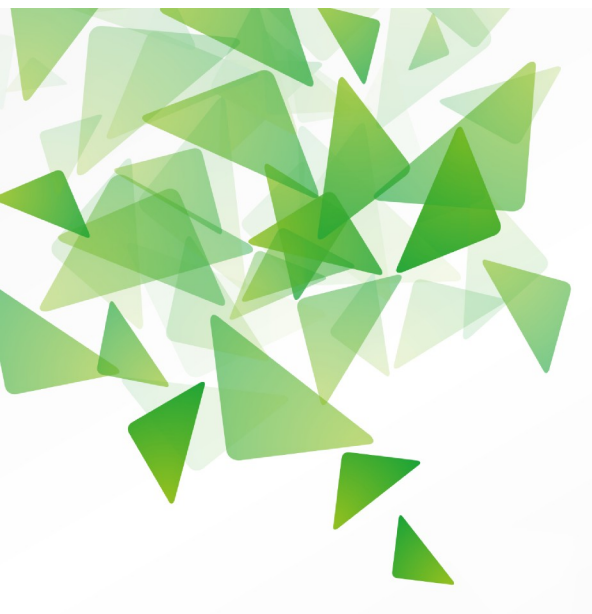

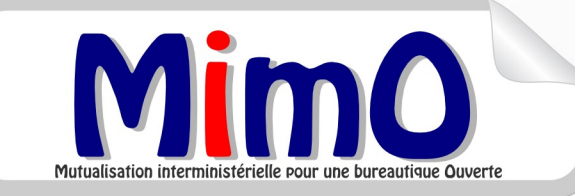

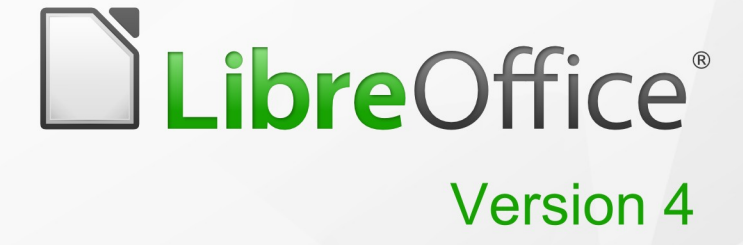

# **Guide Calc**

Travailler avec un Tableur

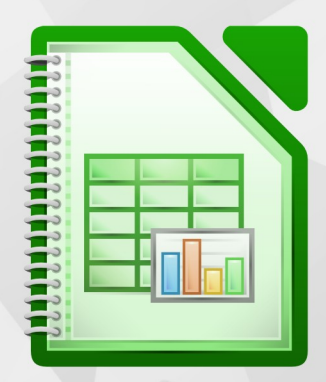

# Niveau avancé

LibreOffice est une marque déposée de The Document Foundation Plus d'informations disponibles à www.libreoffice.org Mutualisation interministérielle pour une bureautique Ouverte

## Note à l'attention du lecteur

Dans la suite du document, il est implicitement considéré que la suite LibreOffice est installé dans sa version 4 sur un poste de travail doté d'une version Windows.

#### Apparence de LibreOffice

LibreOffice fonctionne sous les systèmes d'exploitation Windows, Linux et Mac OS X, chacun de ces systèmes pouvant exister sous plusieurs versions. Chacune de ces configurations peut donner lieu à des options d'affichage différentes (polices, couleurs, thèmes, gestionnaire de fenêtres, icônes). De plus, ces options d'affichage sont pour certaines personnalisables par les utilisateurs.

Les illustrations de ce chapitre ont été réalisées sous Windows avec le jeu d'icônes Galaxy. Certaines images ne ressembleront donc pas exactement à ce que vous voyez sur votre ordinateur. En cas de confusion sur une icône, dont l'apparence peut être très différente d'un jeu à l'autre, vous pouvez vérifier son nom, qui apparaît dans l'infobulle lorsque vous placez le pointeur de la souris au-dessus.

## Licence

| © creative<br>commons | Cette documentation utilisateur est mise à votre disposition sous licence<br>Creative Commons par le groupe MimO. La licence CC by nc sa<br>s'applique à l'ensemble du document à l'exception du logo MimO régi par<br>des dispositions spécifiques. |
|-----------------------|----------------------------------------------------------------------------------------------------|
|                       | Le contrat est un contrat Paternité-NonCommercial-ShareAlike 2.0 France disponible en ligne en cliquant sur le logo ci-contre.                                                                                                    |

#### Vous êtes libres :

- de reproduire, distribuer et communiquer cette création au public,
- de modifier cette création.

## Selon les conditions suivantes :

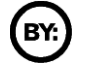

Paternité. Vous devez citer le nom de l'auteur original.

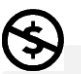

**Pas d'Utilisation Commerciale**. Vous n'avez pas le droit d'utiliser cette création à des fins commerciales.

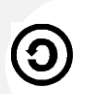

**Partage des Conditions Initiales à l'Identique**. Si vous modifiez, transformez ou adaptez cette création, vous n'avez le droit de distribuer la création qui en résulte que sous un contrat identique à celui-ci.

- À chaque réutilisation ou distribution, vous devez faire apparaître clairement aux autres les conditions contractuelles de mise à disposition de cette création,
- chacune de ces conditions peut être levée si vous obtenez l'autorisation du titulaire des droits.

**Ce qui précède n'affecte en rien vos droits en tant qu'utilisateur** (exceptions au droit d'auteur : copies réservées à l'usage privé du copiste, courtes citations, parodie...).

Ce qui précède est le résumé explicatif du contrat de licence. Le contrat complet est disponible sur le site « Creative Commons France » :

http://creativecommons.org/licenses/by-nc-sa/2.0/fr/legalcode.

Pour obtenir plus d'information sur les licences Creative Commons : consultez le site : http://creativecommons.fr

l'adresse postale de Creative Commons : CERSA CNRS Université Paris II 10 rue Thénard 75005 Paris Téléphone : 01 42 34 58 97

## Dispositions spécifiques pour l'utilisation du logo MimO

Mimo Le logo MimO est la propriété exclusive du groupe Mutualisation interministérielle pour une bureautique ouverte. Il est apposé sur les documents (notice technique, documentation...) validés par ce groupe.

Il ne peut être utilisé sur des documents créés ou modifiés par des tiers.

Toute copie, reproduction ou représentation intégrale ou partielle de ce logo, par quelque procédé que ce soit, en dehors de l'intégralité du document original sur lequel il est apposé, est illicite et constitue une contrefaçon.

## Historique des versions du document

| Version | Date       | Commentaire                                              |
|---------|------------|----------------------------------------------------------|
| V3      | 31/10/2009 | Relecture                                                |
| МІМО    | 02/11/2009 | Adaptation au modèle MiMOOo                              |
| V3.20   | 04/06/2010 | Mise à jour                                              |
| V3.30   | 25/10/2010 | Mise à jour V3.3 CPII-DO-NC                              |
| V3.31   | 20/11/2011 | Mise à jour adaptation passage LibreOffice               |
| V3.50   | 02/2012    | Mise à jour version LibreOffice 3.5 chapitre 9 et § 11.5 |
| V4      | 06/2013    | Mise à jour de la documentation pour la v4               |
| V4.2    | 07/05/2014 | Mise à jour version 4.2                                  |
| V4.3    | 03/02/15   | Mise à jour version 4.3                                  |

## Rédacteurs

Agnès GOUABAULT - Caisse d'Allocations Familiales du Calvados Eva HERVO - Caisse d'Allocations Familiales du Calvados Thierry BOULESTIN – SG/SPSSI/CPII/DONC/AS Danielle MORENO – SG/SPSSI/CPII/DONC/AS

#### **Re lecteurs**

François BÉGASSE – Indépendant

## **Référence (s) intranet**

http://bureautique.info.application.i2/

#### Contact

Courriel : liste.bureau-llmimo@culture.gouv.fr

## **CONVENTIONS DE NOTATION**

Tout au long de ce manuel, vous pourrez rencontrer un certain nombre de signes (pictogrammes). Ces derniers sont destinés à attirer votre attention sur des points particuliers.

Chacun des pictogrammes a un but spécifique, comme l'indique la table de correspondance ci-dessous :

| Pictogramme                                                                      | Correspondance                                      |
|----------------------------------------------------------------------------------|-----------------------------------------------------|
| <u>.</u>                                                                         | Attention, important                                |
|                                                                                  | Astuce                                              |
| Instruction                                                                      | Procédure                                           |
| <u>Fichier</u> Édition <u>A</u> ffichage <u>I</u> nsertion Fo<br><u>N</u> ouveau | Nom de menu, Nom d'une commande dans<br>le menu     |
| Suppr                                                                            | Touche clavier                                      |
| Enregistrer                                                                      | Bouton ENREGISTRER de la barre<br>d'outils Standard |

# SOMMAIRE

| 1 - INTRODUCTION                                      |    |
|-------------------------------------------------------|----|
| 1.1 - La suite LibreOffice                            | 10 |
|                                                       |    |
| 2 - RECOMMANDATIONS IMPORTANTES                       |    |
| 3 - OUELOUES OPTIONS                                  | 12 |
| 31 - Scinder la fenêtre                               | 12 |
| 3 2 - Figer les lignes ou les colonnes d'étiquettes   | 13 |
| 3 3 - Ouvrir plusieurs fenêtres pour un même classeur | 14 |
| 3.4 - Répéter les titres                              |    |
| 3.5 - Exporter au format HTML                         |    |
|                                                       | 10 |
| 4 - LE NAVIGATEUR                                     |    |
| 4.1 - Afficher/Masquer le navigateur                  |    |
| 4.2 - Utiliser le navigateur                          | 16 |
| 5 - LES MODÈLES DE CLASSEUR                           |    |
| 5.1 - Le principe                                     |    |
| 5.2 - 1Créer un modèle                                |    |
| 5.3 - Créer un document basé sur un modèle            |    |
| 5.4 - Importer des modèles                            |    |
| 5.5 - Modifier un modèle et l'enregistrer             |    |
| 5.6 - Supprimer un modèle personnel                   |    |
| 5.7 - Choisir un modèle par défaut à l'ouverture      |    |
| 5.8 - Revenir au modèle d'origine par défaut          | 22 |
|                                                       | 22 |
| 61 Incérer un commentaire                             |    |
| 6.2 Ponóror et liro los commontairos                  | 22 |
| 6.2 - Repeter et lite les continentaires              |    |
| 6.4 Imprimer les commentaires                         |    |
| 6.5 - Supprimer un commentaire                        |    |
| 0.5 - Supprimer un commentaire                        |    |
| 7 - VALIDITÉ DES DONNÉES                              | 26 |
| 7.1 - Le principe                                     | 26 |
| 7.2 - Mise en œuvre                                   | 26 |
| 7.2.1 - Nombre entier                                 | 27 |
| 7.2.2 - Liste de choix                                | 27 |
| 7.2.3 - Plage de cellules                             | 28 |
| 8 - AFFICHER LA LISTE DES FONCTIONS                   |    |
| 8.1 - Les fonctions                                   |    |
| 8.1.1 - Les fonctions MATHÉMATIOUES                   |    |
| La fonction « Produit() »                             |    |
| La fonction « Arrondi(x;n) »                          |    |
| La fonction « Ent(x) »                                |    |
| La fonction « Tronque() »                             |    |
| 8.1.2 - Les fonctions STATISTIQUES                    |    |
| La fonction « PETITE.VALEUR »                         |    |
| La fonction « GRANDE.VALEUR »                         |    |

| La fonction « MEDIANE »                                                                                                    | 33                         |
|----------------------------------------------------------------------------------------------------|----------------------------|
| La fonction « MODE »                                                                                                    | 33                         |
| La fonction « MOYENNE.REDUITE »                                                                                                    | 34                         |
| 8.1.3 - Les fonctions TEXTE                                                                                                    | 34                         |
| La fonction « CHERCHE »                                                                                                    | 35                         |
| La fonction « CONCATENER »                                                                                                    | 35                         |
| La fonction « DROITE »                                                                                                    | 35                         |
| La fonction « GAUCHE »                                                                                                    | 36                         |
| La fonction « NBCAR »                                                                                                    | 36                         |
| La fonction « ROMAIN »                                                                                                    | 36                         |
| 8.1.4 - Les fonctions INFORMATION                                                                                                    | 37                         |
| La fonction « ESTNUM »                                                                                                    | 37                         |
| La fonction « ESTTEXTE »                                                                                                    | 37                         |
| La fonction « ESTVIDE »                                                                                                    | 38                         |
| La fonction « TYPE »                                                                                                    | 38                         |
| 8.1.5 - Les fonctions DATES & HEURES                                                                                                 | 39                         |
| La fonction « ANNEE »                                                                                                    | 40                         |
| La fonction « ANNEES »                                                                                                    | 40                         |
| La fonction « ESTBISSEXTILE »                                                                                                    | 40                         |
| La fonction « NB.JOURS.OUVRES »                                                                                                    | 40                         |
| La fonction « NB.MOIS »                                                                                                    | 41                         |
| La fonction « SEMAINES »                                                                                                    | 41                         |
| 8.1.6 - Les fonctions CLASSEUR                                                                                                    | 42                         |
| La fonction « RECHERCHEV »                                                                                                    | 42                         |
| La fonction « RECHERCHEH »                                                                                                    | 43                         |
| 8.2 - Mise en évidence des valeurs                                                                                                   | 43                         |
| 8.2.1 - Sélectionner toutes les cellules contenant des formules                                                                      | 44                         |
| 8.2.2 - Protéger uniquement les cellules contenant les formules                                                                      | 44                         |
| 8.3 - Auditer les formules                                                                                                    | 45                         |
| 8.3.1 - Afficher/masquer des formules                                                                                                | 45                         |
| 8.3.2 - Repérer les antécédents                                                                                                    | 46                         |
| 8.3.3 - Repérer les dépendants.                                                                                                    | 46                         |
| 8 3 4 - Supprimer les renères                                                                                                    | 47                         |
| 8 4 - Déchiffrer les messages d'erreurs                                                                                              | <u></u>                    |
|                                                                                                    |                            |
| A - TABLE DE PILOTE (LES TABLEALIX CROISÉS DYNAMIOLIES)                                                                              | ٨N                         |
|                                                                                                    | 40                         |
| 9.1 - Delinition                                                                                                    | 49                         |
| 9.2 - Cidler l'objectif                                                                                                    | 50                         |
| 9.3 - Mise en œuvre                                                                                                    | 50                         |
| 9.4 - Modifier les paramètres de la table de pilote                                                                                  | 52                         |
| 9.4.1 - Changer le parametrage                                                                                                    | 52                         |
| 9.4.2 - Modifier la fonction de calcul sur le paramètre "Données"                                                                    | 52                         |
| 9.4.3 - Mettre à jour la table de pilote                                                                                             | 53                         |
| 9.4.4 - Suppression de la table du pilote de données                                                                                 | 53                         |
| 9.4.5 - Filtres                                                                                                    | 53                         |
|                                                                                                    |                            |
| 10 - LE PLAN                                                                                                    | 55                         |
| 10.1 - Le principe                                                                                                    | 55                         |
| 10 2 - Créer un plan automatique                                                                                                    |                            |
|                                                                                                    |                            |
| 10.2.1 - Les symboles du plan                                                                                                    | <b>55</b>                  |
| 10.2.1 - Les symboles du plan                                                                                                    | 56                         |
| 10.2.1 - Les symboles du plan<br>10.2.2 - Afficher/masquer des niveaux<br>10.3 - Dégrouper le groupement                             | 56<br>56                   |
| 10.2.1 - Les symboles du plan<br>10.2.2 - Afficher/masquer des niveaux<br>10.3 - Dégrouper le groupement                             | 56<br>56<br>56             |
| 10.2.1 - Les symboles du plan<br>10.2.2 - Afficher/masquer des niveaux<br>10.3 - Dégrouper le groupement<br>10.4 - Supprimer le plan | 56<br>56<br>56<br>56<br>56 |
| 10.2.1 - Les symboles du plan<br>10.2.2 - Afficher/masquer des niveaux<br>10.3 - Dégrouper le groupement<br>10.4 - Supprimer le plan | 56<br>56<br>56<br>56       |

| 11.1 - Les composants<br>11.2 - Trier les données          | .57<br>.57 |
|------------------------------------------------------------|------------|
| 11 2 1 - Tri automatique                                   | 58         |
| 11 2 2 - Tri personnalisé                                  | 58         |
| 11.3 - Filtres extractions d'enregistrements               | .60        |
| 11.3.1 - AutoFiltre                                        | 60         |
| 11.3.2 - Supprimer un AutoFiltre                           | 62         |
| 11 3 3 - Filtre standard                                   | 62         |
| 11 4 - Les caractères génériques dans Calc                 | 64         |
| 11 4 1 - La liste des caractères génériques                | 64         |
| 11 4 2 - Filtre snécial                                    | 67         |
| Étape 1 : préparer et renseigner la zone de critères.      | .67        |
| Étape 2 : lancer l'extraction                              | .68        |
| 11.4.3 - Définir le nom et la plage pour un filtre spécial | .69        |
| Étape 2 : lancer l'extraction                              | .70        |
| 11.5 - Les fonctions statistiques dans la liste de données | .71        |
| 11.5.1 - Insérer une fonction Base de données              | .71        |
| 11.6 - Filtres, Fonctions, ou tableau croisé ???           | .72        |
| 11.7 - Utiliser une liste de données externes              | .73        |
| 11.8 - Importation au format CSV                           | .73        |
| 11.9 - Réaliser des sous-totaux dans la liste              | .74        |
| 11.9.1 - Retirer les sous-totaux                           | .76        |
|                                                            |            |
| 12 - LA CONSOLIDATION                                      | 77         |
| 12.1 - Le principe                                         | .77        |
| 12.2 - Mise à jour et modifications                        | .79        |
| 12.3 - Utiliser les opérations multiples                   | .79        |
| 12.3.1 - Définition                                        | 79         |
| 12.3.2 - Mise en œuvre                                     | .80        |
|                                                            |            |
| 13 - UTILISER LES SCÉNARIOS                                | 82         |
| 13 1 - Définition                                          | 82         |
| 13.2 - Mise en œuvre                                       | 82         |
| 13 3 - Suppression d'un scénario                           | 85         |
| 13 4 - Renommer un scénario                                | 85         |
|                                                            |            |
| 14 - LE SOLVEUR                                            | 86         |
| 14 1 1 - Lancer le solveur                                 | 86         |
| 14 1 2 - Extension « Solver for Nonlinear Programming »    | 87         |
|                                                            |            |
| 15 - PARTAGE DE DOCUMENTS                                  | 88         |
| 15 1 1 - Mettre en œuvre/retirer le partage                | 88         |
|                                                            | .00        |
| 16 - SUIVI DES MODIFICATIONS                               | 89         |
| 16 1 - Drincine                                            | 20         |
| 16.2 - Pansaignar sas donnáas d'identitá                   | 203<br>203 |
| 16.3 - Activer le suivi des modifications                  | 09         |
| 16.4 Afficher/masquer les marques                          | .90<br>01  |
| 16 5 - Configurer les margues de modification              | 01         |
| 16.5.1 - Modifier l'apparence des marques                  | 01         |
| 16.6 Accepter ou rejeter les modifications                 | .ອ⊥<br>ເຄ  |
| 10.0 - Accepter ou rejeter les mounications                | .92        |
|                                                            | 02         |
|                                                            | 20         |
| 171 - Principe                                             | 02         |

| 17.2 - Créer une version d'un document            |    |
|---------------------------------------------------|----|
| 17.3 - Consulter le contenu d'une version         | 94 |
| 17.4 - Comparer le document et une version        | 94 |
| 18 - QUELQUES OUTILS                              | 95 |
| 18.1 - L'autocorrection & l'insertion automatique |    |
| 18.1.1 - L'autocorrection                         |    |
| 18.1.2 - L'insertion automatique                  |    |
| 18.2 - Le correcteur orthographique               |    |
| 18.2.1 - Le mode automatique                      |    |
| Activer                                           |    |
| Corriger                                          |    |
| Enrichir le dictionnaire                          |    |
| 18.2.2 - Le mode manuel                           |    |
| 18.3 - Le dictionnaire des synonymes              |    |

# **1- INTRODUCTION**

## **1.1 - La suite LibreOffice**

LibreOffice (parfois abrégé en <u>LibO</u>) désigne à la fois le logiciel libre de bureautique, la communauté de développeurs, et le site internet hébergeant l'ensemble du projet. La suite bureautique est divisée en plusieurs modules pouvant interagir entre eux et partageant des concepts généraux communs :

> Writer : traitement de texte.

Les documents réalisés avec Writer ont l'extension « odt » ou « ott » pour les modèles.

#### > Calc : tableur.

Les fichiers réalisés avec Calc ont l'extension « ods ».

Les modèles ont pour extension « ots ».

> Impress : création de présentations.

Les présentations réalisées avec Impress ont l'extension « odp » ou « otp » pour les modèles.

- > Draw : dessin.
- > Base : base de données, requêtes, formulaires, états.

# 2 - RECOMMANDATIONS IMPORTANTES

Il est fortement conseillé de veiller particulièrement aux noms attribués aux fichiers, onglets, champs des fichiers Calc.

Il est notamment recommandé de ne pas utiliser les espaces ou caractères

**spéciaux** qui provoquent des dysfonctionnements au niveau des liaisons inter feuilles et inter documents.

Certaines fonctions standards comme un simple « Coller » peuvent également être altérées.

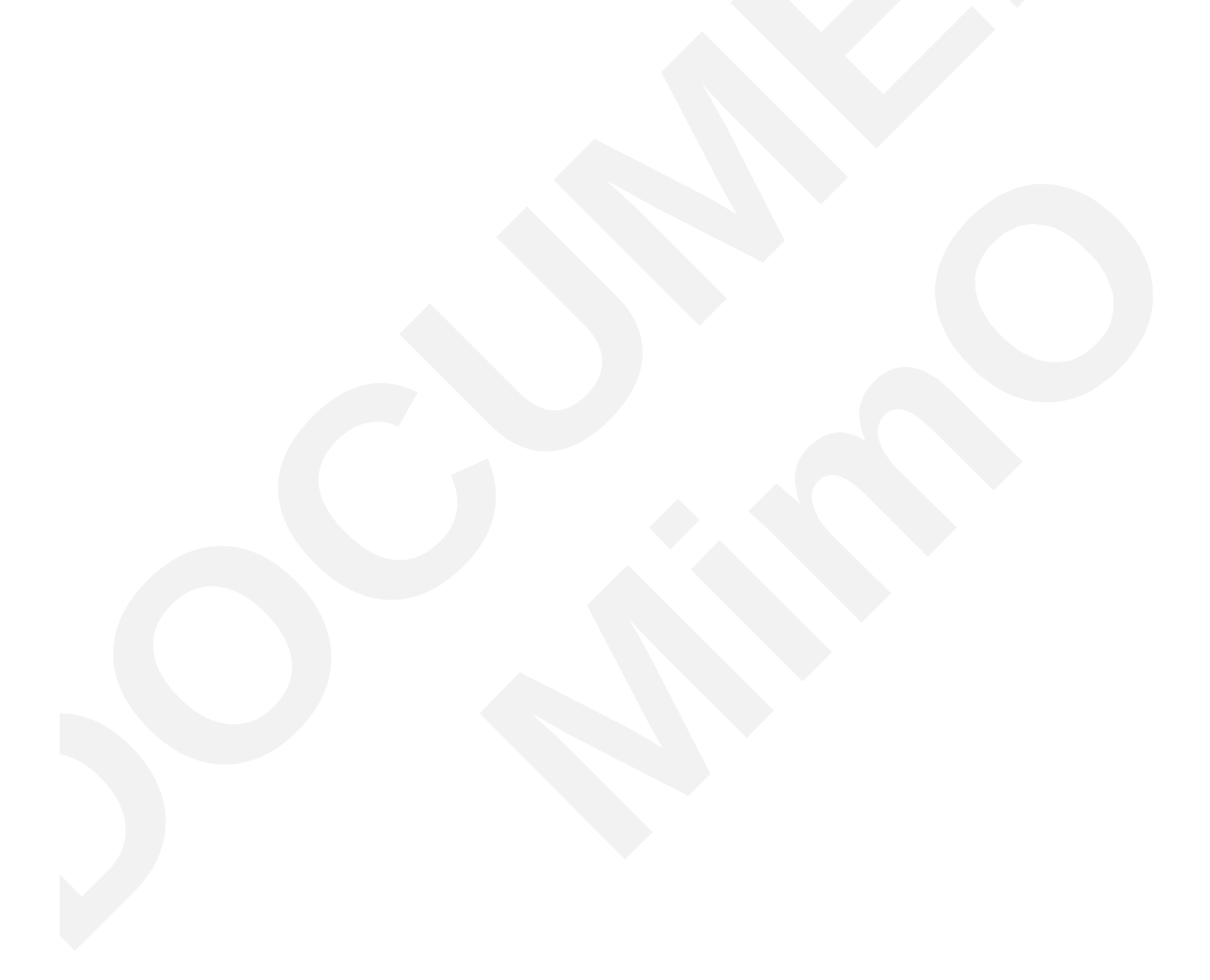

# **3 - QUELQUES OPTIONS**

## 3.1 - Scinder la fenêtre

La fenêtre contenant un document peut être scindée en 4 pour permettre l'affichage de 4 parties différentes de ce document.

Le défilement des lignes et des colonnes au sein de ce fractionnement est synchronisé : les lignes défilent ensemble dans les 2 volets du haut et les colonnes dans les 2 volets du bas.

La cellule active au moment de la commande détermine la position des volets.

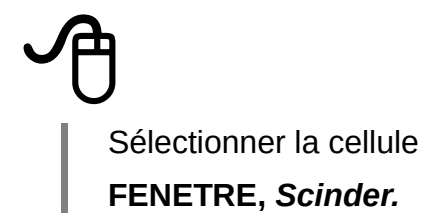

|    | Α        | В         | С      | D         | E        | F     | G               | Н     |
|----|----------|-----------|--------|-----------|----------|-------|-----------------|-------|
| 1  |          |           |        |           |          |       |                 |       |
| 2  |          | Tournevis | Pinces | MECANIQU► | Marteaux | Scies | <b>MENUISER</b> | TOTAL |
| 3  | ROUBAIX  | 104       | e      | 171       | 81       | 48    | 129             | 300   |
| 4  |          | 120       | 8      | 201       | 92       | 60    | 152             | 353   |
| 5  | NOD      | 224       | 14     | 372       | 173      | 108   | 281             | 653   |
| 6  | TOULOUSE | 65        | g      | 446       | 137      | 117   | 254             | 400   |
| 14 | EST      | 304       | 22     | 532       | 253      | 188   | 441             | 973   |
| 15 | TOTAL    | 1064      | - 74   | 1806      | 969      | 861   | 1830            | 3636  |
| 16 |          |           |        |           |          |       |                 |       |
| 17 |          |           |        |           |          |       |                 |       |
| 18 |          |           |        |           |          |       |                 |       |

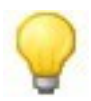

Pour déplacer le fractionnement, faire glisser les volets. Pour annuler le fractionnement, décocher **FENETRE, Scinder**.

# 3.2 - Figer les lignes ou les colonnes d'étiquettes

Cette fonctionnalité permet de conserver à l'écran les en-têtes de lignes et/ou de colonnes dans le cas de documents volumineux en longueur et en largeur. Lorsqu'elle est activée, le défilement n'est plus possible dans les zones « figées ».

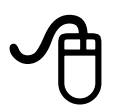

Sélectionner la cellule se trouvant juste sous les colonnes et à droite des étiquettes de ligne

FENETRE, Fixer (ou décocher pour annuler).

Exemple : pour neutraliser le défilement de la ligne 1 et de la colonne A, nous avons fixé depuis la cellule B2 : ainsi, quelle que soit la longueur ou la largeur du tableau, les titres de lignes et de colonnes restent visibles à l'écran, car fixés.

|   | A                      | В       | С       | D    | E     | F    | G    |
|---|------------------------|---------|---------|------|-------|------|------|
| 1 |                        | Janvier | Février | Mars | Avril | Mai  | Juin |
| 2 | Identification         | 2525    | 270     | 308  | 896   | 936  | 1130 |
| 3 | Consultation paiements | 640     | 521     | 123  | 325   | 305  | 394  |
| 4 | Attestation paiements  | 985     | 1100    | 325  | 1028  | 1031 | 1306 |
| 5 | Reflet situation       | 259     | 250     | 300  | 883   | 903  | 1116 |
| 6 | Impression reflet      | 15      | 15      | 16   | 80    | 73   | 84   |
| 7 | Consultation courriers | 20      | 35      | 49   | 116   | 120  | 135  |
| 8 | Total                  | 4444    | 2191    | 1121 | 3328  | 3368 | 4165 |
| 9 | <u>Nb</u> allocataires | 200     | 298     | 306  | 886   | 922  | 1122 |
|   |                        |         |         |      |       |      |      |

# 3.3 - Ouvrir plusieurs fenêtres pour un même classeur

Cette commande permet de travailler sur le même classeur dans 2 fenêtres différentes.

Ouvrir le classeur FENETRE, *Nouvelle fenêtre.* 

| 撞 pl         | andec - O           | penOffice        | e.org Cal         | с        |                 |          |                | ۱×            | 撞 pi           | andec       | - Ope          | nOffi        | ce.or      | g Cal       | с      |           |             |                | _      |
|--------------|---------------------|------------------|-------------------|----------|-----------------|----------|----------------|---------------|----------------|-------------|----------------|--------------|------------|-------------|--------|-----------|-------------|----------------|--------|
| <u>F</u> ich | ier É <u>d</u> itio | n <u>A</u> ffich | age <u>I</u> ns   | ertion F | orma <u>t O</u> | utils Do | onnée <u>s</u> | Fe <u>n</u> é | <u>F</u> ich   | nier É      | <u>d</u> ition | <u>A</u> ffi | chage      | <u>I</u> ns | ertion | For       | ma <u>t</u> | <u>O</u> util: | з (    |
| 1 🗎          | • 🧭 日               | 🖂   📝            | 🗟 🎒 [             | R   🍄 🖡  | 👳   🔏 🖣         | - 🛱      | » 🛃            |               | 1 🗎            | • 🔗         | 8              | 3   🛃        | 📄          | 3           | 9   7  |           | .   🔏       |                | »<br>* |
| :<br>•       | Arial               |                  |                   | • 10     | ▼ G             | ΙS       | 🔭 💸            |               |                | Aria        |                |              |            |             | • 1    | 0         | •           | G              | »<br>* |
|              |                     | ~                | $f_{00}$ $\Sigma$ | =        |                 |          |                |               | E19            | )           |                | ]            | - fo       | òΣ          | =      |           |             |                |        |
|              | A                   | В                | С                 | D        | E               | F        | G              |               |                | А           | В              | С            | D          | Ε           | F      | G         | Н           |                | J      |
| 2            |                     | Tournevis        | Pinces            | MECANIQU | Marteaux        | Scies    | MENUISE        | ₽°            | <u>⊢</u> }_    |             | Tountevia P    | inces /      | ECANIQUT   | Varbiaux    | Scies  | MENUISER. | TOTAL       |                |        |
| 3            | ROUBAIX             | 104              | 67                | 171      | 81              | 48       | 3 12           | :9            | - <del>7</del> | ROUBAIX     | 104            | 67           | 171        | 81          | 48     | 129       | 30          |                |        |
| 4            | LULE                | 120              | 81                | 201      | 92              | 60       | ) 15           | 2             | 17             | NOO         | 224            | 148          | 372        | 173         | 103    | 281       | 228         |                |        |
| 5            | NOD                 | 224              | 148               | 372      | 173             | 108      | 3 28           | :1            | 12             | MARSENLLE   | 41             | 40           | 1493       | 81          | 63     | 254       | 43          |                |        |
| 6            | TOULOUSE            | 65               | 81                | 146      | 137             | 117      | 25             | 4             | ⊢ <del>ŭ</del> | SUD<br>CAEN | 106            | 129          | 235<br>392 | 218         | 185    | 403       | 632         |                |        |
| 7            | MARSEILLE           | 41               | 48                | 89       | 81              | 68       | 3 14           | .9            | FΨ             | LISIEUX     | 173            | 97           | 275        | 137         | 160    | 297       | 577         |                |        |
| 8            | SUD                 | 106              | 129               | 235      | 218             | 185      | 5 40           | з             | 12             | ROLBAIX     | 131            | 102          | 233        | 110         | 80     | 190       | 42          |                |        |
| 9            | CAEN                | 252              | 140               | 392      | 188             | 220      | 0 40           | 18            |                | EST         | 304            | 228          | 299<br>532 | 253         | 188    | 251       | 973         |                |        |
| 10           | LISIEUX             | 178              | 97                | 275      | 137             | 160      | ) 29           | 7             | H              | TOTAL       | 1064           | 742          | 1806       | 942         | 361    | 1830      | 363         |                |        |
| 11           | OUEST               | 430              | 237               | 667      | 325             | 380      | ) 70           | 15            | 17             |             |                |              |            |             |        |           |             |                |        |
| 12           | ROUBAIX             | 131              | 102               | 233      | 110             | 80       | ) 19           | 0             | 19             |             |                |              |            |             | ,      |           |             |                |        |
| 13           | ASBOURG             | 173              | 126               | 299      | 143             | 108      | 3 25           | i1            | -39-           |             |                |              |            |             | -      |           |             |                |        |
| 14           | EST                 | 304              | 228               | 532      | 253             | 188      | 3 44           | 1             | - 33           |             |                |              |            |             |        |           |             |                |        |
| 15           | TOTAL               | 1064             | 742               | 1806     | 969             | 861      | 183            | :0            | 127            |             |                |              |            |             |        |           |             |                |        |
| 16           |                     |                  |                   |          |                 |          |                |               |                |             |                |              |            |             |        |           |             |                |        |
| L 17         |                     |                  |                   |          |                 |          |                |               | 1-27-          |             |                |              |            |             |        |           |             |                |        |

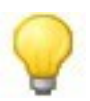

La fermeture ou l'enregistrement de l'une des fenêtres provoque également la fermeture ou l'enregistrement de toutes les fenêtres ouvertes de ce document.

# 3.4 - Répéter les titres

Lors de l'impression d'un long document, les titres ne sont pas automatiquement repris sur les pages suivant la 1ere.

Une option permet de le faire en automatique :

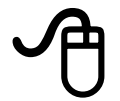

#### FORMAT, Zone d'impression

Sélectionner « Éditer »

Rubrique « *Ligne à répéter »* sélectionner la 1ere cellule de la ligne à répéter

Rubrique « Colonne à répéter » sélectionner la 1ere cellule de la colonne à répéter.

|    | A                         | В                 | С         | D         | E      | F | G   | Н       |         |    |
|----|---------------------------|-------------------|-----------|-----------|--------|---|-----|---------|---------|----|
| 1  | NOM                       | REGION            | VILLE     | OUTILS    | VENTES |   | NOM | REGION  | VILLE   | OL |
| 2  | DUCHEMIN                  | EST               | NANCY     | tournevis | 44     |   |     | NORD    |         |    |
| 3  | DUCUTININ                 | FOT               | NUNDAR    |           | 77     |   |     | LOT     |         |    |
| 4  | LEC( Editer les zon       | es d'impressi     | ion       |           |        |   |     |         |         | ×  |
| 5  | MAR Zone d'impres         | ssion             |           |           |        |   |     |         |         | _  |
| 6  | DUP                       |                   |           |           |        |   |     |         | OK      |    |
| 7  | DUP - aucun -             |                   |           | ]         |        |   |     |         |         |    |
| 8  | DUP Ligno à rénét         | or                |           |           |        |   |     |         | Annuler |    |
| 9  | FRAI                      | er                |           |           |        |   |     |         |         |    |
| 10 | JEAN - défini par         | r l'utilisateur - | -         | \$1       |        |   |     | <b></b> | Aide    |    |
| 11 | JEAN                      |                   | _         |           |        |   |     |         |         |    |
| 12 | PAR <u>C</u> olonne à rép | péter —           |           |           |        |   |     |         |         |    |
| 13 | ADE _ aucun -             |                   | -         |           |        |   |     |         |         |    |
| 14 | ADE                       |                   |           | 1         |        |   |     | - CP    |         |    |
| 15 |                           |                   | 1 11 - 10 |           |        |   |     |         |         |    |

3.5 - Exporter au format HTML

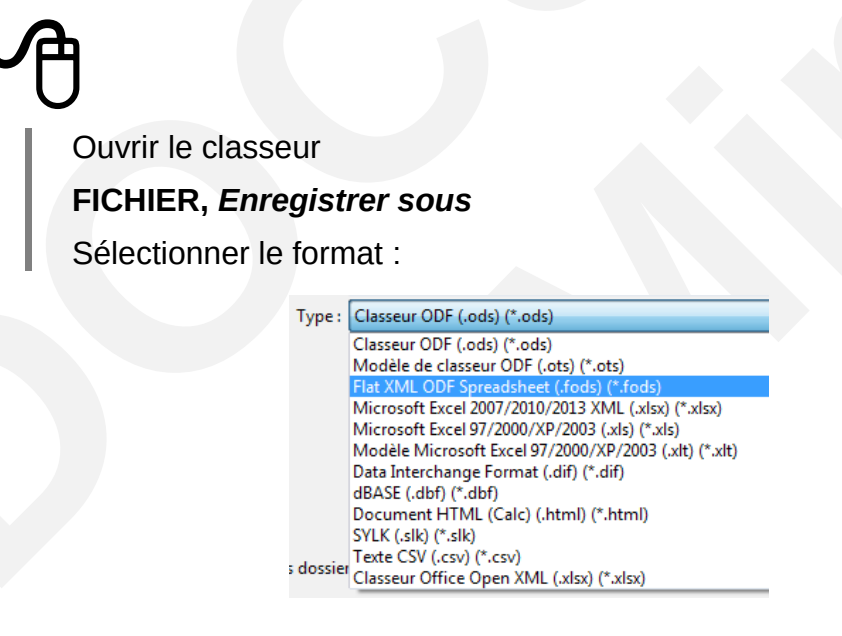

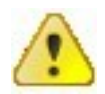

Certaines caractéristiques de mise en forme peuvent être dégradées lors de l'enregistrement du classeur au format HTM.

# 4 - LE NAVIGATEUR

Le navigateur est un utilitaire qui permet de visualiser et de naviguer parmi tous les éléments composant le document actif. Ces éléments peuvent être des titres, des tableaux, des images, des renvois, des index, des notes, etc.

Chaque élément est répertorié dans la rubrique correspondante du navigateur. C'est donc un outil indispensable pour l'élaboration, la modification et la gestion des documents longs.

## 4.1 - Afficher/Masquer le navigateur

# AFFICHAGE, Navigateur

Ou

Activer la touche F5.

# 4.2 - Utiliser le navigateur

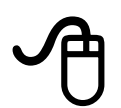

Dérouler sur la rubrique à consulter

Double-cliquer sur l'élément à atteindre.

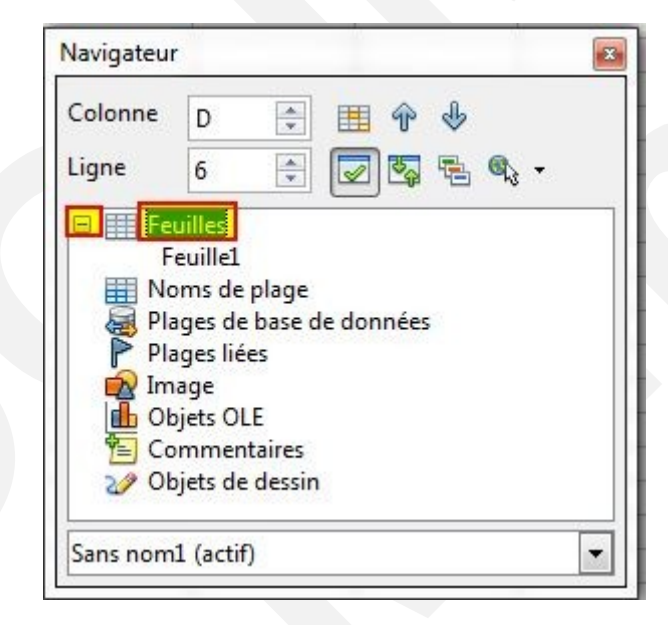

### 5.1 - Le principe

Le modèle de classeur Calc offre les mêmes avantages que le modèle de document Writer. Il permet de rationaliser la présentation d'un classeur et d'optimiser les formules.

Un modèle est un document conçu pour stocker les éléments de composition à appliquer lors de la création de nouveaux documents. Il permet ainsi de créer de nouveaux documents qui hériteront de la structure du document modèle. Il est enregistré sous un format spécifique (avec une extension .ots) pour le désigner comme modèle et le distinguer des documents courants.

Un modèle peut comprendre les éléments suivants :

- du texte, des graphismes, etc. ;
- des mises en forme structurant le document : marges, sauts de page, en-tête et pied de page, etc.;
- des styles de mise en forme du texte, des formules, etc. ;
- des informations insérées sous forme de champs pouvant éventuellement être actualisées automatiquement (notamment Nom du fichier, date, numérotation des pages, etc.).

Lorsqu'un nouveau classeur est créé à partir d'un modèle, le texte du modèle est copié dans le nouveau document avec sa mise en page. Il ne reste plus qu'à saisir les « éléments variables ».

# 5.2 - <sup>1</sup>Créer un modèle

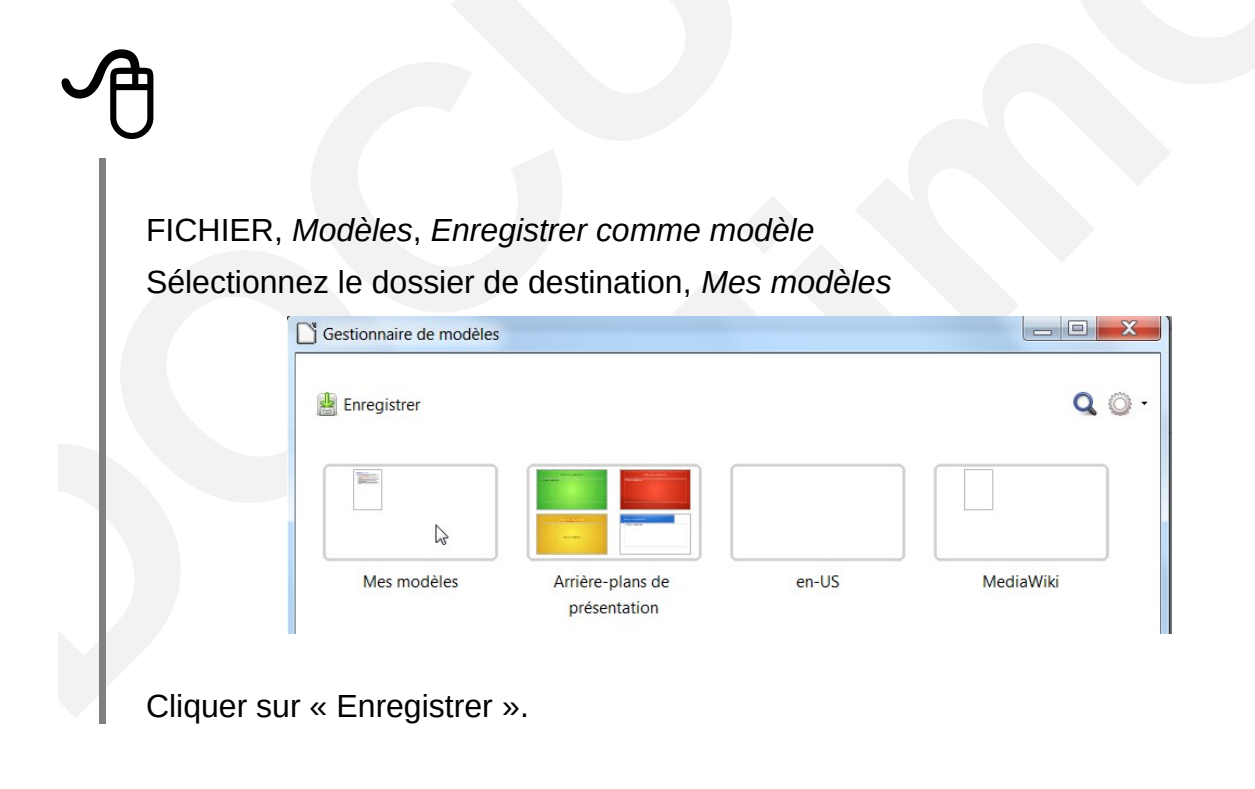

<sup>1</sup> Nouveauté de la version 4

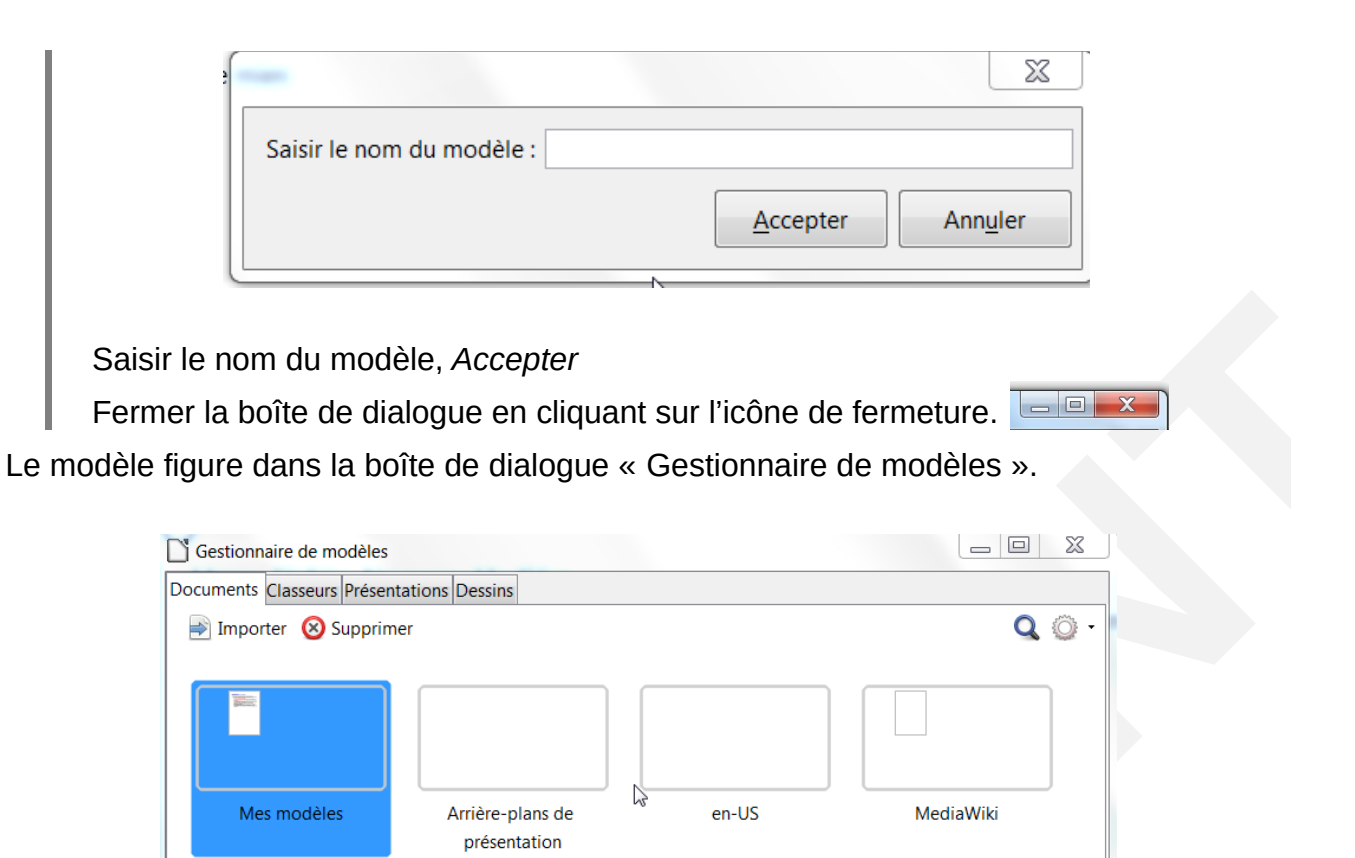

# 5.3 - Créer un document basé sur un modèle

Il s'agit d'utiliser les modèles prédéfinis de LibreOffice, ainsi que les modèles personnels.

Dans Calc tout document est obligatoirement basé sur un style standard. Si votre modèle doit se rapporter à l'un de ceux déjà créés, il faut spécifier à Calc quel modèle de classeur vous allez utiliser. L'extension du modèle Calc est « ots »

Ces actions entraînent toutes l'affichage de la boîte de dialogue suivante :

# Ð

À partir de l'écran de démarrage, cliquez sur le bouton Modèles

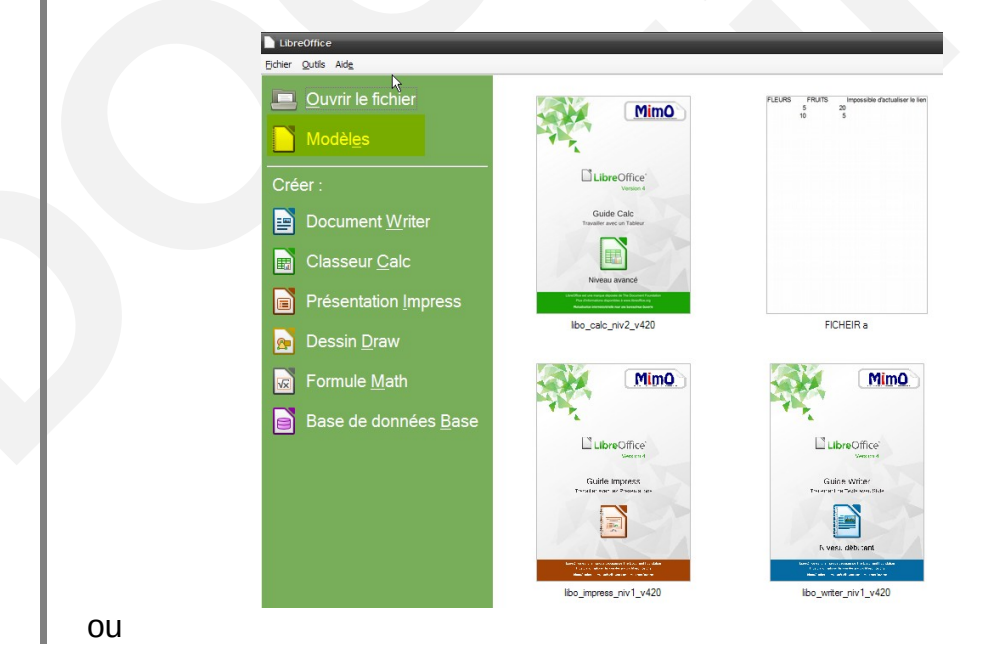

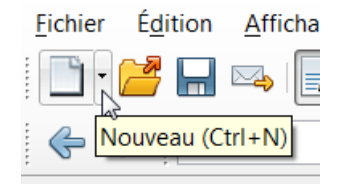

ou à partir de l'icône « Nouveau » de la barre de menu

Sélectionnez « Modèles »

La boîte de dialogue « Gestionnaire de modèles » comporte 4 onglets : Documents, Classeurs, Présentations et Dessins

Sélectionner l'onglet « Classeur » et sélectionner le nom du modèle.

### 5.4 - Importer des modèles

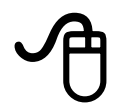

Menu, FICHIER, Nouveau, Modèles

La boîte de dialogue Gestionnaire de modèles s'affiche

Dans la barre des onglets, sélectionnez une catégorie

Cliquez sur Importer

Dans la boîte de dialogue « Ouvrir », sélectionnez le fichier à télécharger.

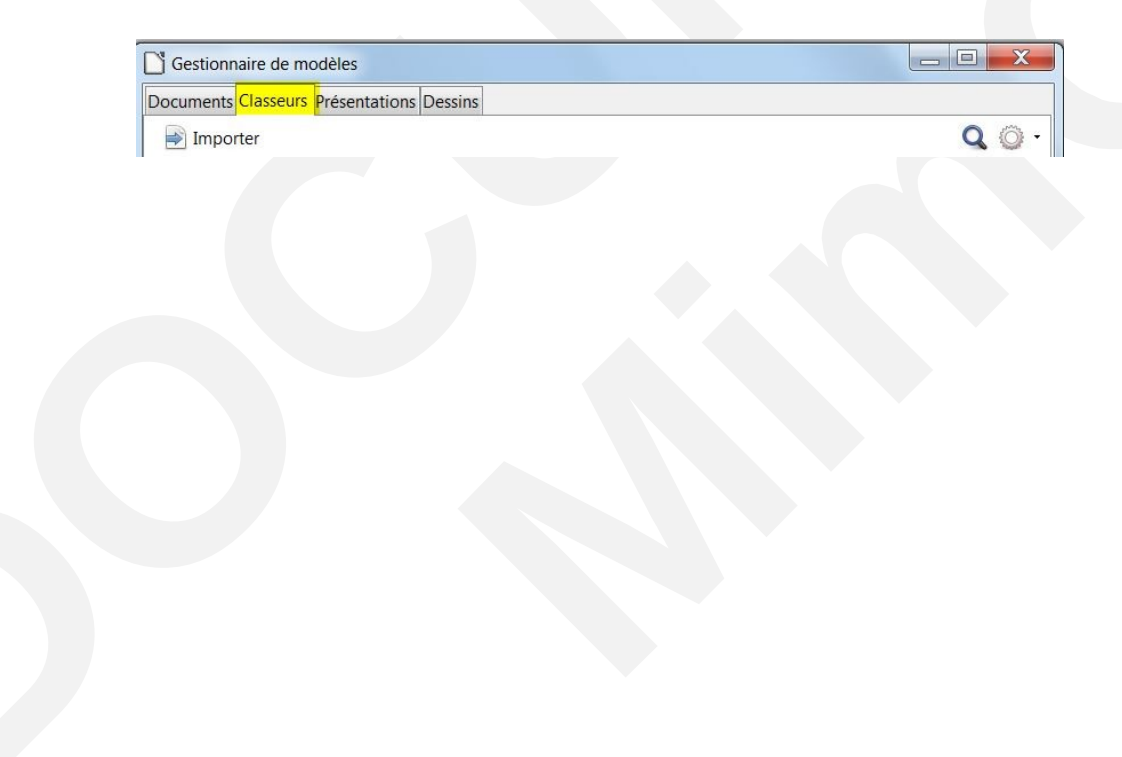

# 5.5 - Modifier un modèle et l'enregistrer

| J                                                                |                                     |
|------------------------------------------------------------------|-------------------------------------|
| FICHIER, <i>Nouveau, Modèles</i>                                 |                                     |
| Sélectionner le nom du modèle                                    |                                     |
| Cliquez sur Éditer                                               |                                     |
| Apporter les modifications                                       |                                     |
| Enregistrer.                                                     |                                     |
| Gestionnaire de modèles                                          |                                     |
| Documents Classeurs Présentations Dessins                        |                                     |
| 📓 Éditer 🕡 Propriétés 🗟 Définir par défaut 🛃 Déplacer vers le do | ossier 🔹 📑 Exporter 🛛 🛛 Suppl@er🏹 🔹 |
| Tous les modèles                                                 |                                     |
|                                                                  | ]                                   |
|                                                                  | 1                                   |

# 5.6 - Supprimer un modèle personnel

#### FICHIER, Nouveau, Modèles.

La boîte de dialogue « Gestionnaire de modèles » s'affiche à l'écran.

Sélectionner le nom du modèle.

Cliquer sur Supprimer.

# 5.7 - Choisir un modèle par défaut à l'ouverture

À l'ouverture du module Calc, se crée un nouveau document sous l'appellation **Sans nom 1.** 

Si vous désirez par exemple trouver votre modèle par défaut, il suffira de modifier le modèle par défaut à l'ouverture.

# A

#### FICHIER, Nouveau, Modèles

La boîte de dialogue comporte 4 onglets : Documents, Classeurs, Présentations, Dessins.

| Gestionnaire de modèles      |                               | 4 5   |           |
|------------------------------|-------------------------------|-------|-----------|
| Documents Classeurs Présenta | ations Dessins                |       |           |
|                              |                               |       | Q () -    |
|                              |                               |       |           |
| Mes modèles                  | Arrière-plans de présentation | en-US | MediaWiki |

La sélection simple de « Mes modèles » affiche un bandeau réduit de gestion.

| Documents Classeurs Présent | ations Dessins |              |   |
|-----------------------------|----------------|--------------|---|
| 📄 Importer 🛛 🛞 Supprime     | er             | <b>Q</b> (i) | • |
|                             |                |              |   |
|                             |                |              |   |

# A

Double clic sur la catégorie « Mes modèles », apparition d'un bandeau avec deux onglets Tous mes modèles et Mes modèles permettant de revenir en arrière.

| Gestionnaire de m   | odèles                |        |
|---------------------|-----------------------|--------|
| Documents Classeurs | Présentations Dessins |        |
| importer 🛃          |                       | Q () - |
| Tous les modèles    | Mes modèles           |        |
|                     | R .                   |        |
| - 1 mm              |                       |        |

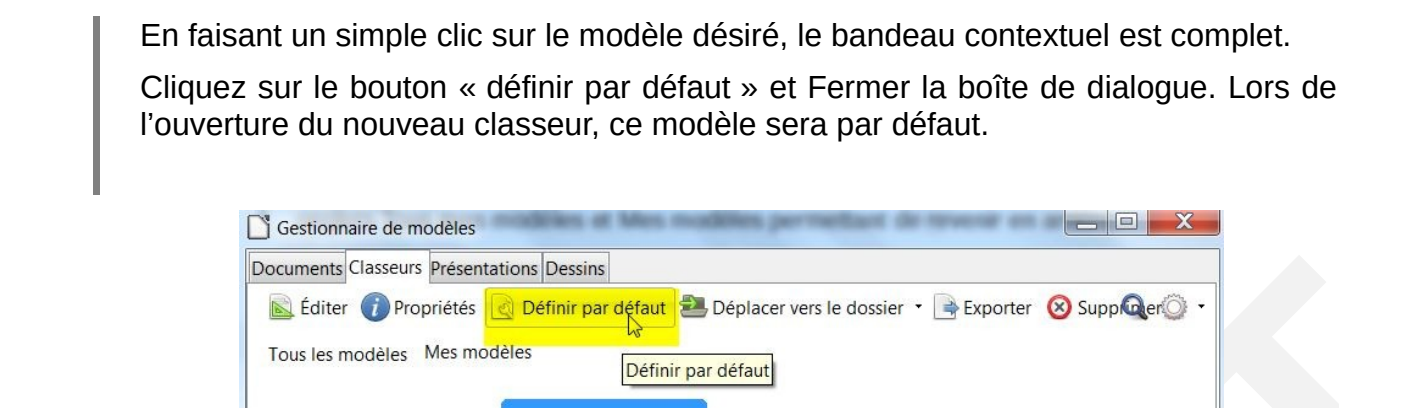

# 5.8 - Revenir au modèle d'origine par défaut

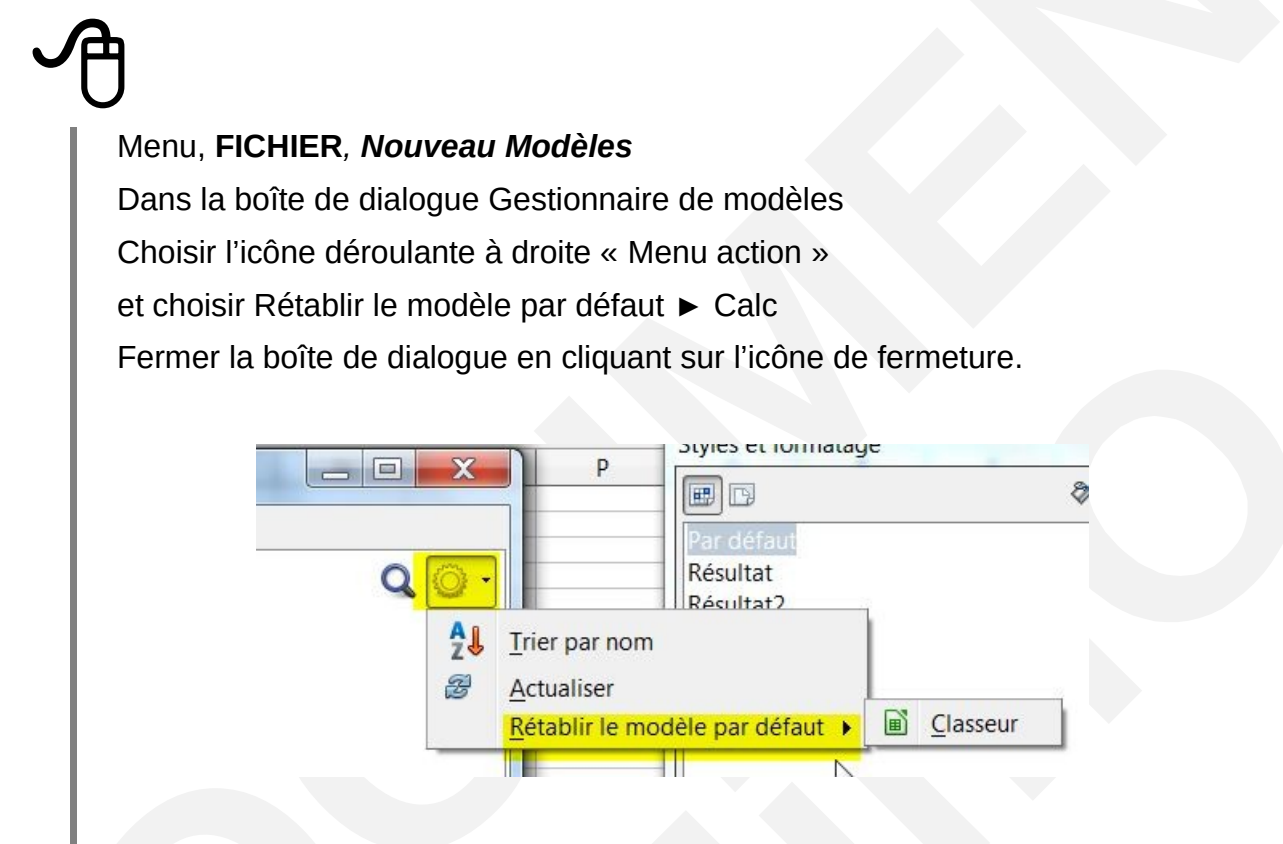

Il peut être nécessaire de paramétrer le chemin d'accès des modèles (serveur et utilisateur) via le menu **OUTILS, Options : chemins (rubrique modèles).** 

Les commentaires permettent d'annoter les cellules pour en préciser certains éléments, tels que le contenu, la formule ou toute autre information.

Les commentaires Calc sont saisis dans une zone de type « bulle » spécifique à chaque note.

### 6.1 - Insérer un commentaire

#### Sélectionner la cellule à annoter

**INSERTION, Commentaire** (ou clic droit : Insérer un commentaire) Saisir le texte du commentaire dans la zone dédiée

Cliquer en dehors pour sortir de la zone.

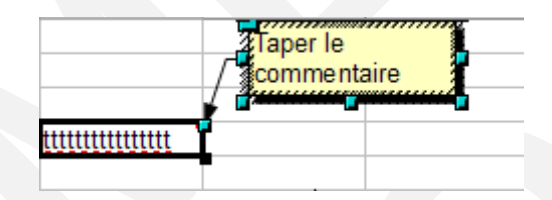

## 6.2 - Repérer et lire les commentaires

Dans Calc, les commentaires se signalent par un point rouge dans le coin supérieur droit de la cellule sur laquelle elles sont insérées :

Lorsque l'on place le pointeur sur cette marque, une info bulle affiche le contenu du commentaire :

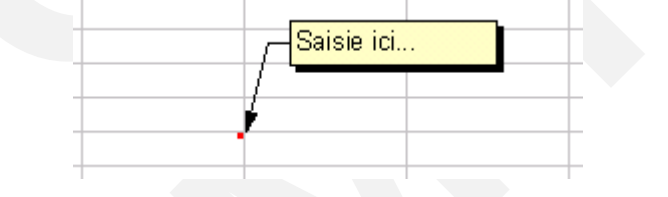

La rubrique 🖻 🖻 Commentaires du navigateur permet également de se positionner rapidement sur les commentaires :

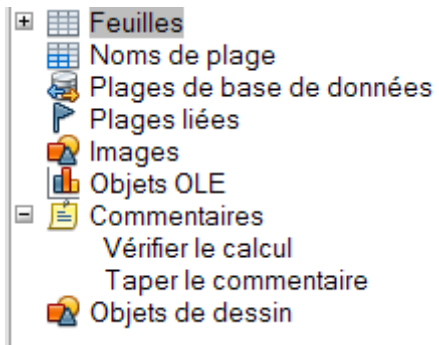

# 6.3 - Modifier – éditer le contenu d'un commentaire

Sélectionner la cellule contenant le commentaire

Clic droit : sélectionner « Afficher le commentaire »

Modifier le contenu en double-cliquant dans la zone affichée

Cliquer en dehors pour sortir

Clic droit dans la cellule contenant le commentaire : décocher « Afficher le commentaire ».

# 6.4 - Imprimer les commentaires

# Ð

#### FORMAT, Page

Sélectionner l'onglet « Feuille »

Cocher l'option « Commentaire » de la rubrique « Imprimer »

#### FICHIER, Imprimer.

| Style de page: Par défaut                     |                                            |
|-----------------------------------------------|--------------------------------------------|
| Gérer Page Bordures Arrière-plan En-tête Piec | de page Feuille                            |
| Ordre des pages                               |                                            |
| De haut en bas, puis vers la droite           |                                            |
| ◯ De gauche à droite, puis vers le bas        |                                            |
| ✓ Premier numéro de page 1 ◆                  |                                            |
| Imprimer                                      |                                            |
| En-têtes de colonnes/lignes                   | ✓ Diagrammes                               |
| □ <u>G</u> rille                              | ✓ Objets de d <u>e</u> ssin                |
| □ <u>C</u> ommentaires                        | □ <u>F</u> ormules                         |
| ☑ Objets/Images                               | ✓ Valeurs <u>z</u> éro                     |
| Échelle                                       |                                            |
| <u>M</u> ode Échelle                          |                                            |
| Réduire/agrandir l'impression                 | Eacteur d'échelle 100% 🐑                   |
|                                               |                                            |
| ОК                                            | Annuler <u>A</u> ide <u>R</u> éinitialiser |

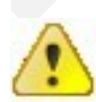

Les commentaires seront référencés sur une feuille spécifique intitulée « Commentaires » à la fin de l'édition, et repérés par le nom de la cellule les hébergeant ainsi que par leur contenu.

# 6.5 - Supprimer un commentaire

A

Sélectionner la cellule contenant le commentaire

Clic droit : sélectionner « Supprimer le commentaire ».

| _ \     |                                  |
|---------|----------------------------------|
|         | Effacer le formatage direct      |
|         | Formater les cellules            |
|         | Insérer                          |
|         | <u>S</u> upprimer                |
| ×       | Supprimer du <u>c</u> ontenu     |
| 1       | Insérer un co <u>m</u> mentaire  |
|         | <u>S</u> upprimer le commentaire |
|         | Afficher le commentaire          |
| $\succ$ | <u>C</u> ouper                   |
| E.      | Cogier                           |
| Ê       | C <u>o</u> ller                  |
|         | Collage spécial                  |
|         | Coller seulement                 |
|         |                                  |

# 7 - VALIDITÉ DES DONNÉES

# 7.1 - Le principe

Les outils de validité des données permettent de contrôler et de rationaliser le type de données saisies dans les cellules.

Les données peuvent ainsi être stockées dans des listes déroulantes qui sont proposées à l'utilisateur. Des valeurs numériques peuvent être acceptées si elles sont comprises dans une tranche précise, ou inférieure à, etc.

En cas de saisie erronée, il est possible d'alerter l'utilisateur par un message explicite.

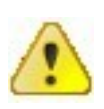

Bien qu'elle soit proposée à l'utilisateur, la validité des données ne fonctionne pas sur les éléments de type dates (sauf s'il s'agit d'un intervalle).

#### 7.2 - Mise en œuvre

Dans le tableau concerné : **DONNÉES, Validité** Onglet Critères Sélectionner l'option requise dans la rubrique *« Autoriser »* Onglet Aide à la saisie Compléter pour afficher un message d'aide Onglet Message d'erreur.

Cliquer sur l'option « Message d'erreur en cas de saisie de valeurs incorrectes ».

Compléter le message à afficher à l'utilisateur en cas d'erreur.

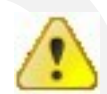

Si l'option **« Message d'erreur en cas de saisie de valeurs incorrectes »** n'est pas cochée, l'utilisateur n'est pas informé que sa saisie est incorrecte.

| Validité                  |                                 |                                       |
|---------------------------|---------------------------------|---------------------------------------|
| Critères Aide à la saisie | Message d'erreur                |                                       |
| 🗹 Aide à la saisie si sél | ection d'une cellule            |                                       |
| Contenu                   |                                 |                                       |
| <u>T</u> itre             | Sélection                       |                                       |
| Aide à <u>l</u> a saisie  | Merci de sélectionner un éléme  | ent dans la liste                     |
|                           | Validité                        |                                       |
|                           | Critères Aide à la saisie       | Message d'erreur                      |
|                           | ⊠ <u>M</u> essage d'erreur en d | cas de saisie de valeurs incorrectes  |
|                           | Contenu                         |                                       |
|                           | Action                          | Stop Parci                            |
|                           | Titre                           | Saisie erronnée !                     |
|                           | Message <u>d</u> 'erreur        | L'élément ne figure pas dans la liste |

#### 7.2.1 - Nombre entier

Cette option permet de cibler la saisie d'un nombre entier entre 2 valeurs minimum et maximum, le message d'erreur prévu dans l'onglet « Message d'erreur » s'affichant en cas de non-conformité :

| toriser       | Nombres entiers                      |                    |
|---------------|--------------------------------------|--------------------|
|               | Autoriser les <u>c</u> ellules vides |                    |
| :5            | plage correcte                       |                    |
| ium           |                                      |                    |
| <u>x</u> imum |                                      |                    |
|               |                                      | LibreOffice Calc   |
|               |                                      | Libreoffice calc   |
|               |                                      |                    |
|               |                                      | Valeur incorrecte. |
|               |                                      |                    |
|               |                                      | OK                 |
|               |                                      |                    |
|               |                                      |                    |
|               |                                      |                    |

# 7.2.2 - Liste de choix

Cette option permet de guider le choix de l'utilisateur via une liste déroulante, dont les valeurs sont renseignées directement dans la boîte de dialogue :

| Validité     | ×                                        |
|--------------|------------------------------------------|
| Critère Aide | à la saisie Message d'erreur             |
| Autoriser    | Liste                                    |
|              | Autoriser les <u>c</u> ellules vides     |
|              | Afficher la liste de sélection           |
|              | Trier les entrées dans l'ordre croissant |
| Entrées      |                                          |
|              |                                          |
|              |                                          |
|              | E                                        |
|              |                                          |
|              |                                          |
|              |                                          |
|              | •                                        |
|              |                                          |
|              | OK Annuler Aide Réinitialiser            |
|              |                                          |

### 7.2.3 - Plage de cellules

Cette possibilité ressemble à la précédente, mais les valeurs proposées dans la liste déroulante ont été saisies dans des cellules :

| utoriser | Plage de cellules           Values           Autoriser les <u>c</u> ellules vides           Afficher la liste de sélection |                                                    |          |
|----------|----------------------------------------------------------------------------------------------------|----------------------------------------------------|----------|
| ource    | Irier les entrées dans l'ordre croissant     SFeuille1.\$A\$1:\$A\$3                                                       |                                                    | <b>P</b> |
| 1.       |                                                                                                    |                                                    |          |
|          | Une source valide est constituée d'une selection c<br>colonnes, ou d'une formule dont le résultat est un                   | ontigue de lignes et de<br>le zone ou une matrice. |          |
|          | Une source valide est constituée d'une selection c<br>colonnes, ou d'une formule dont le résultat est un                   | ontigue de lignes et de<br>le zone ou une matrice. |          |
|          | Une source valide est constituée d'une selection c<br>colonnes, ou d'une formule dont le résultat est un                   | ontigue de lignes et de<br>le zone ou une matrice. |          |

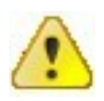

Si la liste des données est modifiée (ajout, par exemple) il conviendra de redéfinir la plage de cellules concernée dans la boîte de dialogue de paramétrage.

## 8.1 - Les fonctions

Les fonctions sont des formules préprogrammées, paramétrables par l'utilisateur. Il existe un très grand nombre de fonctions dans des domaines très variés.

Pour afficher la liste des fonctions :

Dans la barre de menu, cliquez sur Insertion Sélectionnez "Liste des fonctions" La fenêtre s'affiche, et peut être ancrée.

l'exploitation de ces fonctions est facilitée par l'utilisation d'un assistant accessible via le

bouton  $f_{\infty}$  de la barre de formule.

| Fonctions Structure | lésultat de la fonction    |          |
|---------------------|----------------------------|----------|
| <u>C</u> atégorie   | ABS                        |          |
| Toutes              | ABS( Numéro série )        |          |
| Franking            | s Abs(Humero_serie)        |          |
| Fonction            |                            |          |
| ABS                 | Valeur absolue d'un nombre |          |
| ACOS                |                            |          |
| ACOSH               |                            |          |
| ACOTH               |                            |          |
| ACTUELLE            | N                          |          |
| ADRESSE             | 2                          |          |
| ALEA                |                            |          |
| ALEA.ENTRE.BORNES   |                            |          |
| AMORDEGRC           |                            |          |
| AMORLIN             | Formule Résultat #NULL !   |          |
| AMORLINC            |                            |          |
|                     |                            |          |
|                     |                            | =        |
| 1000101             |                            |          |
|                     |                            | <b>T</b> |

Le résultat obtenu par une fonction est indépendant de la mise en forme qui lui est affectée. Les résultats obtenus par fonctions ou par formules sont dynamiques.

Certaines fonctions telles que les fonctions statistiques, logiques ou de dates et heures ont été abordées dans le *« module Calc, Documentation utilisateur » – chapitre Les fonctions*.

# 8.1.1 - Les fonctions MATHÉMATIQUES

Les fonctions mathématiques sont accessibles via l'assistant fonction depuis la catégorie « Mathématique ».

Cliquer sur la cellule devant recevoir le résultat du calcul INSERTION, Fonction, Sélectionner l'onglet « Fonctions » Sélectionner la catégorie « Mathématique » Sélectionner la fonction et poursuivre avec l'assistant.

#### La fonction « Produit() »

Multiplie tous les nombres inclus dans la liste des arguments (plage de cellules) et renvoie le résultat.

| 45          |          | → fit Σ     | e = <b>Pro</b>       | DUIT(A1:A3) |                |                                   |                  |                |                 | Ligne       | 5 🕂         |
|-------------|----------|-------------|----------------------|-------------|----------------|-----------------------------------|------------------|----------------|-----------------|-------------|-------------|
|             | А        | В           | С                    | D           | E              | F                                 | G                | Н              |                 |             | ns de plage |
| 1<br>2      | 12<br>13 | Assistant   | t Fonctions          |             |                |                                   |                  |                |                 |             | 2           |
| 3<br>4      | 15       | Foncti      | ions Structure       | 1           | PRO            | DUIT                              |                  | Rés            | ultat partiel 🛛 | 2340        |             |
| 5<br>3<br>7 | 2340     | Caté<br>Mat | égorie<br>(hématique |             | - Mult         | iplie les argum                   | ents.            |                |                 |             |             |
| 3           |          | Eon         | ction                |             | Norr           | bre 1(requis)                     |                  |                |                 |             |             |
| 0           |          | PR(<br>PUI  | ODUIT<br>ISSANCE     |             | ▲ Norr<br>calc | bre 1, nombre<br>uler le produit. | 2, représer      | ntent de 1 à 3 | 30 arguments    | dont vous s | ouhaitez    |
| 2<br>3      |          | QU<br>RA    | OTIENT               |             |                |                                   | <u>N</u> ombre 1 | ∱ A1:A3        | }               |             | <u> </u>    |
| 5           |          | RA          | CINE.PI<br>DIANS     |             |                |                                   | Nombre <u>2</u>  | <i>f</i> ×     |                 | 📮           |             |
| б<br>7      |          | SIG         | ine                  |             |                |                                   | Nombre <u>3</u>  | ∱~             |                 |             |             |
| 9           |          | SIN         |                      |             |                |                                   | Nombre 4         | /×             | -               | <u>ل</u> ها |             |
| 1           |          | SO          | MME.SERIES           | )           | Form           |                                   |                  |                | Résultat  2     | 2340        |             |
| 2           |          | SO          | MME.SI<br>US TOTAL   |             |                | Joonn(AT.A5)                      |                  |                |                 |             | _           |

#### La fonction « Arrondi(x;n) »

Cette fonction donne la valeur arrondie de x à la énième décimale supérieur (le bouton ajouter une décimale permet d'obtenir le même résultat).

Exemple :

|   | А          | В          | С          | D             |
|---|------------|------------|------------|---------------|
| 1 | 11 396,365 | 11 396,4   | =ARRONDI(A | <b>\1;1</b> ) |
| 2 | 11 397,365 | 11 397,37  | =ARRONDI(A | A1;2)         |
| 3 | 11 398,365 | 11 398,365 | =ARRONDI(A | 1;3)          |
|   |            |            |            |               |

#### La fonction « Ent(x) »

Donne la valeur arrondie à l'entier immédiatement inférieur d'un nombre ou d'une formule. <u>Exemple :</u>

|   | Α         | В     | C        |  |
|---|-----------|-------|----------|--|
| 1 | 11396,365 | 11396 | =ENT(A1) |  |
| 2 | 12,75     | . 12  | =ENT(A2) |  |
| _ |           |       |          |  |

#### La fonction « Tronque() »

Cette fonction supprime la partie décimale d'un nombre et renvoie un nombre entier. La différence avec ENT() réside dans le fait que TRONQUE() supprime la partie décimale sans arrondir alors que ENT() arrondit à l'entier immédiatement inférieur. <u>Exemple :</u>

Il est possible de tronquer n décimales et non toutes :

 A
 D
 C

 I
 =TRONQUE(-4,375;2)
 -4,37

 I
 Tronque à partir de la 2ème décimale

### 8.1.2 - Les fonctions STATISTIQUES

*Voir également le « module Calc, Documentation utilisateur », chapitre Fonctions Statistiques.* 

Les fonctions Statistiques sont accessibles via l'assistant fonction depuis la catégorie « Statistique ».

Ð

Cliquer sur la cellule devant recevoir le résultat du calcul

#### **INSERTION**, Fonction,

Sélectionner l'onglet « Fonctions »

Sélectionner la catégorie « Statistique »

Sélectionner la fonction et poursuivre avec l'assistant.

#### La fonction « PETITE.VALEUR »

Cette fonction renvoie l'ixième plus petite valeur dans la série de cellules sélectionnées. Elle requiert 2 paramètres : les cellules à observer, et le rang à traiter.

= PETITE.VALEUR (B10:D30;2) donne la deuxième plus petite valeur dans B10:D30.

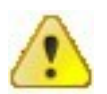

2 valeurs identiques sont considérées comme 2 valeurs distinctes par cette fonction.

#### La fonction « GRANDE.VALEUR »

Cette fonction renvoie l'ixième plus grande valeur dans la série de cellules sélectionnées. Elle requiert 2 paramètres : les cellules à observer, et le rang à traiter.

= GRANDE.VALEUR (B1:B11;4) donne la quatrième plus grande valeur dans B1:B11 :

| A13 |        |    | = GRANDE.VALEUR(B1:B11;4) |   |   |
|-----|--------|----|---------------------------|---|---|
|     | Α      | В  | С                         | D | E |
| 1   | Word1  | 10 |                           |   |   |
| 2   | Word2  | 5  |                           |   |   |
| 3   | Word3  | 11 |                           |   |   |
| 4   | Word4  | 20 |                           |   |   |
| 5   | Word5  | 8  |                           |   |   |
| 6   | Word6  | 6  |                           |   |   |
| 7   | Word7  | 10 |                           |   |   |
| 8   | Word8  | 18 |                           |   |   |
| 9   | Word9  | 9  |                           |   |   |
| 10  | Word10 | 13 |                           |   |   |
| 11  | Word11 | 5  |                           |   |   |
| 12  |        | _  |                           |   |   |
| 13  | 11     |    |                           |   |   |

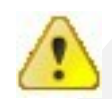

2 valeurs identiques sont considérées comme 2 valeurs distinctes par cette fonction.

#### La fonction « MEDIANE »

Elle renvoie la valeur qui se trouve au centre d'un ensemble de nombres :

| MEDIANE = 3             | MEDIANE = 3,5                                                                     |
|-------------------------|-----------------------------------------------------------------------------------|
|                         | A B                                                                               |
| A         B           1 | 1<br>2<br>1<br>3<br>2<br>4<br>3<br>5<br>4<br>5<br>4<br>6<br>5<br>7<br>6<br>8<br>9 |
| 9<br>10 =MEDIANE(A2:A6) | 10 3<br>11 =MEDIANE(A2:A7)<br>12                                                  |

#### La fonction « MODE »

Cette fonction permet de détecter la valeur la plus fréquente dans une série de cellules.

|     | Formation         | Janvier | F |
|-----|-------------------|---------|---|
| 5   | Word 1            | 10      |   |
| 6   | Word 2            | 5       |   |
| - 7 | Word Graphisme    | 11      |   |
| 8   | Excel 1           | 20      |   |
| 9   | Excel 2           | 8       |   |
| 10  | Internet Explorer | 6       |   |
| 11  | Init              | 10      |   |
| 12  | Lotus Notes       | 18      |   |
| 13  | Powerpoint        | 5       |   |
| 14  | Total             | 93      |   |
| 15  |                   |         |   |
| 16  | Fonction MODE     | 5       |   |
| 17  |                   |         |   |
|     |                   |         |   |

#### La fonction « MOYENNE.REDUITE »

Cette fonction requiert 2 paramètres : les cellules à observer, et le % des extrêmes à ne pas prendre en compte :

=MOYENNE.REDUITE(A1:A50; 2 %) calcule la moyenne des nombres figurant dans les cellules A1:A50, en excluant du calcul un nb de valeurs en début et en fin de série correspondant au calcul suivant : « nb de cellules \* %indiqué =nb de valeurs à exclure ».

Cette fonction est utilisée lorsque l'on ne souhaite pas intégrer les valeurs situées aux extrêmes dans l'analyse.

### 8.1.3 - Les fonctions TEXTE

Les fonctions Texte sont accessibles via l'assistant fonction depuis la catégorie « Texte ».

Cliquer sur la cellule devant recevoir le résultat du calcul INSERTION, Fonction, Sélectionner l'onglet « Fonctions » Sélectionner la catégorie « Texte » Sélectionner la fonction et poursuivre avec l'assistant.

Voir également le « module Calc, Documentation utilisateur », chapitre Fonctions Texte.

#### La fonction « CHERCHE »

Cette fonction permet de rechercher une chaîne de caractères dans un texte, à partir de la position indiquée en paramètre. La fonction renvoie une valeur, indiquant la position du 1er caractère de la chaîne recherchée dans la chaîne source : notre exemple permet de rechercher dès le 1er caractère la chaîne « mat » dans la cellule A3 contenant le mot « Formation ». Le 1er caractère de la chaîne recherchée se trouve en position 4, comme l'indique le résultat de la fonction en A4.

| A4 <b>Γ</b> f(x) Σ |           |   | : <b>=</b> =CHE | RCHE("mat";A | 3;1) |
|--------------------|-----------|---|-----------------|--------------|------|
|                    | Α         | В | С               | D            | E    |
| 1                  |           |   |                 |              |      |
| 2                  |           |   |                 |              |      |
| 3                  | Formation | _ |                 |              |      |
| 4                  | 4         |   |                 |              |      |
| E                  |           | 4 |                 |              |      |

#### La fonction « CONCATENER »

Permet de regrouper les contenus de plusieurs cellules en un seul contenu.

#### La fonction « DROITE »

Renvoie le nombre spécifié de caractères à droite du texte sélectionné :

| B3 |        | <b>τ</b> f(x) Σ | ITE(A3;3) |   |
|----|--------|-----------------|-----------|---|
|    | A      | В               | С         | D |
| 1  |        |                 |           |   |
| 2  |        |                 |           |   |
| 3  | Prénom | nom             | l         |   |
| 1  |        |                 |           |   |

#### La fonction « GAUCHE »

Renvoie le nombre spécifié de caractères à gauche du texte sélectionné :

| B3 | B3 💽 f |     | : = =GAU | CHE(A3;3) |
|----|--------|-----|----------|-----------|
|    | А      | В   | С        | D         |
| 1  |        |     |          |           |
| 2  |        |     |          |           |
| 3  | Prénom | Pré |          |           |
| 4  |        |     |          |           |

#### La fonction « NBCAR »

Renvoie le nombre de caractères de la chaîne spécifiée :

| B1 |        | • $f(x) \Sigma =$ |   | =NBCAR(A1) |  |
|----|--------|-------------------|---|------------|--|
|    | А      | В                 | С | D          |  |
| 1  | Prénom | 6                 |   |            |  |
|    |        |                   |   |            |  |

#### La fonction « ROMAIN »

Convertis le nombre spécifié en chiffres romains :

| B1 |   | <b>τ</b> f(x) Σ | : = [=ROM | 1AIN(A1) |
|----|---|-----------------|-----------|----------|
|    | А | В               | С         | D        |
| 1  | 5 |                 |           |          |
| 2  |   |                 |           |          |
# 8.1.4 - Les fonctions INFORMATION

Les fonctions Information sont accessibles via l'assistant fonction depuis la catégorie « Information ». Elles renseignent sur des éléments spécifiques du classeur, comme le type ou contenu de cellule.

# Cliquer sur la cellule devant recevoir le résultat du calcul

#### **INSERTION**, Fonction

Sélectionner l'onglet « Fonctions »

Sélectionner la catégorie « Information »

Sélectionner la fonction et poursuivre avec l'assistant.

#### La fonction « ESTNUM »

Renvoie « Vrai » si la cellule spécifiée est un nombre et « Faux » dans le cas contraire :

| A2 |      | ▼ f(x) Σ | : = =ESTI | NUM(A1) |
|----|------|----------|-----------|---------|
|    | Α    | В        | С         | D       |
| 1  | 5    |          |           |         |
| 2  | VRAI |          |           |         |
|    |      |          |           |         |

#### La fonction « ESTTEXTE »

Renvoie « VRAI » si la cellule spécifiée contient du texte et « FAUX » dans le cas contraire :

| A2 |          | 🔻 f(x) Σ | = =EST | TEXTE(A1) |
|----|----------|----------|--------|-----------|
|    | А        | В        | С      | D         |
| 1  | Le texte | -        |        |           |
| 2  | VRAI     | L        |        |           |
| 3  |          |          |        |           |

#### La fonction « ESTVIDE »

Renvoie « VRAI » si la cellule spécifiée est vide et « FAUX » dans le cas contraire :

| A2 |          |   | : = =EST | VIDE(A1) |
|----|----------|---|----------|----------|
|    | А        | В | С        | D        |
| 1  | Le texte |   |          |          |
| 2  | FAUX     | L |          |          |
| 3  | ,        | • |          |          |

# La fonction « TYPE »

Renvoie le code type de la cellule sélectionnée :

| A2 |          | ▼ f(x) Σ | : = = TYP | E(A1) |
|----|----------|----------|-----------|-------|
|    | А        | В        | С         | [     |
| 1  | Le texte |          |           |       |
| 2  | 2        |          |           |       |
| 3  | ,        |          |           |       |

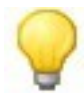

Les codes disponibles sont les suivants :

| Code               | Туре             |  |  |
|--------------------|------------------|--|--|
| 1                  | nombre           |  |  |
| 2                  | texte            |  |  |
| 4                  | valeur booléenne |  |  |
| 8                  | formule          |  |  |
| 16 valeur d'erreur |                  |  |  |

# 8.1.5 - Les fonctions DATES & HEURES

*Voir également le « module Calc, Documentation utilisateur », chapitre Fonctions Dates & Heure.* 

Les fonctions Date&heure sont accessibles via l'assistant fonction depuis la catégorie « Date&heure ». Elles permettent de réaliser des opérations particulières (conversion, calculs) sur des données de type date et/ou heure.

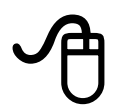

Cliquer sur la cellule devant recevoir le résultat du calcul

## **INSERTION**, Fonction

Sélectionner l'onglet « Fonctions »

Sélectionner la catégorie « Date&heure »

Sélectionner la fonction et poursuivre avec l'assistant.

Calc propose de nombreuses fonctions de traitement des dates et des heures, elles sont classées dans la catégorie Date&Heure de l'assistant de fonctions.

Les fonctions courantes dont par exemple :

- · Aujourdhui() qui permet de récupérer la date courante (machine) ;
- · Maintenant() qui récupère l'heure machine ;
- Date() qui retourne le numéro de série d'une date passée en paramètre ;
- Annee(), Mois() ou Jour() qui extrait respectivement l'année, le mois ou le jour d'une date en format « numéro de série » ;
- etc.

Il faut penser à parcourir l'assistant de fonctions pour vérifier si une fonction ne permet pas déjà de réaliser l'action que l'on souhaite.

En interne, LibreOffice.org traite les valeurs de date ou d'heure en tant que valeurs numériques. Si vous assignez le format numérique "Nombre" à une valeur de date ou d'heure, celle-ci est convertie en un nombre. Par exemple, 01/01/2000 12:00 PM est converti en 36526,5.

La valeur précédant la virgule correspond à la date ; la valeur suivant la virgule correspond à l'heure. Si vous ne souhaitez pas voir ce type de représentation de la date ou de l'heure, modifiez le format numérique (Date ou Heure) en conséquence.

Ð

Pour ce faire, sélectionnez la cellule contenant la valeur de date ou d'heure, affichez son menu contextuel et sélectionnez **Formater les cellules**. l'onglet **Nombres** contient les fonctions de définition du format numérique.

Sous Outils ► Options ► LibreOffice.org ► Général, le compteur de la zone Année à deux chiffres sert à paramétrer la période pour laquelle les années doivent être indiquées avec deux chiffres. Notez cependant que toute modification apportée à cet endroit influence certaines des fonctions ci-dessous.

Lorsque vous saisissez des dates, il se peut que les barres obliques et les tirets utilisés en tant que séparateurs soient interprétés comme symboles de calcul. C'est pour cela que les dates saisies sous ce format ne sont pas toujours reconnues en tant telles, ce qui conduit à des calculs erronés. Pour éviter que les dates ne soient interprétées en tant que composantes de formules, placez-les entre guillemets, par exemple, "20/07/54".

#### La fonction « ANNEE »

Renvoie l'année correspondant à la date sélectionnée :

|   | A2 |          | ▼ f(x) Σ | : = | =ANN | EE(A1) |
|---|----|----------|----------|-----|------|--------|
| ł |    | Α        | В        |     | С    | D      |
| I | 1  | 22/01/09 |          |     |      |        |
| I | 2  | 2009     |          |     |      |        |
| I | 3  |          |          |     |      |        |

#### La fonction « ANNEES »

Renvoie le nombre d'années séparant 2 dates sélectionnées selon 2 modes :

- 0 : nombre d'années dans l'intervalle
- 1 : nombre d'années du calendrier.

| A2 |          | EES(A1;B1;0) |   |   |  |
|----|----------|--------------|---|---|--|
|    | Α        | В            | С | D |  |
| 1  | 22/01/09 | 31/12/29     |   |   |  |
| 2  | 20       |              |   |   |  |
|    |          |              |   |   |  |

#### La fonction « ESTBISSEXTILE »

Renvoie « 1 » si l'année de la date sélectionnée est bissextile, « 0 » si elle ne l'est pas.

#### La fonction « NB.JOURS.OUVRES »

Compte le nombre de jours ouvrés depuis une date de début jusqu'à une date de fin, en excluant les jours fériés indiqués dans des cellules :

| 3    | A3 |          | 🔻 f(x) Σ | = =NB.J       | OURS.OUVRE      | ES(A2;B2;C2:I | D2) |
|------|----|----------|----------|---------------|-----------------|---------------|-----|
|      |    | А        | В        | С             | D               | E             |     |
|      | 1  | DEBUT    | FIN      | Ci dessous le | s dates fériées | s à exclure   |     |
|      | 2  | 22/01/09 | 31/12/09 | 01/01/09      | 25/01/09        |               |     |
|      | 3  | 246      |          |               |                 |               |     |
| - 18 |    |          |          |               |                 |               |     |

#### La fonction « NB.MOIS »

Compte le nombre de mois depuis une date de début jusqu'à une date de fin selon le type de calcul spécifié : 0 pour l'intervalle, 1 pour les mois.

| A3 |          |          | = = NB.N | /IOIS(A2;B2;1) |  |
|----|----------|----------|----------|----------------|--|
|    | Α        | В        | С        | D              |  |
| 1  | DEBUT    | FIN      |          |                |  |
| 2  | 22/01/09 | 31/12/09 |          |                |  |
| 3  | 11       |          |          |                |  |

#### La fonction « SEMAINES »

Compte le nombre de semaines depuis une date de début jusqu'à une date de fin selon le type de calcul spécifié : 0 pour l'intervalle, 1 pour les semaines.

|   | A3 |          | 🔻 f(x) Σ | : = =SEM | IAINES(A2;B2 | ;1) |
|---|----|----------|----------|----------|--------------|-----|
| ŕ |    | А        | B        | С        | D            |     |
| Γ | 1  | DEBUT    | FIN      |          |              |     |
| Γ | 2  | 22/01/09 | 31/12/09 |          |              |     |
| Γ | 3  | 49       | L        |          |              |     |
| Г | Δ  |          |          |          |              |     |

## 8.1.6 - Les fonctions CLASSEUR

Les fonctions Classeur sont accessibles via l'assistant fonction depuis la catégorie « Classeur ». Elles permettent de réaliser des opérations particulières sur certains composants du classeur.

Cliquer sur la cellule devant recevoir le résultat du calcul INSERTION, Fonction Sélectionner l'onglet « Fonctions » Sélectionner la catégorie « Classeur » Sélectionner la fonction et poursuivre avec l'assistant. La fonction « RECHERCHEV »

# Cette fonction permet de rechercher verticalement dans

Cette fonction permet de rechercher verticalement dans un ensemble de cellules (matrice) le contenu d'une cellule et, en fonction de ce contenu, de renvoyer le contenu d'une autre cellule.

Dans notre exemple, la fonction RECHERCHEV recherche la valeur contenue en A4 (soit C3) dans la matrice A1:B7 puis renvoie ce qu'elle trouve dans la colonne 2 (soit : la colonne Libelle) pour cette valeur C3.

| A9 |           | <ul> <li>f(x) Σ</li> </ul> | = =REC | HERCHEV(A4 | ;A1:B7;2) |
|----|-----------|----------------------------|--------|------------|-----------|
|    | Α         | В                          | С      | D          | E         |
| 1  | Code      | Libelle                    |        |            |           |
| 2  | C1        | Libellé 1                  |        |            |           |
| 3  | C2        | Libellé 2                  |        |            |           |
| 4  | C3        | Libellé 3                  |        |            |           |
| 5  | C4        | Libellé 4                  |        |            |           |
| 6  | C5        | Libellé 5                  |        |            |           |
| 7  | C6        | Libellé 6                  |        |            |           |
| 8  |           |                            |        |            |           |
| 9  | Libellé 3 |                            |        |            |           |
| 10 |           |                            |        |            |           |

#### La fonction « RECHERCHEH »

Le principe est exactement le même que pour la fonction « RECHECHEV » sauf que la matrice est présentée en colonnes :

| B4 f(x) Σ |            |           | : = [=REC | HERCHEH(C1 | (A1:E2;2) |
|-----------|------------|-----------|-----------|------------|-----------|
|           | A          | В         | С         | D          | E         |
| 1         | Code       | C1        | C2        | C3         | C4        |
| 2         | Libelle    | Libellé 1 | Libellé 2 | Libellé 3  | Libellé 4 |
| 3         |            |           |           |            |           |
| 4         | RechercheH | Libellé 2 |           |            |           |
| 5         |            |           |           |            |           |

# 8.2 - Mise en évidence des valeurs

Cette fonction d'affichage permet de distinguer les valeurs des formules à l'écran par un jeu de couleurs :

# Ð

## AFFICHAGE, Mise en évidence des valeurs

|    | A          | ы         | U U    | U               |     |
|----|------------|-----------|--------|-----------------|-----|
| 1  |            |           |        |                 |     |
| 2  | ]          | Tournevis | Pinces | <b>MECANIQU</b> | Mar |
| 3  | ROUBAIX    | 104       | 67     | 171             |     |
| 4  | LILLE      | 120       | 81     | 201             |     |
| 5  | NOD        | 224       | 148    | 372             |     |
| 6  | ] TOULOUSE | 65        | 81     | 146             |     |
| 7  | MARSEILLE  | 41        | 48     | 89              |     |
| 8  | SUD        | 106       | 129    | 235             |     |
| 9  | CAEN       | 252       | 140    | 392             |     |
| 10 | LISIEUX    | 178       | 97     | 275             |     |
| 11 | OUEST      | 430       | 237    | 667             |     |
| 12 | ROUBAIX    | 131       | 102    | 233             |     |
| 13 | RASBOURG   | 173       | 126    | 299             |     |
| 14 | EST        | 304       | 228    | 532             |     |
| 15 | TOTAL      | 1064      | 742    | 1806            |     |
| 16 |            |           |        |                 |     |

En bleu : les valeurs

En vert : les formules

#### 8.2.1 - Sélectionner toutes les cellules contenant des formules

Dans la barre de menu Sélectionnez Édition ---> Sélectionnez Rechercher & remplacer

Rechercher le signe = en cochant la case « Formules » dans le dialogue « Rechercher dans ».

Pour voir cette case à cocher, cliquez sur le bouton « Autres Options » du dialogue.

| Rechercher & remplacer                                                                                      | X                                                                                                    |  |
|----------------------------------------------------------------------------------------------------|----------------------------------------------------------------------------------------------------|--|
| <u>R</u> echercher                                                                                          |                                                                                                    |  |
| -                                                                                                    | Tout rechercher                                                                                                    |  |
| Re <u>m</u> placer par                                                                                      | Remplacer       ✓                                                                                                    |  |
| Respecter la <u>c</u> asse                                                                                  | Cellules e <u>n</u> tières                                                                                                    |  |
| E iAutres Options:     Sélection active seulement     Expressions régulières     Rechercher des similarités | <ul> <li>Vers le <u>h</u>aut</li> <li>Rechercher les styles de <u>c</u>ellule</li> <li>Rechercher <u>d</u>ans toutes les feuilles</li> </ul> |  |
| <u>R</u> echercher dans<br><u>S</u> ens de la recherche<br><u>C</u> olonnes                                 |                                                                                                    |  |
|                                                                                                    | <u>A</u> ide <u>F</u> ermer                                                                                                    |  |

#### 8.2.2 - Protéger uniquement les cellules contenant les formules

- 1. Sélectionner toute la feuille ---> clic droit ---> Sélectionnez Formater les cellules ---> Dans la partie Protection déprotéger les cellules (toutes les cellules sont protégées par défaut) Décochez « Protégé ».
- 2. Sélectionner les cellules à protéger ---> clic droit ---> Formater les cellules ---> protéger les cellules.
- 3. Activer la protection par : menu Outils ---> Protéger le document ---> Feuille ---> cocher les cases qui vous conviennent.

# 8.3 - Auditer les formules

Les fonctions d'audit permettent de détecter les valeurs entrant en compte dans l'élaboration des formules. Il est ainsi possible de détecter les cellules qui permettent d'obtenir un résultat dans une autre.

Cet outil sera donc utilisé pour repérer d'éventuelles erreurs de logique dans l'élaboration des formules.

Il met en évidence les liens entre cellules par un jeu de fléchage sur la cellule sélectionnée.

Les fonctions d'audit sont accessibles via le menu OUTILS.

Une option d'affichage permet également de consulter les formules à l'écran :

#### 8.3.1 - Afficher/masquer des formules

Cette option d'affichage permet de visualiser les formules dans les cellules de la feuille plutôt que le contenu. On l'utilise pour vérifier ou visualiser la logique d'une formule.

OUTILS, Options : LibreOffice Calc dans la rubrique Affichage Sélectionner/désélectionner « Formules » Cliquer sur OK. Les antécédents sont les cellules intervenant pour le calcul réalisé dans la formule sélectionnée.

# A

Sélectionner la cellule à auditer

OUTILS, Audit

Repérer les antécédents

|      | A                | В         | С      | D        | E        | F           | G        | Н     |
|------|------------------|-----------|--------|----------|----------|-------------|----------|-------|
| 2    |                  | Tournevis | Pinces | MECANIQU | Marteaux | Scies       | MENUISER | TOTAL |
| 3    | ROUBAIX          | 104       | 67     | 171      | 81       | 48          | 129      | 300   |
| 4    |                  | 120       | 81     | 201      | 92       | 60          | 152      | 353   |
| -5   | NOD              | 224       | 148    | 372      | 173      | 108         | 281      | 653   |
| 6    | TOULOUSE         | 65        | 81     | 146      | 137      | 117         | 254      | 400   |
| 7    | <i>MARSEILLE</i> | 41        | 48     | 89       | 81       | 68          | 149      | 238   |
| 8    | SUD              | 106       | 129    | 235      | 218      | 185         | 403      | 638   |
| 9    | CAEN             | 252       | 140    | 392      | 188      | 220         | 408      | 800   |
| 10   | LISIEUX          | 178       | 97     | 275      | 137      | 160         | 297      | 572   |
| 11   | OUEST            | 430       | 237    | 667      | 325      | 380         | 705      | 1372  |
| 12   | ROUBAIX          | 131       | 102    | 233      | 110      | <b>•</b> 80 | 190      | 423   |
| 13   | ASBOURG          | 173       | 126    | 299      | 143      | 108         | 251      | 550   |
| 14   | EST              | 304       | 228    | 532      | 253      | 188         | L 441    | 973   |
| - 15 | TOTAL            | 1064      | 742    | 1806     | 969      | 861         | 1830     | 3636  |

Dans l'exemple, on observe que le calcul obtenu en F14 dépend des cellules F12 et F13 : le point bleu sur la flèche marque la cellule de départ du calcul pour le résultat en F14.

# 8.3.3 - Repérer les dépendants

Les dépendants sont les formules dont le résultat dépend des valeurs de la cellule sélectionnée.

Les flèches de repère sont tracées depuis les formules dépendant des valeurs de la cellule active jusqu'à la cellule active.

La plage de toutes les cellules utilisées avec la cellule active dans une formule est mise en évidence par un cadre bleu.

Cette option fonctionne par niveau : on l'applique plusieurs fois si nécessaire pour obtenir les dépendants de plus en plus fins.

# 8.3.4 - Supprimer les repères

# OUTILS, Audit :

Supprimer le repérage des antécédents/dépendants.

# 8.4 - Déchiffrer les messages d'erreurs

Ce tableau est extrait de l'aide LibreOffice :

| Code     | Message                                                                          | Explication                                                                                                    |
|----------|----------------------------------------------------------------------------------|----------------------------------------------------------------------------------------------------|
| arerreur |                                                                                  |                                                                                                    |
| 501      | Caractere non valable                                                            | Un des caracteres de la formule est incorrect : par exemple, « =1Eq » au lieu de « =1E2 ».                                                                                                    |
| 502      | Argument non valable                                                             | Argument de fonction non valide, par exemple nombre négatif dans une fonction racine.                                                                                                    |
| 503      | Opération à virgule<br>flottante incorrecte                                      | Division par 0 ou autre calcul dépassant la limite de plage de valeurs<br>définie.                                                                                                    |
| 504      | Erreur dans la liste des<br>paramètres                                           | Paramètre de fonction non valide, par exemple texte au lieu de nombre,<br>ou référence de domaine au lieu de référence de cellule.                                                                                                    |
| 508      | Erreur : paire manquante                                                         | Parenthèse manquante, par exemple absence d'une parenthèse ouverte, mais présence d'une parenthèse fermée.                                                                                                    |
| 509      | Opérateur manquant                                                               | Opérateur manquant, par exemple dans « =2(3+4) * ", absence de<br>l'opérateur entre « 2 » et « (« .                                                                                                    |
| 510      | Variable manquante                                                               | Variable manquante, par exemple en présence de deux opérateurs :<br>"=1+*2".                                                                                                    |
| 511      | Variable manquante                                                               | Fonction nécessitant davantage de variables que celles entrées, par<br>exemple ET() et OU().                                                                                                    |
| 512      | Formule trop longue                                                              | <b>Compilateur :</b> le nombre total d'unités lexicales internes (opérateurs, variables, parenthèses) dans la formule est supérieur à 512.<br><b>Interpréteur :</b> le nombre total de matrices créées par la formule est supérieur à 150. Cela comprend les fonctions de base recevant comme paramètre une matrice trop volumineuse (par exemple, 0xFFFE max. = 65 534 octets). |
| 513      | Chaîne de caractères<br>trop longue                                              | <b>Compilateur :</b> identificateur d'une taille supérieure à 64 Ko dans la<br>formule. Interpréteur : résultat d'une opération sur une chaîne d'une taille<br>supérieure à 64 Ko.                                                                                                    |
| 514      | Dépassement des<br>capacités internes                                            | Opération de tri lancée sur un volume de données numériques trop important (limite 100 000) ou dépassement de pile de calcul.                                                                                                    |
| 516      | Erreur de syntaxe<br>interne                                                     | La pile de calcul attend une matrice, mais cette dernière n'est pas<br>disponible.                                                                                                    |
| 517      | Erreur de syntaxe<br>interne                                                     | Code inconnu, par exemple un document comportant une fonction récente<br>est chargé dans une version plus ancienne ne reconnaissant pas cette<br>fonction.                                                                                                    |
| 518      | Erreur de syntaxe<br>interne                                                     | Variable non disponible                                                                                                    |
| 519      | Aucun résultat (dans la<br>cellule, à la place de<br>Err:519 figure<br>#VALEUR!) | La formule produit une valeur ne correspondant pas à la définition, ou une cellule référencée dans la formule contient du texte et non un nombre.                                                                                                    |

| Code<br>d'erreur | Message                                                                   | Explication                                                                                                    |
|------------------|---------------------------------------------------------------------------|----------------------------------------------------------------------------------------------------|
| 520              | Erreur de syntaxe<br>interne                                              | Le compilateur crée un code de compilateur inconnu.                                                                                                    |
| 521              | Erreur de syntaxe<br>interne                                              | Pas de résultat.                                                                                                    |
| 522              | Référence circulaire                                                      | La formule se réfère directement ou indirectement à elle-même et l'option<br><b>Itérations</b> n'est pas sélectionnée dans Outils – Options – LibreOffice Calc<br>– Calcul.                                            |
| 523              | Le calcul ne converge<br>pas                                              | La fonction a manqué une valeur cible ou des références circulaires n'ont<br>pas atteint la valeur minimale de changement dans le nombre maximal<br>d'étapes défini.                                                   |
| 524              | Référence incorrecte<br>(#REF! figure dans la<br>cellule, et non Err:524) | <b>Compilateur :</b> résolution du nom descriptif d'une colonne ou d'une ligne<br>impossible. Interpréteur : dans une formule, absence d'une colonne,<br>ligne ou feuille contenant une cellule référencée.            |
| 525              | Nom incorrect (#NOM?<br>figure dans la cellule, et<br>non Err:525)        | Évaluation d'un identificateur impossible, par exemple : référence non valide, nom de domaine non valide, étiquette de colonne ou de ligne manquante, macro manquante, diviseur décimal incorrect, add-in introuvable. |
| 526              | Erreur de syntaxe<br>interne                                              | Obsolète, plus utilisé, mais peut provenir d'anciens documents si le résultat est une formule émanant d'un domaine.                                                                                                    |
| 527              | Dépassement des<br>capacités internes                                     | Interpréteur : imbrication de références, lorsqu'une cellule fait référence à<br>une autre par exemple.                                                                                                    |

# Autres types d'erreurs :

| Code<br>d'erreur | Message |           |                    |     |      |        | Exp  | olication |               |    |     |         |
|------------------|---------|-----------|--------------------|-----|------|--------|------|-----------|---------------|----|-----|---------|
| #####            |         | La<br>nun | cellule<br>nérique | est | trop | petite | pour | afficher  | l'intégralité | de | son | contenu |

## 9.1 - Définition

Les tables de pilote (tableaux croisés dynamiques) permettent de synthétiser <u>l'ensemble</u> <u>des informations</u> d'une liste de données en effectuant des regroupements et des opérations spécifiques. On obtient ainsi les informations les plus essentielles en un coup d'œil, ce qui permet de tirer un bilan plus facilement.

Le tableau est dynamique, cela veut dire qu'il est possible d'y ajouter ou retirer des données et de modifier sa structure. Toute modification apportée sur les données sources est automatiquement prise en compte au niveau de la table de pilote après actualisation.

L'intérêt est multiple :

- la synthèse est globale et paramétrable ;
- la même liste permet plusieurs résultats complètement différents ;
- des filtrages sont possibles sur le résultat final ;
- simplicité de paramétrage ;
- rapidité de calcul pour le résultat ;
- de nombreux calculs sont possibles : cumuls, statistiques.

Il est impératif de définir la source de données :

- soit à partir de la sélection active contenue dans la feuille de calcul
- soit via les plages nommées

- soit à partir d'une base de données externe qui aura été liée à LibreOffice

# 9.2 - Cibler l'objectif

Il est important de bien cibler l'objectif en « formalisant » le besoin. Dans l'exemple cidessous l'objectif visé est de calculer le total des ventes par région et par outil.

| А         | В                                                                                                    | С                                                                                                    | D                                                                                                    | E                                                                                                    |                                                                                                    |
|-----------|----------------------------------------------------------------------------------------------------|----------------------------------------------------------------------------------------------------|----------------------------------------------------------------------------------------------------|----------------------------------------------------------------------------------------------------|----------------------------------------------------------------------------------------------------|
| NOM       | REGION                                                                                                    | VILLE                                                                                                    | OUTILS                                                                                                    | VENTES                                                                                                    |                                                                                                    |
| DUBOIS    | OUEST                                                                                                    | CAEN                                                                                                    | scies                                                                                                    | 84                                                                                                    |                                                                                                    |
| LENORMAN  | OUEST                                                                                                    | LISIEUX                                                                                                    | marteaux                                                                                                    | 72                                                                                                    |                                                                                                    |
| FRANCOIS  | NORD                                                                                                    | ROUBAIX                                                                                                    | marteaux                                                                                                    | 26                                                                                                    |                                                                                                    |
| JEAN      | NORD                                                                                                    | ROUBAIX                                                                                                    | tournevis                                                                                                    | 70                                                                                                    |                                                                                                    |
| ADELE     | OUEST                                                                                                    | CAEN                                                                                                    | tournevis                                                                                                    | 159                                                                                                    |                                                                                                    |
| MARTIN    | EST                                                                                                    | STRASBOURG                                                                                                    | marteaux                                                                                                    | 114                                                                                                    |                                                                                                    |
| FRANCOISE | SUD                                                                                                    | MARSEILLE                                                                                                    | scies                                                                                                    | 36                                                                                                    |                                                                                                    |
| DUPONT    | NORD                                                                                                    | LILLE                                                                                                    | marteaux                                                                                                    | 45                                                                                                    |                                                                                                    |
| DUBOIS    | OUEST                                                                                                    | CAEN                                                                                                    | tournevis                                                                                                    | 93                                                                                                    |                                                                                                    |
|           | A<br>NOM<br>DUBOIS<br>LENORMAN►<br>FRANCOIS<br>JEAN<br>ADELE<br>MARTIN<br>FRANCOISE<br>DUPONT<br>DUPONT<br>DUBOIS | A     B       NOM     REGION       DUBOIS     OUEST       LENORMAN     OUEST       FRANCOIS     NORD       JEAN     NORD       ADELE     OUEST       MARTIN     EST       FRANCOISE     SUD       DUPONT     NORD       DUBOIS     OUEST | A B C<br>NOM REGION VILLE<br>DUBOIS OUEST CAEN<br>LENORMAN•OUEST LISIEUX<br>FRANCOIS NORD ROUBAIX<br>JEAN NORD ROUBAIX<br>ADELE OUEST CAEN<br>MARTIN EST STRASBOURG<br>FRANCOISE SUD MARSEILLE<br>DUPONT NORD LILLE<br>DUBOIS OUEST CAEN | ABCDNOMREGIONVILLEOUTILSDUBOISOUESTCAENsciesLENORMAN*OUESTLISIEUXmarteauxFRANCOISNORDROUBAIXmarteauxJEANNORDROUBAIXtournevisADELEOUESTCAENtournevisMARTINESTSTRASBOURGmarteauxFRANCOISESUDMARSEILLEsciesDUPONTNORDLILLEmarteaux | ABCDENOMREGIONVILLEOUTILSVENTESDUBOISOUESTCAENscies84LENORMANOUESTLISIEUXmarteaux72FRANCOISNORDROUBAIXmarteaux26JEANNORDROUBAIXtournevis70ADELEOUESTCAENtournevis159MARTINESTSTRASBOURGmarteaux114FRANCOISESUDMARSEILLEscies36DUPONTNORDLILLEmarteaux45DUBOISOUESTCAENtournevis93 |

Cette formalisation de l'objectif est une aide précieuse pour la mise en œuvre et la configuration de la table de pilote (tableau croisé) puisque 3 paramètres (lignes, colonnes, données) dépendent directement de cet objectif. Un 4e paramètre est facultatif, le paramètre Page.

## 9.3 - Mise en œuvre

Ouvrir le tableau source de données à exploiter. Sélectionner la totalité du tableau source, en y incluant le nom des champs. La table de pilote permet de gérer un nombre illimité de champs.

# Ð

#### DONNÉES, Table de pilote, créer

La boîte de dialogue **Sélectionner la source** apparaît. Choisissez Sélection active et confirmez avec OK.

| Sélection   |                        |              |
|-------------|------------------------|--------------|
| Sélection a | ctive                  |              |
| Plage nom   | imée 💌                 |              |
| Source de   | données enregistrée so | ous LibreOff |
|             |                        |              |
| OK          | Annuler                | Aide         |

Les en-têtes de table sont affichés comme des boutons dans la boîte de dialogue **Table de pilote**.

(1) - Le nom des champs ou colonnes sont affichés sous forme de boutons. Faites glisser les boutons de votre choix vers l'une des quatre zones de mise en page comme souhaité « Champs de page », « Champs de colonne », « Champs de ligne » et « Champs de données ».

| Champs de la page : 2                |                                                | Champs disponibles:                        |
|--------------------------------------|------------------------------------------------|--------------------------------------------|
|                                      |                                                | NOM<br>REGION<br>VILLE<br>OUTILS<br>VENTES |
|                                      | OUTILS<br>Données                              |                                            |
| Champs de <u>ligne</u> : 3<br>REGION | C <u>h</u> amps de données : 5<br>Sum - VENTES |                                            |
| Deptions                             | Glissez les champs à la position désirée       |                                            |
| 2ource et destination                |                                                |                                            |

(2) - la zone « Champ de la page » permet de filtrer le résultat obtenu en fonction du critère inséré Exemple : si l'on place le bouton « REGION » dans cette zone, le tableau croisé dynamique n'affichera pas les informations de toutes les régions, mais uniquement de celle que l'utilisateur aura définie

(3) - la zone « Champs de ligne » permet de faire apparaître les titres des lignes du tableau croisé dynamique

(4) - la zone « Champs de colonne » fait apparaître les titres des colonnes du tableau croisé dynamique et affiche les valeurs correspondantes

(5) - la zone « Champs de données » contient les informations principales affichées au centre du tableau, affichera le résultat attendu. Par défaut si les données sont composées de chiffres, LibreOffice procédera à une addition. Il est possible d'utiliser d'autres fonction.

Résultat : objectif total des ventes par région et par outil.

|   | A              |   | В        |     | С     |     | D         | E              |
|---|----------------|---|----------|-----|-------|-----|-----------|----------------|
| 1 | Somme - VENTES |   | OUTILS   | •   |       |     |           |                |
| 2 | REGION         | • | marteaux |     | scies |     | tournevis | Total Résultat |
| 3 | Est            |   | 1        | .14 |       |     |           | 114            |
| 4 | Nord           |   |          | 71  |       |     | 70        | 141            |
| 5 | Ouest          |   |          | 72  |       | 84  | 252       | 408            |
| 6 | Sud            |   |          |     |       | 36  |           | 36             |
| 7 | Total Résultat |   | 2        | 57  | 1     | 120 | 322       | 699            |

<sup>2</sup>Le champ « Données » est maintenant en colonne par défaut, et il peut être déplacé en ligne si nécessaire. Ceci permet de générer plus rapidement des tables fondées sur des grands volumes de données.

# 9.4 - Modifier les paramètres de la table de pilote

## 9.4.1 - Changer le paramétrage

Clic droit dans le tableau

Sélectionner « Éditer la mise en page »

Le tableau de configuration s'affiche avec le paramétrage actuel

Modifier le paramétrage

Valider par OK.

# 9.4.2 - Modifier la fonction de calcul sur le paramètre "Données"

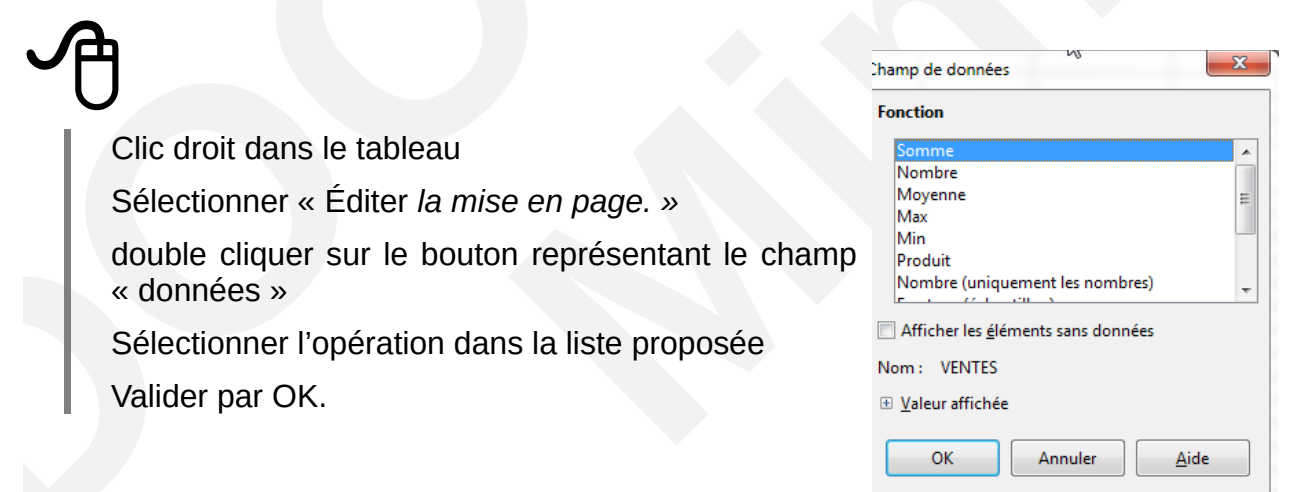

<sup>2</sup> Nouveauté de la version 4.3

# 9.4.3 - Mettre à jour la table de pilote

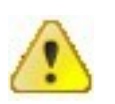

lors de la modification des données dans la liste de données, il est nécessaire de mettre à jour le tableau croisé !!!

Clic droit dans le tableau Sélectionner « Actualiser ». OU Dans la barre de menu sélectionnez Données → Table de pilote → Actualiser.

#### 9.4.4 - Suppression de la table du pilote de données

Pour supprimer la table du pilote de données, sélectionnez une cellule quelconque de la table d'analyse et activez Données – **Table de pilote – Supprimer.** 

#### 9.4.5 - Filtres

Le filtre standard affiche 4 critères, ainsi que des conditions supplémentaires.

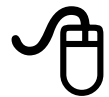

Cliquer sur dans le tableau

DONNÉES, Filtre, « Filtre standard ».

| Opérateur                                                                       | Nom de cham       | p Cor | ndition | <u>V</u> aleur        |   |
|---------------------------------------------------------------------------------|-------------------|-------|---------|-----------------------|---|
|                                                                                 | REGION            | =     | •       | Est                   | • |
| •                                                                               | - aucun(e)-       | - =   | Ŧ       |                       | - |
| -                                                                               | - aucun(e)- 🔻     | - =   | *       |                       | ~ |
| <ul> <li>Options</li> <li><u>R</u>especter</li> <li><u>S</u>ans doub</li> </ul> | la casse<br>Ilons |       | [       | Caractères génériques | G |

Par défaut, le tableau croisé dynamique est construit sur l'ensemble des données de la liste validée à la création.

Il est néanmoins possible par la suite d'affiner les résultats obtenus à l'aide des filtres, par exemple, pour visualiser la synthèse en affichant toutes les régions sauf la région EST.

# 10 - LE PLAN

#### 10.1 - Le principe

Le plan est un outil permettant de structurer les informations d'une feuille de calcul par niveaux. Elle permet de grouper des données pour les afficher, par la suite, en fonction de niveaux de groupement. Le plan peut être conçu automatiquement.

La présentation en mode plan est surtout avantageuse dans les gros documents puisqu'elle permet de sélectionner les informations à visualiser dans la feuille, mais elle reste également intéressante pour filtrer l'affichage des documents moins volumineux.

Certaines fonctionnalités Calc telles que les sous-totaux (voir chapitre sous-totaux p74) ou la consolidation (voir chapitre La consolidation p77) exploitent le mode plan.

Les fonctions de Plan et d'AutoPlan sont très pratiques lorsque l'on travaille sur de grandes plages de données.

#### 10.2 - Créer un plan automatique

Ouvrir le classeur et sélectionnez les colonnes ou les lignes

#### DONNÉES, Plan et groupe : Plan, Grouper

Dans la fenêtre qui s'ouvre, sélectionnez Inclure Colonnes, dans l'exemple c'est deux colonnes que nous souhaitons grouper et non des lignes.

| Grouper                                     | _       | ×            |
|---------------------------------------------|---------|--------------|
| Inclure<br><u>Lignes</u><br><u>Colonnes</u> | ß       |              |
| ОК                                          | Annuler | <u>A</u> ide |

Au-dessus des colonnes, une barre s'est rajoutée (1), affichant un trait au-dessus des deux colonnes groupées. À gauche (2), on aperçoit deux boutons numérotés 1 et 2. Ces boutons vont permettre de déterminer le niveau d'affichage du plan .

| 1 | 0         |        |            |           |        |  |  |
|---|-----------|--------|------------|-----------|--------|--|--|
|   | A         | В      | С          | D         | E      |  |  |
| 1 | NOM       | REGION | VILLE      | OUTILS    | VENTES |  |  |
| 2 | DUBOIS    | Ouest  | Caen       | scies     | 84     |  |  |
| 3 | LENORMAND | Ouest  | Lisieux    | marteaux  | 72     |  |  |
| 4 | FRANCOIS  | Nord   | Roubaix    | marteaux  | 26     |  |  |
| 5 | JEAN      | Nord   | Roubaix    | tournevis | 70     |  |  |
| б | ADELE     | Ouest  | Caen       | tournevis | 159    |  |  |
| 7 | MARTIN    | Est    | Strasbourg | marteaux  | 114    |  |  |
| 8 | FRANCOISE | Sud    | Marseille  | scies     | 36     |  |  |
|   |           |        |            |           |        |  |  |

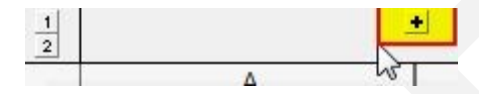

# 10.2.1 - Les symboles du plan

N'affiche que le 1er niveau

N'affiche que les 2 premiers niveaux, etc.

# 10.2.2 - Afficher/masquer des niveaux

Masque les lignes ou colonnes de niveau inférieur

• Affiche les lignes ou colonnes de niveau inférieur.

Autre méthode : Dans le menu Données, sélectionnez Plan puis Afficher les détails

# **10.3 - Dégrouper le groupement**

Pour supprimer un groupement, dans le menu **Données**, sélectionnez **Plan** puis **Dissocier** 

# **10.4 - Supprimer le plan**

DONNÉES, Plan : Supprimer.

# 11 - LA BASE DE DONNÉES

Une base de données sous Calc est un ensemble d'informations organisées en colonnes sous forme de liste, sur laquelle il sera possible de réaliser un certain nombre d'opérations telles que des tris, des sous-totaux, des filtres ou encore des statistiques.

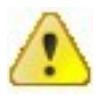

RAPPEL : Pas d'accent, pas d'espaces.

#### 11.1 - Les composants

Une base de données est constituée de champs (intitulés des colonnes) et d'enregistrements (données saisies sous ces colonnes).

Dans Calc, la saisie des enregistrements dans la base de données s'effectue directement au format « tableau ».

## 11.2 - Trier les données

Ces fonctionnalités permettent de présenter de manière ordonnée (ordre alphabétique, valeur numérique croissante...) les données du tableau. Après avoir sélectionné les données à trier, il existe deux possibilités de trier. Si vous ne sélectionnez pas vos données et que vous êtes positionné dans une table contenant des données, LibO sélectionnera l'ensemble des données, titres de lignes et de colonnes incluses.

Ouvrir le fichier Calc Cliquer dans la liste **DONNÉES,** *Trier* Sélectionner les critères à utiliser Valider par « *OK »*.

L'onglet « Options » de la boîte de dialogue « Trier » propose quelques options intéressantes.

## 11.2.1 - Tri automatique

En cliquant sur le bouton de la barre de menu standard pour un tri croissant ou sur le bouton pour un tri décroissant, les données seront triées automatiquement selon la 1re colonne.

Si ce choix par défaut ne convient pas, il faut alors utiliser le tri personnalisé.

Attention la ligne de titre sera, elle aussi triée si elle est sélectionnée...

11.2.2 - Tri personnalisé

# Ą

# En appelant le menu **Données ► Trier**

la boîte de dialogue suivante s'affiche, il faut :

| NOM                         | Croissa<br><u>Décrois</u>                         |
|-----------------------------|---------------------------------------------------|
| Clé de tri2<br>- indéfini - | ▼<br>● <u>C</u> roissar<br>⊚ <u>D</u> écroiss     |
| Clé de tri3                 | (♥) © Croissar<br>♥<br>♥<br>©<br><u>D</u> écrois: |
|                             |                                                   |

définir la colonne à utiliser pour le tri,

éventuellement spécifier jusqu'à deux critères successifs supplémentaires pour la fonction de tri,

choisir pour chacune des colonnes retenues si le tri sera croissant ou décroissant, et cliquez sur OK. Le deuxième onglet de la boîte de dialogue est le suivant. Il permet de spécifier les options de tri pour la plage sélectionnée, à savoir :

| ptions de tri                                    |                                                                                                    |   |
|--------------------------------------------------|----------------------------------------------------------------------------------------------------|---|
| Sensible à la <u>c</u> asse                      |                                                                                                    |   |
| 🔽 La plage contient des étiquettes de <u>c</u> o | olonne                                                                                                    |   |
| Inclure les formats                              |                                                                                                    |   |
| Activer le tri naturel                           |                                                                                                    |   |
| 🔲 Copier <u>l</u> e résultat du tri à :          | 1 contractions of the second second s |   |
| - indéfini -                                     |                                                                                                    |   |
| Ordre de tri personnalisé                        |                                                                                                    |   |
| lun.,mar.,mer.,jeu.,ven.,sam.,dim.               |                                                                                                    | - |
| Lan <u>gu</u> e                                  | Options                                                                                                    |   |
| Par défaut - Français (France)                   | •                                                                                                    | * |
| irection                                         |                                                                                                    |   |
| Ou haut vers le has (trier des lignes)           |                                                                                                    |   |
| De gauche à droite (trier des colonnes)          | s)                                                                                                    |   |

Sensible à la casse : trie d'abord selon les majuscules, puis selon les minuscules.

La plage contient des étiquettes de colonne ou de ligne : omet la première ligne ou la première colonne de la sélection lors du tri. Le paramètre Direction au bas de cette boîte de dialogue définit le nom et la fonction de cette case. Cochez la case la plage contient des étiquettes de colonne ou de ligne pour éviter que les en-têtes de colonne soient triées avec les autres données. Si cette case est cochée, la liste déroulante « Trier par » affiche les en-têtes de colonne plutôt que la lettre de leur identifiant (colonne A par exemple)

Inclure les formats : conserve le format actif des cellules.

#### Activer le tri naturel :

Par exemple, imaginons que vous avez une série de valeurs telles que A1, A2, A3, A4, A5, A6... A19, A20, A21. Lorsque vous mettez ces valeurs dans une plage de cellules et exécutez le tri, cela deviendra A1, A11, A12, A13... A19, A2, A20, A21, A3, A4, A5... A9. Si ce comportement de tri peut avoir du sens pour ceux qui connaissent le fonctionnement sous-jacent, pour les autres cela semble étrange et peu pratique. Avec la fonction de tri naturel activée, les valeurs telles que celles dans l'exemple ci-dessus sont triées « correctement », ce qui améliore la qualité de l'opération de tri en général.

**Copier le résultat du tri à :** copie la liste triée dans la plage de cellules que vous indiquez soit en sélectionnant un nom de plage de données dans laquelle vous voulez afficher la liste triée soit en entrant une plage de cellules dans la zone de saisie. Normalement le tri des données remplace les données existantes par les données nouvellement triées. Cette case Copier le résultat du tri vers permet de conserver les données telles quelles et de créer une copie des données à un emplacement spécifier. Vous pouvez soit saisir directement l'adresse cible (Feuille2.A1 par exemple) ou sélectionner une plage définie.

Ordre de tri personnalisé : permet de sélectionner un ordre de tri personnalisé souhaité (par exemple lundi, mardi... Pour définir votre propre ordre de tri personnalisé, choisissez Outils ► Options ► LibreOffice Calc ► Listes de tri et saisissez vos propres listes de tri.

**Langue :** sélectionnez la langue souhaitée pour les règles de tri ce qui permet par exemple pour l'option d'annuaire allemand d'inclure l'« umlaut » dans le tri.

**Direction de haut en bas** (lignes) trie les lignes par valeur dans les colonnes actives de la plage sélectionnée, et de gauche à droite (colonnes) trie les colonnes par valeur dans les lignes actives de la plage sélectionnée.

Plage de données affiche pour mémoire la plage de cellules à trier.

## **11.3** - Filtres extractions d'enregistrements

Les enregistrements peuvent être filtrés ou extraits vers un autre emplacement selon des critères. Calc propose 3 possibilités de filtrage : AutoFiltre, filtre standard, filtre spécial.

#### 11.3.1 - AutoFiltre

Utilisez les Autofiltres pour créer rapidement des filtres facilement accessibles. Après la création d'un AutoFiltre pour une colonne particulière, une liste déroulante à droite est ajoutée à cette colonne. Les enregistrements qui ne correspondent pas sont masqués dans la liste. Cette liste permet un accès rapide à chaque type d'Autofiltre

Il est possible de filtrer sur plusieurs critères sans qu'il soit nécessaire d'utiliser le filtre standard ou le filtre spécial. Il est possible de faire plusieurs filtres sur différentes pages.

# Ð

Sélectionner tout d'abord les colonnes à filtrer

#### DONNÉES, Filtre : cocher AutoFiltre (ou décocher pour désactiver)

Sélectionner le critère dans la colonne adéquate (ou « Tout » pour récupérer toutes les infos après le filtre).

Vous placer l'Autofiltre sur n'importe quelle ligne et seules les lignes en dessous de l'AutoFiltre seront filtrées.

Utilisez la flèche de la liste déroulante pour choisir l'Autofiltre voulu

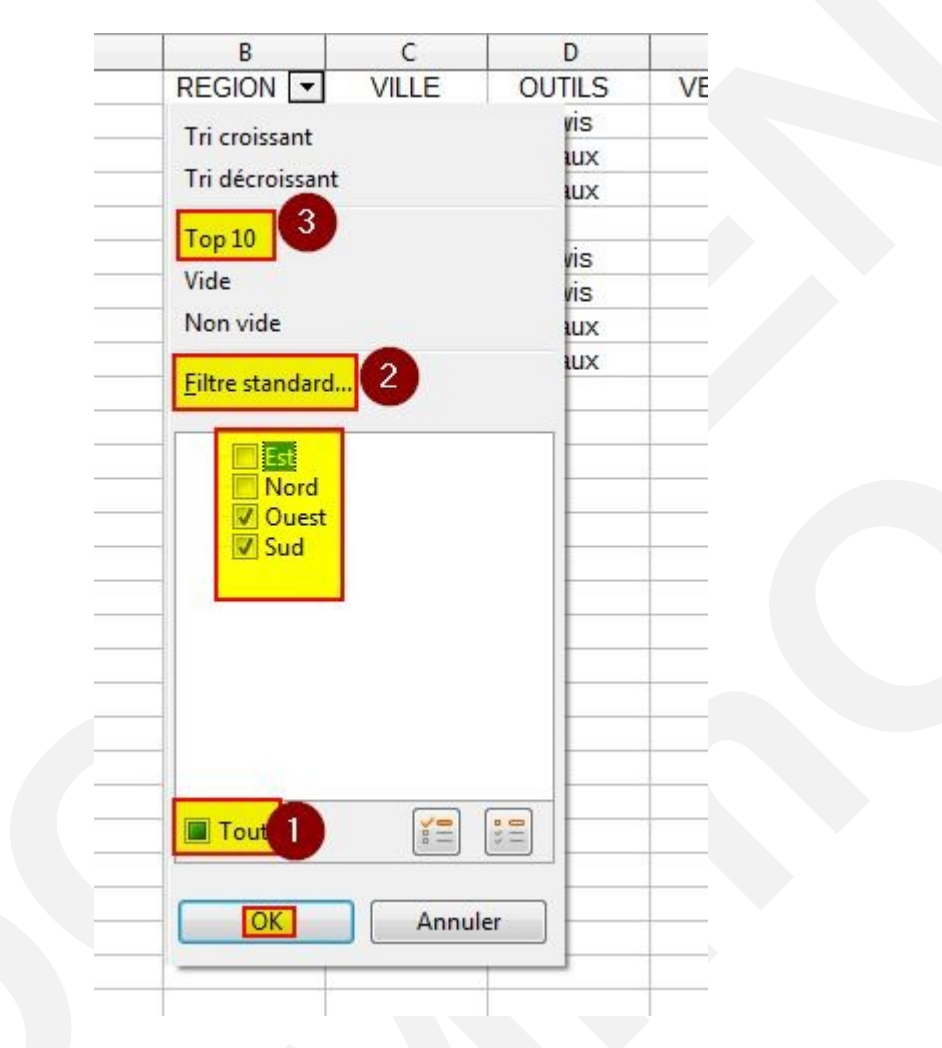

- (1) L'autofiltre « Tout » rend visibles toutes les lignes
- (2) Lautofiltre « Standard » ouvre la boîte de dialogue Filtre standard et est identique au filtre standard
- (3) L'Autofiltre « Top10 » affiche les 10 lignes ayant les valeurs les plus fortes.

Une entrée d'autofiltre est créée pour chaque valeur unique de la colonne

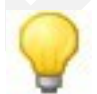

Les colonnes intervenant dans l'AutoFiltre s'affichent en bleu.

Seules les lignes dont le contenu correspond aux critères de filtre sont affichées. Les autres lignes sont masquées, aspect signalé par l'interruption des numéros de ligne. La colonne qui a été utilisée pour le filtre est caractérisée par une couleur différente du bouton fléché.

Pour afficher à nouveau tous les enregistrements :

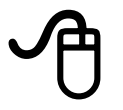

# 11.3.2 - Supprimer un AutoFiltre

Pour cesser d'utiliser l'AutoFiltre, resélectionnez toutes les cellules sélectionnées à l'étape précédente, puis choisissez à nouveau **Données – Filtre – AutoFiltre.** 

L'option de menu agit comme un interrupteur pour activer ou non l'AutoFiltre. Quand un AutoFiltre est supprimé, la liste déroulante est enlevée de la cellule.

## 11.3.3 - Filtre standard

Le filtre standard permet de cumuler jusqu'à 4 critères maximum via une boîte de dialogue :

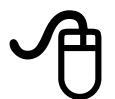

Cliquer dans la base de données **DONNÉES,** *Filtre : filtre standard* Renseigner les critères de filtre.

Les filtres sont décrits en donnant :

- un nom de champ (en-tête de colonne) ;
- un opérateur (=, <> ...) ;
- une valeur de filtre.

Les filtres sont combinés avec un Ou ou un Et.

| Opérateur | Nom de ch  | namp | Condi | ition | Valeur |  |
|-----------|------------|------|-------|-------|--------|--|
|           | NOM        | •    | =     | •     | •      |  |
|           | - aucun(e) |      | =     | -     | Ŧ      |  |
| OU CU     | - aucun(e) | - *  | =     | -     | -      |  |
| -         | - aucun(e) |      | =     | Ŧ     | *      |  |

Le bouton « Options » affiche des options de filtre supplémentaires qui permettent :

| Critères de f                 | iltre                                  |                  |                            |                    |     |
|-------------------------------|----------------------------------------|------------------|----------------------------|--------------------|-----|
| Opérateur                     | Nom de chan                            | np Co            | ndition                    | Valeur             |     |
|                               | NOM                                    | -                | •                          | •                  | Ξ   |
| •                             | - aucun(e)-                            | * =              | -                          | ~                  |     |
| -                             | - aucun(e)-                            | -                | -                          | ~                  |     |
| ~                             | - aucun(e)-                            | -                | -                          | -                  | ÷   |
| <mark>∃ Op<u>t</u>ions</mark> | la casse<br>: <u>o</u> ntient des étic | quettes de colon | Caractères<br>ne Sans doub | génériques<br>lons | tra |

**Respecter la casse :** de distinguer les majuscules des minuscules lors du filtrage des données ;

La plage contient des étiquettes de colonne : Inclus des étiquettes de colonne dans la première ligne d'une plage de cellules.

**Copier le résultat vers : de** sélectionner la plage de cellules dans laquelle vous voulez afficher les résultats du filtrage. Vous pouvez également sélectionner une plage citée dans la liste ;

**Caractère générique :** d'utiliser des caractères génériques (\* ?...) dans la définition des filtres ;

Sans doublons : d'exclure les lignes dupliquées de la liste des données filtrées.

# 11.4 - Les caractères génériques dans Calc

# 11.4.1 - La liste des caractères génériques

Un caractère générique peut se comparer à la carte joker d'un jeu de poker, il permet de remplacer n'importe quel caractère, en un ou plusieurs exemplaires lors de recherche de texte.

| n'importe quel                                               | . (point) : représente n'importe quel caractère                                                                                                    |
|--------------------------------------------------------------|----------------------------------------------------------------------------------------------------|
| répétition                                                   | Ces symboles permettent de donner une notion de nombre et<br>signifient respectivement que le caractère précédant le signe sera<br>répété : :                                                                                                    |
|                                                              | <ul> <li>(astérisque) :zéro ou plusieurs</li> <li>+ (plus) :un ou plusieurs</li> <li>{x}<sup>3</sup> : x fois</li> <li>{x,}1 : au moins x fois</li> <li>{x,y}1 :entre x et y fois</li> </ul>                                                                                                    |
| séquence                                                     | Les parenthèses ( ) permettent de représenter une séquence de caractères décrite à l'intérieur de la parenthèse.                                                                                                    |
| opérateur OU                                                 | La barre verticale   (ou pipe) se comporte en tant qu'opérateur OU,<br>elle sera utilisée dans des parenthèses (chaine1 chaine2).                                                                                                    |
| liste                                                        | Les crochets <b>[ ]</b> définissent une liste de caractères autorisés (ou interdits). Le signe - permet, quant à lui, de définir un intervalle. Le caractère ^ après le premier crochet indique une interdiction.                                                                                                    |
| rechercher un<br>caractère qui est un<br>caractère générique | Pour rechercher un caractère faisant partie des caractères<br>spéciaux, il suffit de le faire précéder d'un antislash (un antislash<br>doit donc être doublé), <b>SAUF</b> entre crochets. En effet, dans les<br>crochets, chaque caractère représente ce qu'il est. Pour<br>représenter un ] il faut le mettre en premier (ou après un ^ si c'est<br>une interdiction), un - se met en premier ou en dernier. |

Tableau utilisé pour les exemples ci-dessous

| Titre           |
|-----------------|
| Un              |
| Un objet        |
| Ubu             |
| Le roi à bu     |
| Crème           |
| Crime           |
| Crêpe           |
| 9 petits nègres |
| e=mc2           |
| Une femme       |
| La femme        |
| a*b             |

## Fonction utilisée : Données ► Filtre ► Filtre standard

La fenêtre est la suivante, et pour tous les exemples suivants :

<sup>3</sup> Le premier nombre de la limite (« {0,2} », et non pas « {,2} ») est obligatoire. Les symboles vus précédemment (« \* », « + », and « ? ») sont équivalents à « {0,} », « {1,} », et « {0,1} ».

il faut cocher la case à cocher "Caractère générique "

| filtre standard                   | R            |   |           |     |      |   |           |
|-----------------------------------|--------------|---|-----------|-----|------|---|-----------|
| Critères de filtre -<br>Opérateur | Nom de champ |   | Condition | Va  | deur |   | ОК        |
|                                   | Avancement   | ~ | -         | ~   | Cr.* | ~ | Annuler   |
| ×                                 | - aucun -    | Y | =         | × [ |      | ~ | Aide      |
| ×                                 | - aucun -    |   | =         | ~   |      | ~ | Options ₹ |

la cellule à compléter pour tester la mise en œuvre des caractères génériques est la case signalée par un cercle.

#### Exemple 'n'importe quel'

La recherche avec le caractère . (point) permet de remplacer un caractère par n'importe quel caractère.

| Saisie | Résultat       |
|--------|----------------|
| Cr.me  | Crime et Crème |
| U.     | Un             |

#### **Exemple "répétition"**

La recherche avec les caractères de répétition permet de remplacer un caractère par n'importe quel caractère répété un nombre fini ou infini de fois.

| Saisie                                                                                                    | Résultat                                                                                                    |
|----------------------------------------------------------------------------------------------------|----------------------------------------------------------------------------------------------------|
| Un.*<br>signifie "je cherche une chaîne<br>commençante par Un et suivi de n'importe<br>quel caractère (point) présent zéro ou<br>plusieurs fois (*)" | Un, Un objet, Une<br>femme                                                                                       |
| Un.+<br>signifie "je cherche une chaîne<br>commençante par Un et suivi de n'importe<br>quel caractère (point) présent une ou<br>plusieurs fois (+)"  | Un objet, une femme                                                                                              |
| .{3}<br>signifie "je cherche une chaîne comprenant<br>n'importe quel caractère (point) de 3 carac-<br>tères"                                         | Ubu, a*b                                                                                                    |
| .{3,}<br>signifie "je cherche une chaîne comprenant<br>n'importe quel caractère (point) d'au moins<br>3 caractères"                                  | Un objet, Ubu, Le roi<br>à bu, Crème, Crime,<br>Crêpe, 9 petits<br>nègres, e=mc2, Une<br>femme, La femme,<br>a*b |
| .{3,5}<br>signifie "je cherche une chaîne comprenant<br>n'importe quel caractère (point) de 3 à 5<br>caractères"                                     | Ubu, Crème, Crime,<br>Crêpe, e=mc2, a*b                                                                          |

#### Exemple "séquence"

l'utilisation des () permet d'encadrer une chaîne dans une recherche, mais l'utilisation des parenthèses seule ne présente pas d'intérêt dans les recherches, par contre elles seront très utiles pour utiliser l'opérateur OU présenté ci-dessous.

| Saisie                                                                                                    | Résultat            |
|----------------------------------------------------------------------------------------------------|---------------------|
| (Cr).*<br>Signifie "je cherche une chaîne<br>commençant par Cr et suivi de<br>n'importe quel caractère (point)<br>présent zéro ou plusieurs fois | Crème, Crime, Crêpe |

#### Exemple "opérateur OU"

La barre verticale | (ou pipe) se comporte en tant qu'opérateur OU, elle sera utilisée dans des parenthèses (chaine1|chaine2).

| Saisie                                                                                    | Résultat            |  |
|-------------------------------------------------------------------------------------------|---------------------|--|
| (La Une) femme<br>Signifie "je cherche une chaîne<br>contenant La femme ou Une<br>femme." | Une femme, La femme |  |

#### Exemple "liste"

Les crochets [] définissent une liste de caractères autorisés (ou interdits).

| Saisie                                                                                        | Résultat               |
|-----------------------------------------------------------------------------------------------|------------------------|
| .*[0-9].*<br>Signifie "je cherche une chaîne<br>contenant au moins un caractère<br>numérique. | 9 petits nègres, e=mc2 |

#### Exemple "un caractère qui est un caractère générique"

Si vous chercher une chaîne contenant le caractère \* il vous faut protéger le caractère par un \

| Saisie                                                                | Résultat |
|-----------------------------------------------------------------------|----------|
| .*\*.*<br>Signifie "je cherche une chaîne<br>contenant le caractère * | a*b      |

# 11.4.2 - Filtre spécial

Les filtres spéciaux sont un peu plus complexes à mettre en œuvre, mais ils offrent également la possibilité de filtrer au-delà de 3 critères.

Le filtre spécial s'appuie sur 3 zones : la base de données, la zone de critères, et la zone d'extraction (facultative).

## Étape 1 : préparer et renseigner la zone de critères

Sélectionnez un emplacement vide dans le document Calc. Cet emplacement peut se situer à n'importe quel endroit de n'importe quelle feuille du classeur.

Dupliquez les en-têtes de colonnes depuis la zone à filtrer vers la zone qui contiendra les critères de filtre

Sur la (les) ligne (s) juste en dessous, saisissez les critères en dessous des en-têtes de colonnes

(voir exemples ci-dessous).

#### Exemple 1 : (n°1) aperçu du filtre

| G   | G H    |       | l J    |        |
|-----|--------|-------|--------|--------|
| NOM | REGION | VILLE | OUTILS | VENTES |
|     | OUEST  | CAEN  | Scies  | >80    |
|     |        |       |        |        |

| REGION = OUEST et               |
|---------------------------------|
| VILLE = CAEN <b>et</b>          |
| OUTILS = Scies <b>et</b>        |
| VENTES >80                      |
| OUTILS = Scies et<br>VENTES >80 |

#### Exemple 2 :

| G   | Н      | I     | J      | ĸ      | L      |  |
|-----|--------|-------|--------|--------|--------|--|
| мом | REGION | VILLE | OUTILS | VENTES | VENTES |  |
|     |        |       | scies  | >50    | <86    |  |

OUTILS = scies **et** VENTES >50 **et** VENTES<86

#### Exemple 3 :

| G   | Н      | I     | J      | К      | L      |                        |
|-----|--------|-------|--------|--------|--------|------------------------|
| NOM | REGION | VILLE | OUTILS | VENTES | VENTES | REGION =NORD <b>ou</b> |
|     | NORD   |       |        |        |        | REGION=EST             |
|     | EST    |       |        |        |        |                        |
|     |        |       |        |        |        | -                      |

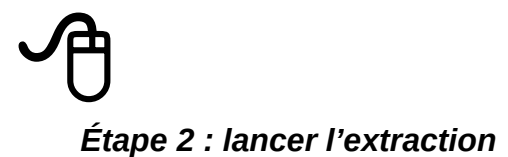

Sélectionner la plage qui contient les données à filtrer

#### Utilisez DONNÉES, Filtre, filtre spécial

pour ouvrir la boîte de dialogue Filtre spécial (capture ci-dessous)

| - indéfitsi - 💌                                                                                                    | SFeuille2.SAS1:SES5                              |                                                                                                    |
|----------------------------------------------------------------------------------------------------|--------------------------------------------------|----------------------------------------------------------------------------------------------------|
| <ul> <li>○ Op<u>t</u>ions</li> <li>○ <u>R</u>especter la cas</li> <li>○ La plage contie</li> <li>○ Copier le résult</li> </ul> | sse<br>nt des étiquettes de colonne<br>at vers 2 | <ul> <li>Caractères génériques</li> <li>Sans doublons</li> <li>Conserver les critères de fil</li> </ul> |
| - indéfini - 🔻                                                                                                    | SFeuille4.SAS1 3                                 |                                                                                                    |

Dans « Lire les critères de filtre dans » :

(n°1) sélectionnez la plage contenant le filtre

(n°2) et choisissez les autres options en cliquant sur le +Options.

(n°3) Copier le résultat vers : pour indiquer l'emplacement dans la feuille qui réceptionnera la liste de résultats (ce peut être une autre feuille du classeur).

Cliquer sur « OK » : la liste des enregistrements correspondants aux critères indiqués s'affiche dans la feuille.

## 11.4.3 - Définir le nom et la plage pour un filtre spécial

Le nommage est utile pour l'utilisation de filtre spécial. Définissez des plages nommées pour référencer vos critères de filtres spéciaux et la plage de destination pour les données filtrées.

Chaque plage nommée définie est disponible dans les listes déroulantes de la boîte de dialogue Filtre spécial.

# Ð

Sélectionnez la plage de cellules que vous souhaitez définir pour le filtre spécial

#### Choisissez Insertion – Noms Définir

Dans la zone Nom, attribuez un nom à la plage de base de données.

Cliquez sur Options de plage

Cochez la case Filtre

Cliquez sur Ajouter

| Définir le       | nom et la plage ou           | l'expression de | formule.             |
|------------------|------------------------------|-----------------|----------------------|
| <u>N</u> om      | testfiltre 1                 |                 |                      |
| <u>P</u> lage    | \$Feuille3.\$A\$1:\$E        | 52 2            |                      |
| É <u>t</u> endue | Document (globa              | I)              | 3                    |
| 🗆 Option         | ns <mark>de la p</mark> lage |                 |                      |
| Zone of          | d'impression                 | Répéter la      | <u>c</u> olonne      |
| V Eiltre         | 3                            | Répéter la      | l <mark>i</mark> gne |
|                  | 4                            | Aiouter         | Annuler              |

# Étape 2 : lancer l'extraction

Sélectionner la plage qui contient les données à filtrer

Utilisez DONNÉES, Filtre, filtre spécial

pour ouvrir la boîte de dialogue Filtre spécial (capture ci-dessous)

Dans « Lire les critères de filtre dans » :

(n°1) sélectionnez le nom du filtre

(n°2) sélectionnez la plage contenant les données

(n°3) et choisissez les autres options en cliquant sur le +Options.

(n°4) Copier le résultat vers : pour indiquer l'emplacement dans la feuille qui réceptionnera la liste de résultats (ce peut être une autre feuille du classeur).

Cliquer sur « OK » : la liste des enregistrements correspondants aux critères indiqués s'affiche dans la feuille.

| testfiltre                                                   | SFeuille3.SAS1:SES2                        |                                                                                    |
|--------------------------------------------------------------|--------------------------------------------|------------------------------------------------------------------------------------|
| ∃ Op <u>t</u> ions<br><mark>]] <u>R</u>especter la ca</mark> | sse                                        | Caractères génériques                                                              |
| La plage contient<br>Copier le résult                        | ent des étiquettes de colonne<br>at vers : | <ul> <li>Sans doublons</li> <li>Conserver les critères de <u>f</u>iltre</li> </ul> |
| - indéfini - 💌                                               | \$Feuille4.\$E\$16                         | (                                                                                  |

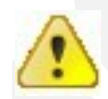

En cas de modification des critères, il faut relancer l'extraction.

# 11.5 - Les fonctions statistiques dans la liste de données

Calc propose les mêmes fonctions statistiques que celles adoptées dans les tableaux classiques. Cependant, dans le cas des listes de données 3 paramètres seront requis : base de données, champ à exploiter dans la base de données, critère à considérer.

Les fonctions base de données sont préfixées de BD (exemple : BDMOYENNE, BDMIN, BDMAX) et sont disponibles dans la catégorie « Base de données ».

Ces fonctionnalités permettent de répondre à des problématiques statistiques dans une liste de données, du type : quelle est la moyenne des ventes d'outils de la ville de Caen ?

Il faut donc, préalablement à la mise en place d'une telle fonction réfléchir à l'objectif, préparer la zone de critères (*voir chapitre préparer et renseigner la zone de critères.p67*), et insérer la fonction adéquate.

## 11.5.1 - Insérer une fonction Base de données

L'insertion s'effectue comme une fonction standard. Le choix de la fonction s'opère depuis la rubrique « Base de données ».

Ci-dessous, la fonction BDMOYENNE appliquée avec le critère indiqué, sur notre base de données outils permettra d'obtenir la moyenne des ventes d'outils pour la ville de CAEN :

|    | A                | В      | С                | D         | E      | F | G               | Н                   |                            | J               | К            | L         |
|----|------------------|--------|------------------|-----------|--------|---|-----------------|---------------------|----------------------------|-----------------|--------------|-----------|
| 1  | NOM              | REGION | VILLE            | OUTILS    | VENTES |   | VILLE           |                     |                            |                 |              |           |
| 2  | DUBOIS           | OUEST  | CAEN             | scies     | 84     |   | CAEN            |                     |                            |                 |              |           |
| 3  | LENORMAN         | OUEST  | LISIEUX          | marteaux  | 72     |   |                 |                     |                            |                 |              |           |
| 4  | FRANCOIS         | NORD   | ROUBAIX          | marteaux  | 26     |   |                 |                     |                            |                 |              |           |
| 5  | JEAN             | NORD   | ROUBAIX          | tournevis | 70     |   |                 |                     |                            |                 |              |           |
| 6  | ADELE            | OUEST  | CAEN             | tournevis | 159    |   |                 |                     |                            |                 |              |           |
| 7  | MARTIN           | EST    | Assistant Fa     |           |        |   |                 | <b>**</b>           |                            |                 |              |           |
| 8  | FRANCOISE        | SUD    | Assistant Fo     | ncuons    |        |   |                 |                     |                            |                 |              |           |
| 9  | DUPONT           | NORD   | Fonctions        | Structure |        |   | BDMOYENNE       |                     |                            | Résultat part   | iel 106.25   |           |
| 10 | DUBOIS           | OUEST  | i oncaona        |           |        | 1 |                 |                     |                            |                 |              |           |
| 11 | LENORMAN         | OUEST  | <u>C</u> atégori | ie        |        |   | Calcule la mo   | venne de tout       | es les cellule             | s d'une nlage   | de données ( | lont les  |
| 12 | FRANCOISE        | SUD    | Roop de          | - donnáco |        |   | contenus corri  | espondent au        | x critères de              | recherche       | de donnees ( | 10111-100 |
| 13 | DUCHEMIN         | EST    | Dase of          | e donnees |        |   |                 |                     |                            |                 |              |           |
| 14 | DUPONT           | NORD   | Egnetion         | <b>.</b>  |        |   | Critères_rech(  | (requis)            |                            |                 |              |           |
| 15 | ADELE            | OUEST  |                  | •         |        |   | Indiana la alas |                     |                            |                 |              |           |
| 16 | DUCHEMIN         | EST    | BDECA            | RTYPE     |        |   | indique la plag | ge de cendies       | contenant les              | s criteres de r | echerche.    |           |
| 17 | DURAND           | SUD    | BDECA            | RTYPEP    |        |   |                 |                     |                            |                 |              |           |
| 18 | LECOMTE          | EST    | BDLIRE           |           |        |   | В               | ase de donn         | iées fo 🗛                  | 1.E26           |              |           |
| 19 | JACQUES          | SUD    | BDMAX            | i.        |        |   | -               |                     |                            |                 |              |           |
| 20 | JEAN             | NORD   | BDMIN            |           |        | _ |                 | <u>C</u> hamp de    | BD f≽ E                    | 1               |              | <b></b>   |
| 21 |                  | NORD   | BUMUY            | renne     |        |   |                 |                     |                            |                 | +            | _         |
| 22 |                  | SUD    | BDNB             |           |        |   |                 | Cr <u>i</u> tères_r | rech ∱∻    <mark></mark> ⊆ | 61:G2           |              | <u>ل</u>  |
| 23 | DACQUES          | SUD    | BDNBV            |           |        |   |                 |                     |                            |                 | -            |           |
| 24 | IPARIS<br>UEDEDT |        | BUPRU            |           |        |   |                 |                     |                            |                 |              |           |
| 25 |                  | SUD    | BUSUN            | nivi⊂     |        |   |                 |                     |                            |                 |              |           |
| 20 | INCOCKI          | 500    |                  |           |        |   | Formule         |                     |                            | Résult          | at  106,25   |           |
| 27 | -                |        | BUVAR            | .r        |        |   | =BDMOYENN       | E(A1:E26:E1:        | G1:G2)                     |                 |              |           |
| 20 | -                |        |                  |           |        |   |                 | _,                  |                            |                 |              |           |

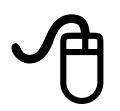

Créer et compléter la zone de critère (voir chapitre préparer et renseigner la zone de critères p67)

Sélectionner la cellule résultat

INSERTION, Fonction : catégorie Base de données

Sélectionner la fonction et compléter à l'aide de l'assistant.

# 11.6 - Filtres, Fonctions, ou tableau croisé ???

Il est parfois difficile de choisir le bon outil à utiliser.

| Pour obtenir :            | Y a-t-il des critères ?     | On utilisera :                                                    |  |  |
|---------------------------|-----------------------------|-------------------------------------------------------------------|--|--|
| l iste d'enregistrements  | non                         | AutoFiltre                                                        |  |  |
|                           | (ou simplement d'affichage) | Voir chapitre AutoFiltre p60                                      |  |  |
| l iste d'enregistrements  | oui (de 1 à 3)              | Filtre Standard                                                   |  |  |
|                           |                             | Voir chapitre Filtre standard p62                                 |  |  |
| Liste d'enregistrements   | oui (plus de 3)             | Filtre Spécial                                                    |  |  |
|                           |                             | Voir chapitre Filtre spécial p67                                  |  |  |
| Résultat chiffré          | non                         | Fonction simple                                                   |  |  |
|                           |                             | Voir chapitre Les fonctionsp 29                                   |  |  |
| Résultat chiffré          | QUÍ                         | Fonction BD                                                       |  |  |
|                           | U                           | <i>Voir chapitre Insérer une fonction<br/>Base de données p71</i> |  |  |
| Une synthèse chiffrée sur | sans objet                  | Tableau croisé dynamique                                          |  |  |
| l'ensemble des données    |                             | Voir chapitre Table de pilote (les tableaux croisés dynamiquesp49 |  |  |
#### 11.7 - Utiliser une liste de données externes

Calc offre la possibilité de travailler sur des listes de données externes. Ces données peuvent se présenter sous le format de fichier txt ou csv. Le format de fichier texte CSV (valeurs séparées par une virgule) permet aux applications d'échanger des données issues d'une base de données ou d'un classeur. Chaque ligne d'un fichier texte CSV représente un enregistrement de la base de données ou une ligne du classeur. Les champs d'un enregistrement de base de données ou d'une cellule de ligne de classeur sont généralement séparés par une virgule. Vous pouvez cependant utiliser d'autres caractères pour délimiter ces champs, comme le caractère de tabulation.

#### 11.8 - Importation au format CSV

En cas d'utilisation d'un fichier txt, il conviendra toutefois de renommer l'extension txt en extension csv.

Des options sont disponibles lors de l'importation des fichiers CSV (Comma Separated Value) contenant des données séparées par des caractères spécifiques.

Elles déterminent :

- si les données citées sont toujours importées en tant que texte ;
- et si Calc doit détecter automatiquement divers formats de nombre, y compris les nombres spéciaux comme les dates, l'heure et la notion scientifique.

Cette détection s'appuie sur les paramètres de langue.

# Ð

#### FICHIER, Ouvrir

Sélectionner « Tous les fichiers » dans la rubrique « fichiers de type »

Sélectionner le fichier csv à ouvrir

La boîte de dialogue **Import de texte** s'ouvre.

(1) Compléter la boîte de dialogue d'import jeu de caractères en fonction du format de fichiers (UTF8, ANSI), options de séparateur de données, type de colonne)

Valider par « OK »

(2) Spécifiez les options de séparation en colonnes du texte du fichier. Vous pouvez visualiser la mise en page des données importées dans la boîte de dialogue **Import de texte**.

(3) Dans l'aperçu, cliquez avec le bouton droit de la souris sur la colonne que vous souhaitez masquer ou dont vous souhaitez définir le format.

| port de texte - [test                                                                                                    | %20calc.csv]                                                                                                    |                                | ×       |
|----------------------------------------------------------------------------------------------------|----------------------------------------------------------------------------------------------------|--------------------------------|---------|
| mporter                                                                                                    |                                                                                                    |                                |         |
| Jeu de caractères                                                                                                    | Unicode (UTF-8)                                                                                                    | •                              |         |
| Langue                                                                                                    | Par défaut - Français (France)                                                                                                    |                                |         |
| À partir de la <u>l</u> igne                                                                                                    | 1                                                                                                    |                                |         |
| )ptions de séparate                                                                                                    | ur 🖉                                                                                                    |                                |         |
| Largeur fixe                                                                                                    | 2 💿 Séparé par                                                                                                    |                                |         |
| Tabulation                                                                                                    | ■ Virgule Point-virgule Espace                                                                                                    | Autre                          |         |
| Eusionner les                                                                                                    | séparateurs                                                                                                    | Séparateur de te <u>x</u> te " | -       |
| utres options                                                                                                    |                                                                                                    |                                | _       |
| Champ entre qu                                                                                                    | uillemets comme texte 👘 Détecter les n                                                                                                    | ombres spéciaux                |         |
| hamps 3<br>Type de <u>c</u> olonne<br>Standard<br>1 NOM, REGION,<br>2 MARTIN, EST,<br>3 DIPONT, Nord<br>4 FRANCOIS, NO<br>5 jean, Nord, R<br>6 ADELE, Ouest<br>7 dubois, Ouest<br>8 DUBOIS, Ouest | Standard<br>Standard<br>Texte<br>Date (JMA)<br>Date (MJA)<br>Date (MJA)<br>Date (AMJ)<br>Anglais US<br>Anglais US<br>Caen, tournevis, 159<br>Caen, marteaux, 72 |                                | 4 III + |
| •                                                                                                    | III                                                                                                    | +                              |         |
|                                                                                                    | ОК                                                                                                    | Annuler <u>A</u> ide           |         |

#### 11.9 - Réaliser des sous-totaux dans la liste

Cette fonction va utiliser les groupements pour effectuer des sous-totaux. Les sous-totaux se réalisent uniquement sur des valeurs numériques par groupes de données : 3 groupes de données peuvent être utilisés simultanément. Exemple : nous pourrions faire des sous-totaux des ventes par Région, par villes et par nom. La fonction sous-total exploite le mode « Plan » (*voir chapitre Le plan p55*).

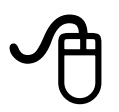

Ouvrir le fichier Calc qui doit servir de référence aux calculs

#### DONNÉES, Sous-totaux

Exemple ci\_dessous : dans la fenêtre qui s'ouvre, sous l'onglet 1<sup>er</sup> groupe, pour le 1<sup>er</sup> groupe de données nous allons faire la somme par projet du budget

|          | B                                                             | C                                                             | D       | E                       | F        |
|----------|---------------------------------------------------------------|---------------------------------------------------------------|---------|-------------------------|----------|
| Projet   | Budget                                                        | Avancement                                                    |         |                         |          |
| Projet A | 1 000,00 €                                                    | 50%                                                           |         |                         |          |
| Projet A | 5 000,00,€                                                    | 20%                                                           |         |                         |          |
| Projet B | 2 000,00                                                      | 0%                                                            |         |                         |          |
| Projet B | 10 000,00 €                                                   | 25%                                                           |         |                         |          |
| Projet B | 5 000,00 €                                                    | 50%                                                           |         |                         |          |
| Projet C | 3 500,00 €                                                    | 75%                                                           |         |                         |          |
| Projet C | 7 500,00 €                                                    | 50%                                                           |         |                         |          |
|          | 1er groupe<br><u>G</u> rouper p                               | 2e groupe 3e groupe<br>ar : Projet 💌                          | Options |                         |          |
|          | <u>1er groupe</u><br><u>G</u> rouper p<br><u>C</u> alculer le | 2e groupe 3e groupe<br>ar : Projet 💌<br>es sous-totaux pour : | Options | <u>U</u> tiliser une fo | nction : |

Valider par « OK ».

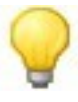

Sur chacun des onglets, il convient de grouper les informations puis d'ajouter un total sur le champ requis.

#### Résultat de l'affichage

| 1 2 3 |    | A              | В            | С          |  |
|-------|----|----------------|--------------|------------|--|
|       | 1  | Projet         | Budget       | Avancement |  |
|       | 2  | Projet A       | 1 000,00 €   | 50%        |  |
|       | 3  | Projet A       | 5 000,00€    | 20%        |  |
|       | 4  | Projet A Somme | <u>6000</u>  |            |  |
|       | 5  | Projet B       | 2 000,00 €   | 0%         |  |
|       | 6  | Projet B       | 10 000,00 €  | 25%        |  |
| L     | 7  | Projet B       | 5 000,00€    | 50%        |  |
|       | 8  | Projet B Somme | <u>17000</u> |            |  |
|       | 9  | Projet C       | 3 500,00 €   | 75%        |  |
| L     | 10 | Projet C       | 7 500,00€    | 50%        |  |
|       | 11 | Projet C Somme | <u>11000</u> |            |  |
|       | 12 | <u>Total</u>   | <u>34000</u> |            |  |
|       | 13 |                |              |            |  |

En fonction du plan, on peut afficher le sous-total du Projet A ou B en cliquant sur le – ou le +

| 1 2 3 |    | A              | B          | С          |
|-------|----|----------------|------------|------------|
|       | 1  | Projet         | Budget     | Avancement |
|       | 2  | Projet A       | 1 000,00 € | 50%        |
|       | 3  | Projet A       | 5 000,00 € | 20%        |
|       | 4  | Projet A Somme | 6000       |            |
| -     | 8  | Projet B Somme | 17000      |            |
| -     | 11 | Projet C Somme | 11000      |            |
|       | 12 | Total          | 34000      |            |
|       | 13 |                |            |            |
|       | 14 |                |            |            |

Si l'on place le curseur dans la cellule B4, la formule ayant servi au calcul s'inscrit dans la barre de calcul, la fonction SOUS.TOTAL() est celle qui est utilisée lors de ses calculs.

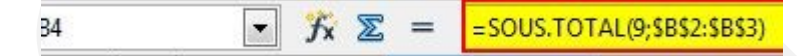

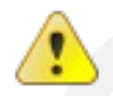

La fonction SOUS.TOTAL ne tient pas compte des données filtrées, qui sont cachées par ce filtrage pour effectuer les opérations.

#### 11.9.1 - Retirer les sous-totaux

Cliquer dans la base de données **DONNÉES,** *Sous-totaux* Cliquer sur le bouton « Supprimer ».

#### 12.1 - Le principe

La consolidation est une technique permettant de regrouper les contenus de plusieurs tableaux sources en un tableau récapitulatif tout en effectuant des calculs ou des statistiques. La consolidation peut être réalisée en liaison avec les sources (dans ce cas, elle exploite le mode plan pour la visualisation des données consolidées : *voir chapitre Le plan p55*).

La consolidation n'est applicable que sur les feuilles d'un même classeur.

Cette méthode est à utiliser lorsque tous les tableaux impliqués ont exactement la même structure de lignes, colonnes (titres et données dans le même ordre dans tous les tableaux). Dans ce cas, seules les données seront sélectionnées.

J

Ouvrir le document contenant les plages à consolider

DONNÉES, Consolider pour ouvrir la boîte de dialogue Consolider

(1) Dans la zone Plage de données source, sélectionnez la plage de cellules sources devant être consolidées avec d'autres zones.

Si la plage n'a pas de nom, cliquez dans le champ de saisie à droite de la zone « Plage de données source » pour obtenir le curseur de texte clignotant. Saisissez au clavier la référence de la première plage de données ou sélectionnez-la dans la feuille à l'aide de la souris

|                                                      | Consolider                               |
|------------------------------------------------------|------------------------------------------|
|                                                      | _ <u>F</u> onction :                     |
|                                                      | Somme                                    |
|                                                      | Plages de <u>c</u> onsolidation :        |
|                                                      | \$'Semaine 50'.\$A\$1:\$E\$4             |
| Plages de données <u>s</u> ource :<br>- indéfini - ▼ |                                          |
|                                                      | Plages de données <u>s</u> ource :       |
|                                                      | - indéfini - V S'Semaine 50'.SA\$1:SE\$4 |
|                                                      | Copier le résultat vers :                |
|                                                      | - indéfini - 🔻                           |
|                                                      | 3 Ajouter Supprimer                      |
|                                                      | <u>O</u> ptions                          |
|                                                      | OK Annuler <u>A</u> ide                  |
|                                                      |                                          |

Cliquez sur Entrée la source s'affiche

(2) Cliquez sur Ajouter pour insérer la plage sélectionnée dans le champ Plages de consolidation

Sélectionnez les plages supplémentaires et cliquez sur Ajouter après chaque sélection

| A       | B        | С        | D      | E        | F        | G                     | H           | I |  |
|---------|----------|----------|--------|----------|----------|-----------------------|-------------|---|--|
| Salle   | jeudi    | vendredi | samedi | dimanche |          |                       |             |   |  |
| Salle 1 | 5 75,00% | 60,00%   | 80,00% | 52,00%   | Consolie | der: Plages de don    | nées source | × |  |
| Salle 2 | 85,00%   | 70,00%   | 85,00% | 58,00%   | Consone  | acti riages de doll   | nees source |   |  |
| Salle 3 | 52,00%   | 75,00%   | 68,00% | 45,00%   | \$'Sema  | ine 50'.\$A\$1:\$E\$4 |             |   |  |
|         |          | 2        |        |          |          |                       |             |   |  |
|         |          |          |        |          | -        |                       |             |   |  |

(3) Indiquez l'emplacement où doit s'afficher le résultat en sélectionnant une plage dans la zone Copier le résultat vers

(4) Cliquer sur le bouton« +Options »

#### Consolider par

Utilisez cette section si les plages cellules consolider de à contiennent des étiquettes. Ces doivent options ne être sélectionnées que si les plages de consolidation contiennent des étiquettes similaires dont les données sont organisées de différentes manières.

Cocher « Étiquettes *de lignes* » et/ou « Étiquettes *de colonnes* » selon le cas Utilise les étiquettes de ligne et ou colonnes pour organiser les données consolidées.

# Options

Cocher « Lier aux données

X Consolider Fonction : . Somme 5 Plages de consolidation : \$'Semaine 50'.\$A\$1:\$E\$4 S'Semaine 51', SA\$1:SD\$5 Plages de données source : \$'Semaine 51'.\$A\$1:\$D\$5 Ŷ indéfini - 🔻 Copier le résultat vers : indéfini -SConsolidation.SAS1 8 -Ajouter Supprimer Options Consolider par Options Étiquettes de lignes Lier aux données source Étiquettes de <u>c</u>olonne OK Annuler Aide

source » Lie les données de la plage de consolidation aux données source, et met automatiquement à jour le résultat de la consolidation lorsque les données source sont modifiées.

(5) rubrique « Fonction » : sélectionner la fonction exemple Somme Cliquer sur « OK » à la fin.

### 12.2 - Mise à jour et modifications

La mise à jour d'un tableau issu de consolidation est automatiquement répercutée dès que les données des tableaux sources sont modifiées **seulement** si l'option « Lier aux données sources » a été cochée à la création du tableau de consolidation.

#### **12.3** - Utiliser les opérations multiples

#### 12.3.1 - Définition

Les opérations multiples permettent de faire varier une ou deux données dans le calcul d'une formule, et d'afficher les différents résultats dans un tableau.

Elles permettent de simuler des calculs facilement.

Cette démarche se met en place en 3 étapes :

- 1 Créer la formule qui sera appliquée ;
- 2 Créer la table des données variables ;
- 3 Mettre en place les « opérations multiples ».

#### Étape 1 : Créer la formule

La formule doit être créée une première fois normalement : Saisir les données intervenant dans ce 1er calcul Saisir, dans une 1re colonne, les libellés des valeurs Saisir les valeurs correspondantes sur la colonne suivante Créer la formule dans la dernière cellule qui prend en paramètre les valeurs saisies Le résultat de la formule est par exemple le tableau suivant :

| montant total du prêt | 10 000,00 € |
|-----------------------|-------------|
| taux d'intérêt annuel | 5,00%       |
| Durée en mois         | 24          |
| Échéances mensuale    | -438,71€    |
|                       |             |

#### Étape 2 : Saisir la table des variables

Saisir l'ensemble des valeurs pour lesquelles le résultat sera recalculé avec en colonne les différentes valeurs de la 1re donnée variable. Il faut inscrire le même libellé que pour la valeur de base dans la 1re cellule de la colonne. En ligne il est alors possible de saisir les différentes valeurs de la 2e donnée, sur la même ligne que le libellé de la colonne créée juste avant.

Les différents résultats viendront s'afficher dans cette table qui présente alors l'aspect suivant :

|                    | Durées |    |    |
|--------------------|--------|----|----|
| Montant total prêt | 28     | 36 | 48 |
| 11 000,00 €        | E      |    |    |
| 12 000,00 €        | E      |    |    |
| 13 000,00 €        |        |    |    |
| 14 000,00 €        | E      |    |    |
| 15 000,00 €        |        |    |    |
| 16 000,00 €        | E      |    |    |

#### Étape 3 : Mettre en place les opérations multiples

Pour cela il faut sélectionner la table des résultats (avec la ligne et la colonne des variables) puis cliquer sur Menu Données ► Opérations Multiples pour ouvrir la boîte de dialogue "Opérations multiples" :

Dans la zone "Formule", entrer la référence de la cellule où a été créée la formule de base, en cliquant dessus (le résultat)

Dans la zone "Ligne", entrer la référence de la cellule contenant la valeur de base des données en ligne (nombre de mois)

Dans la zone "Colonne", entrer la référence de la cellule contenant la valeur de base des données en colonne (le montant)

|    | A             | В          | С         | D                          | E       | F | G | н        | Τ  |
|----|---------------|------------|-----------|----------------------------|---------|---|---|----------|----|
| 1  |               |            |           |                            |         |   |   |          |    |
| 2  | Montant tota  | 10000,00 € |           |                            |         |   |   |          |    |
| 3  | Taux d'intérê | 5,00%      | Opératio  | Opérations multiples 🛛 🔀   |         |   |   |          |    |
| 4  | Durée (en mo  | 24         | Paramétra | Paramétrages par défaut    |         |   |   |          |    |
| 5  | Échéances n   | -438,71 €  | Formula   | - <b>-</b>                 | 4045    |   |   | ОК       |    |
| 6  |               |            | Connuis   | 55                         | \$D\$3  |   |   | 0 ppuler |    |
| 7  |               |            | Cellule   | de saisie de ligne         | \$B\$4  |   |   | Arindici |    |
| 8  |               |            | Callula   |                            |         |   |   | Aide     |    |
| 9  |               |            | Cellule   | de saísie de <u>c</u> olon | пе рорг |   |   | Eldo     |    |
| 10 |               |            |           |                            |         |   |   |          | T. |
| 11 |               | Durées     |           |                            |         |   |   |          |    |
| 12 | Montant tota  | 28         | 36        | 48                         |         |   |   |          |    |
| 13 | 11 000,00 €   | -417,04    | -329,68   | -253,32                    |         |   |   |          |    |
| 14 | 12 000,00 €   | -454,95    | -359,65   | -276,35                    |         |   |   |          |    |
| 15 | 13 000,00 €   | -492,86    | -389,62   | -299,38                    |         |   |   |          |    |
| 16 | 14 000,00 €   | -530,77    | -419,59   | -322,41                    |         |   |   |          |    |
| 17 | 15 000,00 €   | -568,69    | -449,56   | -345,44                    |         |   |   |          |    |
| 18 | 16 000,00 €   | -606,6     | -479,53   | -368,47                    |         |   |   |          |    |
| 19 |               |            |           |                            |         |   |   |          | T  |

La situation avant la validation des saisies est donc dans notre cas la suivante :

L'exemple ci-dessous reprend les 3 étapes, si vous double-cliquez dessus, vous pourrez alors vous promener dans le tableau et visualiser les différentes formules utilisées.

| Montant total prêt    | 10000,00€ |         |         |
|-----------------------|-----------|---------|---------|
| Taux d'intérêt annuel | 5,00%     |         |         |
| Durée (en mois)       | 24        |         |         |
| Échéances mensuelles  | -438,71€  |         |         |
|                       |           | ~       |         |
|                       | Durées    |         |         |
| Montant total prêt    | 28        | 36      | 48      |
| 11 000,00€            | -417,04   | -329,68 | -253,32 |
| 12 000,00€            | -454,95   | -359,65 | -276,35 |
| 13 000,00€            | -492,86   | -389,62 | -299,38 |
| 14 000,00€            | -530,77   | -419,59 | -322,41 |
| 15 000,00€            | -568,69   | -449,56 | -345,44 |

#### 13.1 - Définition

Les scénarios permettent d'essayer et de présenter différentes valeurs pour le calcul d'une formule de manière « esthétique » avec le choix des scénarios proposés dans une liste déroulante.

#### 13.2 - Mise en œuvre

Dans un premier temps, il faut créer le tableau contenant les libellés, les données numériques et les calculs (Exemple ci-dessous).

|   | A                     | В         |
|---|-----------------------|-----------|
| 1 | montant total du prêt | 100 000 € |
| 2 | Taux d'intérêt annuel | 5,00%     |
| 3 | Durée (en mois)       | 120       |
| 4 | Échéances mensuelles  | -1 061€   |
|   |                       |           |

Ensuite, l'accès à la fonction se fait après avoir sélectionné la zone contenant les données numériques et les calculs dans la feuille puis en appelant le menu Outils 

Scénarios.

La boîte de dialogue suivante s'affiche :

| Créer un scénario                     |              |   | Đ       |
|---------------------------------------|--------------|---|---------|
| Nom du scénario                       |              |   | ОК      |
| Feuille1_Scénario_1                   |              |   |         |
| <u>C</u> ommentaire                   |              |   | Annuler |
| Créé par DM , le 22/04/2011, 10:50:09 |              | ^ | Aide    |
|                                       |              | = |         |
|                                       |              |   |         |
|                                       |              | ~ |         |
| Paramètres                            |              |   |         |
| ✓ Afficher la bordure                 | 🔲 Gray clair | ~ |         |
| ✓ <u>R</u> ecopier                    |              |   |         |
| □ <u>C</u> opier la feuille entière   |              |   |         |
| ☑ Empêcher les modifications          |              |   |         |
|                                       |              |   |         |

Le résultat obtenu est le suivant :

|   | A                     | В         |
|---|-----------------------|-----------|
| 1 | montant total du prêt | 100 000 € |
| 2 | Taux d'intérêt annuel | 5,00%     |
| 3 | Durée (en mois)       | 120       |
| 4 | Échéances mensuelles  | -1 061 €  |
| 5 | Feuille1_Scénario_1   | <b>±</b>  |
| 6 |                       |           |

Ensuite, on peut créer autant de scénarios que l'on veut.

A

Se positionner dans le tableau et modifier la cellule concernée,

Sélectionnez le nouveau tableau

dans la barre de menu Outils ► Scénarios.

Le nom du scénario apparaît : Feuille2\_Scénario2

Il est alors possible de lui donner un nom

|    | A                     | В                   |
|----|-----------------------|---------------------|
| 1  | montant total du prêt | 10 000 €            |
| 2  | Taux d'intérêt annuel | 5,00%               |
| 3  | Durée (en mois)       | 24                  |
| 4  | Échéances mensuelles  | -439€               |
| 5  | Feuille1_Scénario_2   | Feuille1_Scénario_1 |
| 6  |                       | Feuille1 Scénario 2 |
| 7  |                       |                     |
| 8  |                       |                     |
| 9  |                       |                     |
| 10 |                       |                     |
| 11 |                       |                     |
| 12 |                       |                     |
| 13 |                       |                     |
| 14 |                       |                     |
| 15 |                       |                     |
| 16 |                       |                     |
|    |                       |                     |

Les zones suivantes sont disponibles :

**Nom du scénario :** choisissez un nom clair et encore non attribué de manière à pouvoir identifier facilement le scénario par la suite. Vous pouvez aussi modifier le nom du scénario dans le Navigateur à l'aide de la commande voir § Erreur : source de la référence non trouvée.

**Commentaire :** cette zone fournit des informations supplémentaires sur le scénario. Celles-ci s'affichent dans le Navigateur lorsque vous cliquez sur l'icône Scénarios et sélectionnez le scénario voulu. Vous pouvez aussi modifier ces informations dans le Navigateur à l'aide de la commande de menu contextuel Propriétés.

Les paramètres permettent de définir la représentation des scénarios :

Afficher la bordure : cette case permet de mettre en évidence le scénario du tableau au moyen d'un cadre. Vous pouvez définir la couleur du cadre dans le champ situé à droite de cette option. Le cadre comporte une barre de titre affichant le nom du dernier scénario. Le bouton situé à droite du scénario vous offre un aperçu de tous les autres scénarios existant éventuellement dans la zone. Vous pouvez sélectionner dans cette liste, sans restriction, le scénario de votre choix.

**Recopier :** recopie les données dans le scénario actif (sélectionné dans la liste). Vous pouvez ensuite éditer les données de chaque scénario directement dans la feuille. Si cette option n'a pas été sélectionnée en même temps que l'option Afficher le cadre, vous ne pouvez pas voir les scénarios dans la feuille. Dans un tel cas, vous pouvez utiliser le Navigateur. Cliquez sur le bouton Scénarios, dans le Navigateur, pour afficher puis sélectionner l'un des scénarios définis pour cette feuille.

Copier la feuille entière : copie la feuille complète dans une nouvelle feuille de scénario.

**Empêcher les modifications :** Empêche la modification du scénario actif. Le comportement du paramètre Recopier dépend de la protection de la cellule et de la feuille, mais aussi des paramètres définis pour empêcher les modifications. Pour modifier les propriétés d'un scénario, vous devez désélectionner l'option Empêcher les modifications et vous assurer que la feuille n'est pas protégée. Pour éditer des valeurs de cellules, vous devez sélectionner l'option Empêcher les modifications et vous assurer que les cellules ne sont pas protégées. Pour modifier les valeurs des cellules d'un scénario et les recopier dans ce scénario, vous devez désélectionner l'option **Empêcher** les modifications, sélectionner l'option **Empêcher** les modifications devez désélectionner l'option **Empêcher** les modifier les valeurs des cellules d'un scénario et les recopier dans ce scénario, vous devez désélectionner l'option **Empêcher** les modifications, sélectionner Recopier et vous assurer que les cellules ne sont pas protégées.

### 13.3 - Suppression d'un scénario

La suppression se fait dans le Navigateur en cliquant sur l'icône 🔁 qui affichera alors la liste des scénarios contenus dans le classeur.

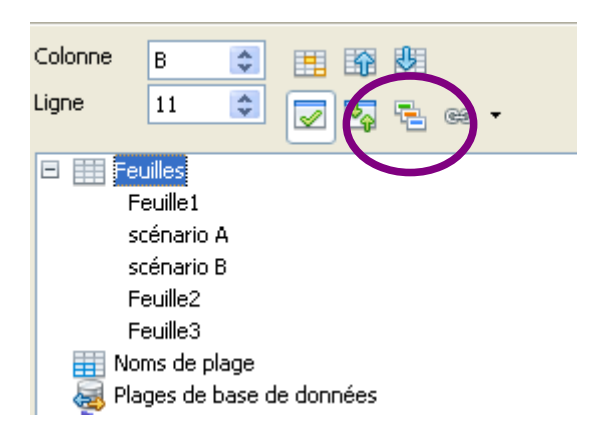

Il est alors possible de sélectionner un des scénarios pour le supprimer.

#### 13.4 - Renommer un scénario

Pour renommer un scénario, se positionner dans le Navigateur en cliquant sur l'icône qui affichera alors la liste des scénarios contenus dans le classeur.

Faire un clic droit de la souris sur le fichier  $\rightarrow$  Cliquer sur Propriétés  $\rightarrow$  la fenêtre « Éditer le scénario s'affiche » renseigner le nouveau nom du scénario.

| Navigateur                | ×                        |                    |
|---------------------------|--------------------------|--------------------|
| Colonne C                 | 🖽 🕅 🕅                    |                    |
| Ligne 2 🚔                 | 🔽 🔄 🔁 🗢 🔹                |                    |
| Feuille1_Scénario_1_      | ^                        |                    |
| Feuille1_Scéna <u>S</u> u | primer                   |                    |
| Feuille1_Scéna Pro        | priétés                  |                    |
| Feuille1_Scénario_4       | 45                       |                    |
| Feuille1 Scénario 5       | Ouvre la boîte de        | dialogue Éditer le |
| Créé par , le 25/08/201   | 1, 10: scénario dans laq | uelle vous pouvez  |
|                           | éditer les propriét      | és du scénario.    |
|                           |                          |                    |
|                           | ~                        |                    |
| Exercice_02_correction    | (actif) 🗸                |                    |
|                           |                          |                    |

# 14 - LE SOLVEUR

Le solveur permet de répondre à des problématiques du type : combien d'articles à 25 euros doit-on vendre pour un résultat de 507 euros ? Cet exemple est bien sûr un cas d'école et le solveur peut aider à résoudre des problématiques un peu plus complexes en ajoutant des conditions et des contraintes.

Il s'appuie sur la structure des formules afin de déterminer le contenu de la cellule à définir :

#### Exemple d'utilisation :

|    | A  | B            | C         | D                                 | E                            |                                                                 | F I     | G                                    | Н                                       | I              |
|----|----|--------------|-----------|-----------------------------------|------------------------------|-----------------------------------------------------------------|---------|--------------------------------------|-----------------------------------------|----------------|
| PU | 25 | QTE<br>20,28 | TOTAL 507 | Solveur                           |                              |                                                                 |         |                                      | 1                                       | ×              |
|    | 10 |              |           | <u>⊂</u> ellule cible             |                              | \$C\$3                                                          |         |                                      |                                         | <b>a</b>       |
|    |    |              |           | Optimiser le                      | résultat à                   | <ul> <li>Maximum</li> <li>Minimum</li> <li>Valeur de</li> </ul> |         | 507                                  | [                                       |                |
|    |    |              |           | <u>P</u> ar modifica              | tion de cellu                | \$B\$3                                                          | Résulta | at de la réso                        | lution                                  |                |
|    |    |              |           | Conditions d<br><u>R</u> éférence | e limitation<br>e de cellule | <u>O</u> péra                                                   | La réso | blution s'est tern                   | ninée avec succè:                       | 5.             |
|    |    |              |           |                                   |                              | <                                                               | Souhail | tez-vous conser<br>estaurer les vale | rver le résultat ou<br>eurs précédentes | ı voulez-<br>? |
|    |    |              |           |                                   |                              |                                                                 | Fore    | orvor lo rácultat                    | artaurar lac                            | précédente     |
|    |    |              |           |                                   |                              | <u>_</u> <=                                                     | LEUIS   | erver ie fesuitat                    |                                         | precedente     |
|    |    |              |           | Options                           | i ] [                        | Aide                                                            |         | Fermer                               | Résou                                   | dre            |
|    |    |              |           |                                   |                              |                                                                 | _       |                                      |                                         |                |

Dans cet exemple, nous disposons du PU, et du total à obtenir, nous voulons que le solveur détermine combien d'articles doivent être vendus. (Nous aurions aussi pu chercher le PU à appliquer en fonction d'une quantité définie et d'un total à obtenir).

<u>Cellule cible :</u> cellule contenant le calcul.

<u>Cellule à modifier :</u> cellule pour laquelle le solveur doit déterminer la valeur en fonction de :

- 1. calcul qui est fait dans la cellule cible
- 2. Indications dans la rubrique « Optimiser le résultat à »
- 3. Conditions à respecter de la rubrique « Conditions de limitation ».

#### 14.1.1 - Lancer le solveur

OUTILS, *Solveur* Compléter les options de configuration souhaitées.

#### 14.1.2 - Extension « Solver for Nonlinear Programming »

L'extension NLP Solver peut être utilisée afin d'ajouter des solveurs qui sont également capables de prendre en charge des problèmes non linéaires (tout autant que des linéaires).

Cf : documentation à l'adresse suivante : http://wiki.documentfoundation.org/FR/Calc/NLPSolver

# 15 - PARTAGE DE DOCUMENTS

Le partage de document est possible et les accès peuvent être multiples et simultanés. Toutefois, certaines options de mise en forme apportées par l'un des intervenants ne seront pas conservées à l'enregistrement/fermeture du document.

#### 15.1.1 - Mettre en œuvre/retirer le partage

# Ð

#### **OUTILS, Partager le document**

Cocher/décocher l'option « Partager cette feuille avec d'autres utilisateurs ».

| Remarque : les moduca<br>polices, les couleurs et le<br>et certaines fonctions co<br>dessin ne sont pas dispo<br>partagé pour avoir un ac<br>fonctions. | tions des attributs de<br>es formats de nombre<br>omme l'édition des di<br>onibles en mode parta<br>ccès exclusif nécessair | formatage comme les<br>e ne seront pas enregistrées<br>agrammes et les objets de<br>igé. Désactivez le mode<br>re pour ces modifications et |
|----------------------------------------------------------------------------------------------------|----------------------------------------------------------------------------------------------------|----------------------------------------------------------------------------------------------------|
| ilisateurs accédant actu                                                                                                    | uellement à cette fe                                                                                                    | uille de calcul                                                                                                    |
| Nom                                                                                                    | or is sold?                                                                                                    | Accédé<br>00/00/0000 00:00 0                                                                                                    |

Cette procédure permet également de savoir qui utilise le document.

#### 16.1 - Principe

l'outil de suivi des modifications prend toute son importance dans le cas où le même document est envoyé en circuit de révision pour être relu et modifié par 1 ou plusieurs intervenants. Il permet de conserver les modifications de chacun d'entre eux, et, au final, offre la possibilité au demandeur initial d'accepter ou de rejeter ces suggestions de modifications.

Toutefois, il conviendra préalablement d'activer cet outil puis de le configurer de façon à visualiser ou non les marques de modifications apportées par les relecteurs-correcteurs.

Chacun des relecteurs-correcteurs devra également s'assurer que ses données d'identité sont correctement renseignées dans les options :

#### 16.2 - Renseigner ses données d'identité

#### **OUTILS, Options**

Décliner la rubrique « LibreOffice »

Sélectionner l'option « Données d'identité »

Renseigner les pavés « Nom » « Prénom »

Les initiales sont automatiquement récupérées, mais restent accessibles en modification.

| Options - LibreOffice - Données d'id                                                                                                    | lentité                                                                                                |             | X  |
|----------------------------------------------------------------------------------------------------|----------------------------------------------------------------------------------------------------|-------------|----|
| <ul> <li>□ LibreOffice</li> <li>□ Données d'identité</li> <li>□ Général</li> <li>□ Mémoire</li> <li>□ Affichage</li> <li>□ Impression</li> <li>□ Chemins</li> <li>□ Couleurs</li> <li>□ Polices</li> </ul> | Adresse<br><u>S</u> ociété<br><u>P</u> rénom/Nom/Initiales<br><u>R</u> ue<br><u>C</u> ode postal/Ville | CP2  <br>DM | DM |

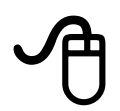

#### ÉDITION, Modifications

Sélectionner « Enregistrement ».

Dès que cette option est définie à « Enregistrer » dans un document, toutes les modifications sont signalées dans des notes de commentaires. L'apparence des modifications est paramétrable (*voir chapitre Configurer les marques de modification p91*).

|     |     |        | , 26/01/200   | 9 14:02:04: |
|-----|-----|--------|---------------|-------------|
| tre |     | TRIN.4 | T Colonne D:E | ) supprimé  |
|     | 24  | 29     | #REF !        |             |
|     | 49  | 43     | #REF !        |             |
|     | 2.2 |        | 1 귀귀유봐        |             |
|     | 32  |        | WINEE :       |             |

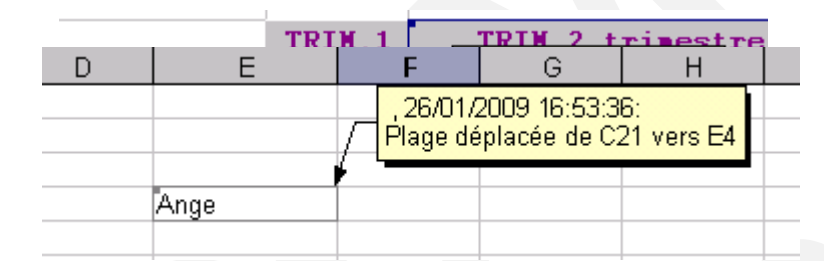

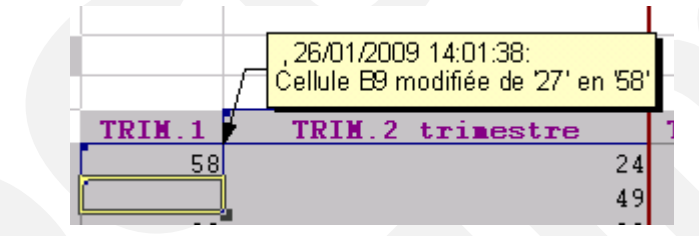

### 16.4 - Afficher/masquer les marques

Les marques sont affichées par défaut dès l'activation de l'enregistrement des modifications.

# Ð

#### ÉDITION, Modifications

Sélectionner ou désélectionner « Afficher ».

#### 16.5 - Configurer les marques de modification

#### 16.5.1 - Modifier l'apparence des marques

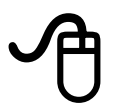

#### **OUTILS, Options**

Sélectionner « LibreOffice Calc »

Sélectionner l'option « Modifications »

Pour chacune des rubriques, déterminer les paramètres à appliquer.

| Couleurs pour les modifications - |              |
|-----------------------------------|--------------|
| <u>M</u> odifications             | Bleu clair 💌 |
| <u>S</u> uppressions              | Rouge        |
| <u>I</u> nsertions                | Vert 💌       |
| <u>D</u> éplacements              | Gris         |

#### Illustration :

|                                 | A                                                    | В                               |        | С                                        | D                                      | E E                                                        |
|---------------------------------|------------------------------------------------------|---------------------------------|--------|------------------------------------------|----------------------------------------|------------------------------------------------------------|
| 1                               |                                                      |                                 |        |                                          |                                        |                                                            |
| 2                               |                                                      |                                 |        |                                          |                                        |                                                            |
| 3                               |                                                      |                                 |        |                                          |                                        |                                                            |
| 4                               | CONSOLIDATION                                        | PAR POSITI                      | ON     |                                          |                                        | Ange                                                       |
| 5                               |                                                      |                                 |        |                                          |                                        | _                                                          |
| 6                               | Région SUD                                           |                                 |        |                                          |                                        |                                                            |
| 7                               |                                                      |                                 |        |                                          |                                        |                                                            |
| -                               |                                                      |                                 |        |                                          |                                        |                                                            |
| 8                               |                                                      | TRIM.1                          | TRIM.2 | trimestre                                | TRIM.4                                 | TOTAL 94                                                   |
| 8<br>9                          | Tourn                                                | TRIM.1<br>58                    | TRIM.2 | trimestre<br>24                          | TRIM.4<br>29                           | TOTAL 94<br>#REF !                                         |
| 8<br>9<br>0                     | <u>Tourn</u><br>Scies                                | TRIM.1<br>58                    | TRIM.2 | trimestre<br>24<br>49                    | TRIM.4<br>29<br>43                     | TOTAL 94<br>#REF !<br>#REF !                               |
| 8<br>9<br>0<br>1                | Tourn<br>Scies<br>Pinces                             | TRIM.1<br>58<br>32              | TRIM.2 | trimestre<br>24<br>49<br>32              | TRIM.4<br>29<br>43<br>33               | TOTAL 94<br>#REF !<br>#REF !<br>#REF !                     |
| 8<br>9<br>0<br>1<br>2           | Tourn<br>Scies<br>Pinces                             | TRIM.1<br>58<br>32              | TRIM.2 | trimestre<br>24<br>49<br>32              | TRIM. 4<br>29<br>43<br>33              | TOTAL 94<br>#REF !<br>#REF !<br>#REF !                     |
| 8<br>9<br>1<br>2<br>3           | Tourn<br>Scies<br>Pinces<br>Marteaux                 | TRIM.1<br>58<br>32<br>53        | TRIM.2 | trimestre<br>24<br>49<br>32<br>55        | TRIM. 4<br>29<br>43<br>33<br>56        | TOTAL 94<br>#REF !<br>#REF !<br>#REF !                     |
| 8<br>9<br>1<br>2<br>3<br>4      | Tourn<br>Scies<br>Pinces<br>Marteaux<br>TOTAL OUTILS | TRIM.1<br>58<br>32<br>53<br>143 | TRIM.2 | trimestre<br>24<br>49<br>32<br>55<br>160 | TRIM. 4<br>29<br>43<br>33<br>56<br>161 | TOTAL 94<br>#REF !<br>#REF !<br>#REF !<br>#REF !<br>#REF ! |
| 8<br>9<br>1<br>2<br>3<br>4<br>5 | Tourn<br>Scies<br>Pinces<br>Marteaux<br>TOTAL OUTILS | TRIM.1<br>58<br>32<br>53<br>143 | TRIM.2 | trimestre<br>24<br>49<br>32<br>55<br>160 | TRIM. 4<br>29<br>43<br>33<br>56<br>161 | TOTAL 94<br>#REF !<br>#REF !<br>#REF !<br>#REF !<br>#REF ! |

### **16.6** - Accepter ou rejeter les modifications

Lorsque le document a été relu et modifié par les différents relecteurs, le rédacteur initial peut accepter ou refuser les modifications qui ont été enregistrées dans le suivi.

# A

#### ÉDITION, Modifications

Sélectionner « Accepter ou rejeter »

Une fenêtre contenant la liste de toutes les modifications enregistrées est affichée

Sélectionner chaque modification pour Accepter ou refuser en cliquant sur les boutons adéquats.

| A | ccepter ou rejeter les modifications | 5          |        |                    |                                                          |
|---|--------------------------------------|------------|--------|--------------------|----------------------------------------------------------|
| L | iste Filtre                          |            |        |                    |                                                          |
|   | Action                               | Position   | Auteur | Date               | Description                                              |
|   | Modification de contenu              | Feuil1.C20 |        | 23/01/2009 16:15:0 | (Cellule C20 modifiée de 'NICE' en 'Nice')               |
|   | Modification de contenu              | Feuil1.C21 |        | 23/01/2009 16:15:1 | (Cellule C21 modifiée de 'TOULOUSE' en ' <vide>')</vide> |

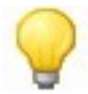

Possibilité de tout accepter ou de tout rejeter en une seule manipulation.

### **17 - LES VERSIONS DE DOCUMENTS**

#### 17.1 - Principe

Cette fonctionnalité permet d'enregistrer plusieurs versions d'un document dans le même fichier. Les versions inutilisées après la mise au point de la version définitive peuvent être supprimées.

Les différentes versions enregistrées dans un document sont accessibles uniquement en lecture.

Elles peuvent être comparées au document initial : les modifications enregistrées dans ces dernières peuvent ensuite être acceptées ou refusées.

Cet outil s'appuie également sur les paramètres de suivi des modifications (voir chapitre Suivi des modifications p89).

#### 17.2 - Créer une version d'un document

# Ð

Effectuer la ou les modifications requises

#### FICHIER, versions

Cliquer sur le bouton

Saisir le commentaire (c'est le texte qui apparaît dans la fenêtre Versions) OK.

Une fenêtre s'affiche avec le commentaire saisi, la date et l'heure de la version.

| Versions de demo bd    |                           |                                      |
|------------------------|---------------------------|--------------------------------------|
| Nouvelles versions     |                           |                                      |
| Enregistrer une nouvel | e version 🗖 <u>T</u> oujo | ours enregistrer une version lors de |
| Versions existantes    | Eprogistráo por           | Commontoiro                          |
|                        | Emegistree par            |                                      |
| 23/01/2009, 16:23:43   |                           | version test pour manuel             |
| 20/01/2000, 10:00:20   |                           | <u></u>                              |

#### Consulter le contenu d'une version 17.3 -

#### FICHIER, Versions

Sélectionner la version à consulter

<u>0</u>uvrir Cliquer sur

Le contenu de la version enregistrée est affiché en lecture seule.

#### Comparer le document et une version 17.4 -

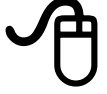

Ouvrir le document

#### FICHIER, Versions

Sélectionner la version avec laquelle le document doit être comparé

Cliquer sur : une liste des modifications s'affiche

Accepter ou Refuser la modification sélectionnée.

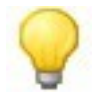

Toutes les modifications apportées au document "version" sont signalées dans le document actif depuis une fenêtre et matérialisées en fonction des paramètres configurés pour le suivi des modifications (voir chapitre Configurer les marques de modification p91).

| Action    | Auteur         | Date             | Description |  |
|-----------|----------------|------------------|-------------|--|
| Insertion | Aanes GOUABAUI | 13/08/2008 14:04 |             |  |
| Insertion | Agnes GOUABAUI | 13/08/2008 14:04 |             |  |
| Insertion | Agnes GOUABAUI | 13/08/2008 14:04 |             |  |
|           |                |                  |             |  |
|           |                |                  |             |  |
|           |                |                  |             |  |
|           |                |                  |             |  |
|           |                |                  |             |  |
|           |                |                  |             |  |
|           |                |                  |             |  |
|           |                |                  |             |  |
|           |                |                  |             |  |
|           |                |                  |             |  |

### **18 - QUELQUES OUTILS**

#### **18.1** - L'autocorrection & l'insertion automatique

#### 18.1.1 - L'autocorrection

L'autocorrection permet de rectifier automatiquement l'orthographe d'un mot en cours de frappe, ou par exemple remplacer des guillemets simples par des guillemets doubles. Cette correction automatique est rendue possible par l'enrichissement d'un dictionnaire, et par le réglage de certains paramètres.

Le paramétrage de cet outil s'effectue via le menu OUTILS.

| A                                                    |                                           |                 |       |   |
|------------------------------------------------------|-------------------------------------------|-----------------|-------|---|
| OUTILS, Options                                      | AutoCorrection                            |                 |       |   |
| Sélectionner l'ongl                                  | et requis                                 |                 |       |   |
| Aiustor los options                                  | :                                         |                 |       |   |
| Ajuster les options                                  | -                                         |                 |       |   |
| Ajuster les options                                  |                                           |                 |       |   |
| AutoCorrection                                       |                                           |                 |       | 3 |
| AutoCorrection<br>Remplacements <u>et except</u>     | ons pour la langue :                      | Français (Franc | ce) 💌 | 3 |
| AutoCorrection<br>Remplacements <u>et exceptions</u> | ons pour la langue :<br>Options Options I | Français (Franc | ce) 💌 | 3 |

#### 18.1.2 - L'insertion automatique

Cet utilitaire d'aide à la frappe permet de proposer des mots sur détection des 1ere lettres lors de la saisie au clavier : exemple, la saisie des lettres « aut » provoque l'inscription en surbrillance d'une proposition : qu'il est possible d'accepter ou d'ignorer :

- 1. pour accepter la proposition, cliquer sur « Entrée » ;
- 2. pour ignorer la proposition, continuer la saisie.

#### 18.2 - Le correcteur orthographique

Cet utilitaire permet de corriger les erreurs orthographiques courantes. Il fonctionne selon 2 modes : automatique et/ou manuel.

#### 18.2.1 - Le mode automatique

Lorsqu'il est activé, le mode automatique provoque un soulignement en rouge des mots sur lesquels est détectée une erreur (exemple : 'erruer').

Il n'est pas actif par défaut dans les documents.

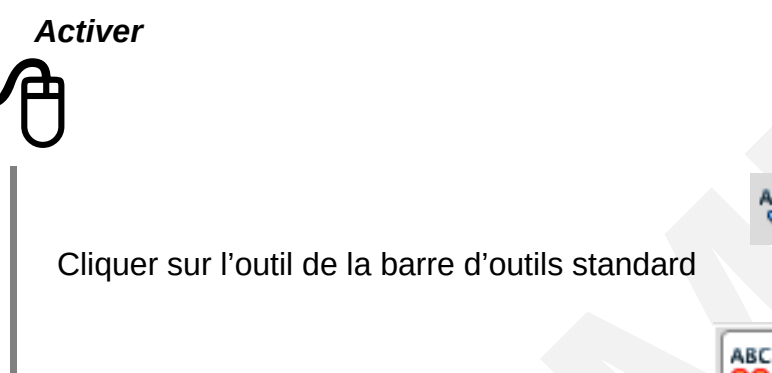

Une fois cliqué, le bouton est plus foncé.

Lorsqu'une erreur a été détectée, le mot est souligné en rouge.

#### Corriger

#### 4

Clic droit sur le mot

Une liste de corrections est alors proposée :

l'option « Ajouter » permet d'ajouter le mot en l'état au dictionnaire personnel

l'option « AutoCorrection » permet d'alimenter la liste des corrections automatiques (le mot sera ensuite automatiquement rectifié en cas d'erreur).

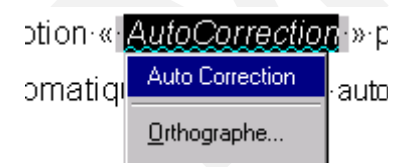

#### Enrichir le dictionnaire

Les mots inconnus du dictionnaire sont détectés et soulignés en rouge. Toutefois, si l'orthographe de ces mots est correcte, il est possible d'enrichir le dictionnaire, afin que ces derniers ne soient plus détectés comme étant mal orthographiés.

Clic droit sur le mot souligné Sélectionner « Ajouter » puis « Standard.dic » Standard.dic est le nom du fichier dictionnaire de l'utilisateur.

#### 18.2.2 - Le mode manuel

Le mode manuel peut être activé à tout moment : il permet de parcourir l'intégralité du document à la recherche d'éventuelles erreurs d'orthographe.

#### OUTILS, Vérification orthographique

Une fenêtre s'ouvre sur chaque erreur détectée : sélectionner l'option requise.

#### **18.3** - Le dictionnaire des synonymes

Ce dictionnaire est également accessible à tout moment dans le document.

La recherche est réalisée à partir d'un mot saisi et sélectionné :

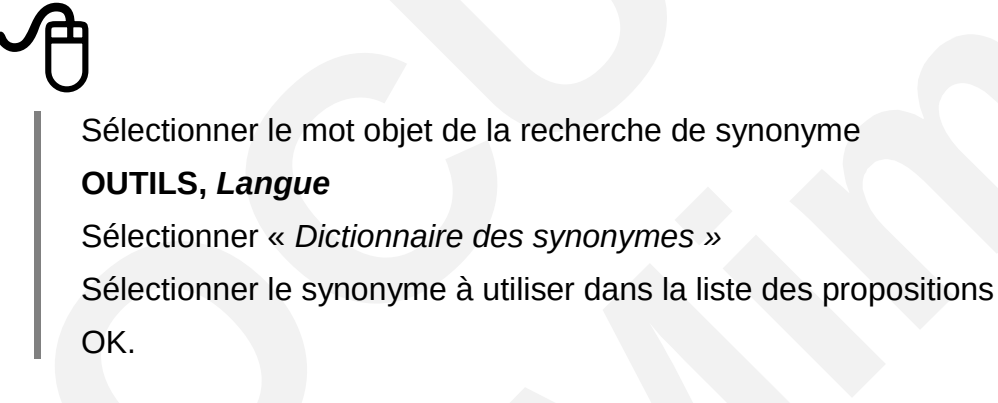

Le mot sélectionné est alors remplacé par le synonyme choisi.

| ictionnaire des synonymes (Français (France)) |                              |                     |  |  |
|-----------------------------------------------|------------------------------|---------------------|--|--|
| Suggestions <u>M</u> ot                       | Remplacer par                | ОК                  |  |  |
| mot                                           |                              | Annuler             |  |  |
| <u>Signification</u>                          | Synonyme                     | Rec <u>h</u> ercher |  |  |
| (Nom) adage                                   | adage<br>proverbe            | Langue              |  |  |
|                                               | dicton<br>maxime<br>précepte | Aide                |  |  |
|                                               | liontonoo                    |                     |  |  |

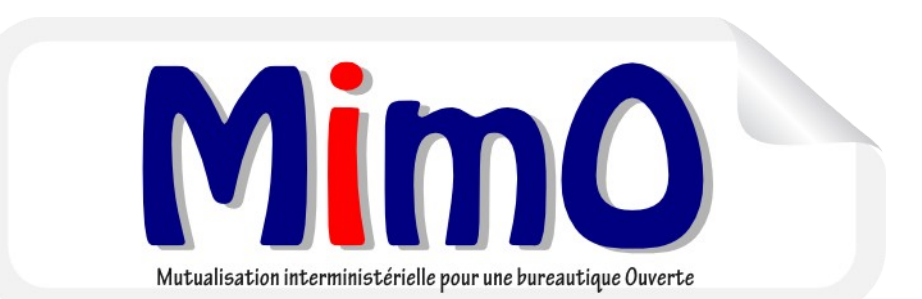